Next Generation Critical Cooling for Room and Row

Liebert PEX

Efficiency And Reliability For High Availability Cooling

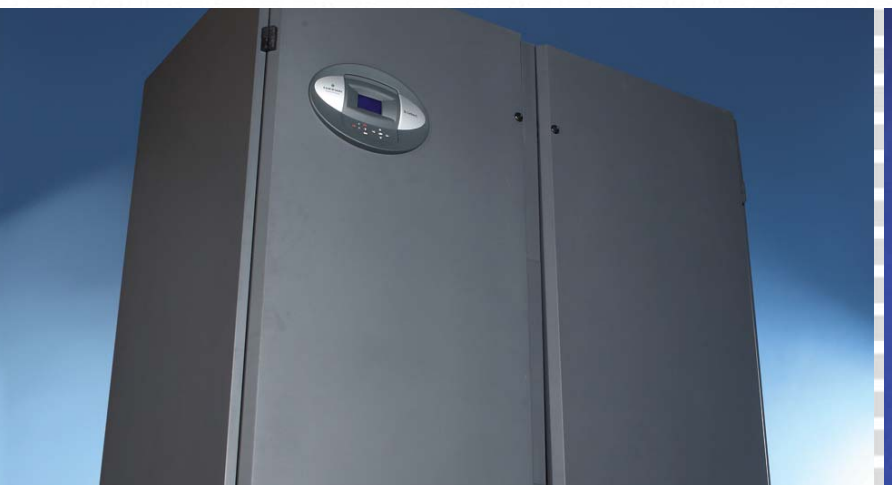

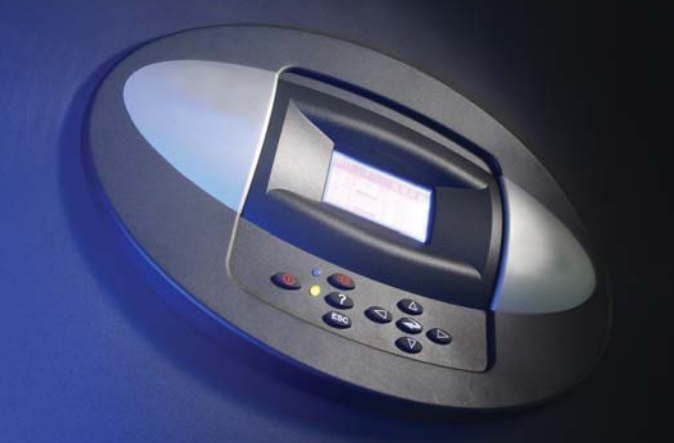

Chilled Water Models User Manual

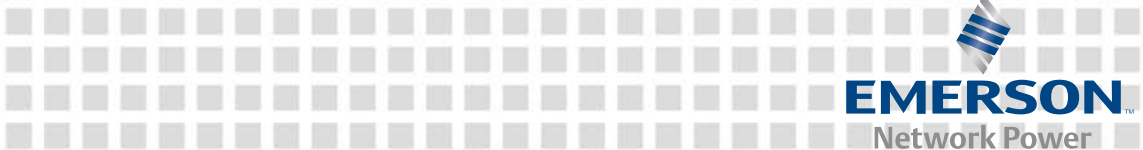

## Liebert.PEX Chilled Water Series Air Conditioner

### **User Manual**

VersionV1.1Revision dateMay 6, 2010BOM31011830

Emerson Network Power provides customers with technical support. Users may contact the nearest Emerson local sales office or service center.

Copyright © 2010 by Emerson Network Power Co., Ltd. All rights reserved. The contents in this document are subject to change without notice.

Emerson Network Power Co., Ltd. Address: No.1 Kefa Rd., Science & Industry Park, Nanshan District 518057, Shenzhen China Homepage: www.emersonnetworkpower.com.cn E-mail: support@emersonnetwork.com.cn

### **ATTENTION - AUSTRALIA & NEW ZEALAND CUSTOMERS**

Please note that the following features apply to PEX units marketed and sold into Australia and New Zealand. These features differ to the content in this user manual and should be considered when specifying, installing, commissioning or maintaining the equipment. Contact your local Emerson sales office for further information or clarification.

\* 2 way chilled water motorised valves

\* EC fan option uses 3.1kW motor for all models

# Contents

| Chapter 1 Overview                                     | 1  |
|--------------------------------------------------------|----|
| 1.1 Model Description                                  | 1  |
| 1.2 Main Components                                    | 1  |
| 1.3 Remote Monitoring Software                         | 2  |
| 1.4 Environmental Requirements                         | 2  |
| 1.4.1 Operation Environment                            | 2  |
| 1.4.2 Storage Environment                              | 3  |
| Chapter 2 Mechanical Installation                      | 4  |
| 2.1 Installation Preparation                           | 4  |
| 2.1.1 Transportation And Movement                      | 4  |
| 2.1.2 Unpacking                                        | 4  |
| 2.1.3 Inspection                                       | 5  |
| 2.1.4 Installation Notes                               | 6  |
| 2.2 System Installation Arrangement                    | 6  |
| 2.2.1 General Arrangement                              | 6  |
| 2.2.2 Mechanical Parameters                            | 7  |
| 2.3 Installing Chilled Water AC Unit                   | 14 |
| 2.3.1 Installation Requirement                         | 14 |
| 2.3.2 Installation Procedures                          | 15 |
| 2.4 Piping                                             | 19 |
| 2.5 Removing Transport Fastener And Vibration Absorber | 21 |
| 2.6 Adjusting Water Level Regulator                    | 24 |
| 2.7 Installation Inspection                            | 25 |
| Chapter 3 Electric Installation                        | 26 |
| 3.1 Work Introduction And Installation Notes           | 26 |
| 3.2 Wiring Of Chilled Water AC Unit                    | 26 |
| 3.2.1 Locating Electrical Interfaces                   | 26 |
| 3.2.2 Connecting Power Cable Of Chilled Water AC Unit  | 27 |
| 3.2.3 Connecting Control Cables                        | 28 |
| 3.3 Installation Inspection                            | 29 |
| Chapter 4 System Start-Up Commissioning                | 30 |
| 4.1 Locating MCBs                                      | 30 |
| 4.2 Start-Up Commissioning                             | 32 |
| 4.2.1 Preparation Before Commissioning                 | 32 |
| 4.2.2 Commissioning Procedures                         | 32 |
| 4.2.3 Inspection After Commissioning                   | 33 |
| Chapter 5 iCOM Controller                              | 34 |
| 5.1 LCD                                                | 34 |
| 5.2 Button And Indicator Panel                         | 34 |
| 5.3 Structure Chart Of Control Menu                    | 36 |

|     | 5.4 Startup Interface                                      |    |
|-----|------------------------------------------------------------|----|
|     | 5.5 Main Interface                                         |    |
|     | 5.6 USER MENUS                                             |    |
|     | 5.6.1 PASSWORD                                             |    |
|     | 5.6.2 SETPOINTS                                            |    |
|     | 5.6.3 EVENT LOG                                            |    |
|     | 5.6.4 GRAPHICS                                             |    |
|     | 5.6.5 SET ALARMS                                           |    |
|     | 5.6.6 SENSOR DATA                                          |    |
|     | 5.6.7 DISPLAY SETUP                                        | 41 |
|     | 5.6.8 TOTAL RUN HRS                                        |    |
|     | 5.6.9 SLEEP MODE                                           |    |
|     | 5.6.10 SERVICE INFO                                        |    |
|     | 5.6.11 ACTIVE ALARMS                                       |    |
|     | 5.7 SERVICE MENUS                                          |    |
|     | 5.7.1 PASSWORD LEVEL                                       |    |
|     | 5.7.2 SETPOINTS                                            |    |
|     | 5.7.3 STANDBY                                              |    |
|     | 5.7.4 WELLNESS                                             |    |
|     | 5.7.5 DIAGNOSTICS                                          |    |
|     | 5.7.6 SET ALARMS                                           |    |
|     | 5.7.7 CALIBRATION                                          |    |
|     | 5.7.8 NETWORK SETUP                                        |    |
|     | 5.7.9 OPTIONS SETUP                                        |    |
|     | 5.7.10 SERVICE INFO                                        | 54 |
|     | 5.8 ADVANCED MENUS                                         | 54 |
|     | 5.8.1 PASSWORD LEVEL                                       | 54 |
|     | 5.8.2 FACTORY SETUP                                        |    |
|     | 5.9 MBV Settings                                           | 59 |
|     | 5.10 EVENT NAME AND DEFINITION                             | 60 |
| Cha | pter 6 Application Of INTELLISLOT                          |    |
|     | 6.1 Introduction Of Host Communication Card                | 64 |
|     | 6.2 Installing Host Communication Card                     |    |
|     | 6.3 Commissioning Host Communication Component             |    |
|     | 6.3.1 Setting HyperTerminal                                |    |
|     | 6.3.2 Setting 485 Communication Card                       |    |
|     | 6.3.3 Setting TCP/IP Communication Card                    |    |
|     | 6.3.4 Setting SNMP Parameters Of TCP/IP Communication Card |    |
|     | 6.4 Host Communication Networking Diagram                  |    |
| Cha | ntor 7 System Operation And Maintonance                    | 74 |
| Una | 7.4 Sustem Disgrassis Test                                 |    |
|     | 7.1 System Didynosis Test                                  |    |
|     | 7.1.1 Sen-ulayilosis Fullction                             |    |
|     | 7.1.2 Electric Control Part                                |    |
|     | 7.2 Ean Kit                                                |    |
|     | /.J F All MIL                                              |    |

| 7.3.1 Fan Bearing And Blades                                       | 76 |
|--------------------------------------------------------------------|----|
| 7.3.2 Belt                                                         | 76 |
| 7.3.3 Motor                                                        | 76 |
| 7.4 Infrared Humidifier                                            | 76 |
| 7.5 Electrical Heater                                              | 78 |
| 7.6 Water Flow Control Valve                                       | 79 |
| Chapter 8 Failure Diagnosis And Troubleshooting                    | 80 |
| Appendix 1 The Structure Chart Of Electric Control Box             | 83 |
| Appendix 2 Circuit Diagram                                         | 86 |
| Appendix 3 The Structure Chart Of Micro-processing Controller Menu | 87 |

## **Chapter 1** Overview

The Liebert.PEX chilled water air conditioner (chilled water AC for short) is a medium-large sized precision environment control system configured with electrical heater and humidifier, suitable for the environment control of the equipment room or computer room. It uses the chilled water supplied by the cooling water units. It aims to provide a sound operation environment for precision equipment, such as sensitive equipment, industry processing equipment, communication equipment and computers.

This chapter introduces the model description, main components and environmental requirements of chilled water AC.

### 1.1 Model Description

The model description of the chilled water AC is shown in Figure 1-1.

| Global PEX   | K Chilled      | Wate | r Model Nomenclature          | 1   | 2 | 2   | 3   | 4 | 5 | 6 | 7 | 8 | 3 9 | 9 | 10 | 11 | 11 | 2 | 13 | 1. | 4 1 | 15 |
|--------------|----------------|------|-------------------------------|-----|---|-----|-----|---|---|---|---|---|-----|---|----|----|----|---|----|----|-----|----|
| Product Ran  | 0e             |      |                               | Ρ   | 3 | 3 ' | 1 ' | 1 | 0 | V | C | 2 | 2 1 | Ν | S  | 1  | F  | R | Ζ  | (  | ) ( | 0  |
| Tiouuci Kan  | P              | -    | PEX                           | Ī   | Ĩ |     | Ī   | 1 | Ĩ | Ī |   |   |     |   | Ĩ  |    |    |   |    |    |     | Ĩ  |
| No Modules   | -<br>Bavs/Fans |      |                               |     |   |     |     |   |   |   |   |   |     |   |    |    |    |   |    |    |     |    |
| No. moduleo  | 1              | -    | One                           |     |   |     |     |   |   |   |   |   |     |   |    |    |    |   |    |    |     |    |
|              | 2              | -    | Тwo                           |     |   |     |     |   |   |   |   |   |     |   |    |    |    |   |    |    |     |    |
|              | 3              | -    | Three                         |     |   |     |     |   |   |   |   |   |     |   |    |    |    |   |    |    |     |    |
| Nominal kW   |                |      | 00 00 404 450                 |     |   |     |     |   |   |   |   |   |     |   |    |    |    |   |    |    |     |    |
|              |                |      | 20, 30, 40 to 150             |     |   |     |     |   |   |   |   |   |     |   |    |    |    |   |    |    |     |    |
| Air Path     | -              |      | Downflow (Forward Curve)      |     |   |     |     |   |   |   |   |   |     |   |    |    |    |   |    |    |     |    |
|              | F              | -    | Downflow (EC Backward Curve)  |     |   |     |     |   |   | _ |   |   |     |   |    |    |    |   |    |    |     |    |
|              | G              | -    | Linflow (Econvard Curve)      |     |   |     |     |   |   | _ |   |   |     |   |    |    |    |   |    |    |     |    |
|              | V              | -    | Unflow (EC Backward Curve)    |     |   |     |     |   |   |   |   |   |     |   |    |    |    |   |    |    |     |    |
|              |                | -    | Unflow Ducted (Forward Curve) |     |   |     |     |   |   |   |   |   |     |   |    |    |    |   |    |    |     |    |
| 0 <i>"</i>   |                |      | ophow Buolog (Forward Burley  |     |   |     |     |   |   |   |   |   |     |   |    |    |    |   |    |    |     |    |
| Cooling Type | e              |      | Chilled Mater                 |     |   |     |     |   |   |   |   |   |     |   |    |    |    |   |    |    |     |    |
|              | С              | -    | Chilled Water                 |     |   |     |     |   |   |   |   |   |     |   |    |    |    |   |    |    |     |    |
| Cooling Con  | trol           |      |                               |     |   |     |     |   |   |   |   |   |     |   |    |    |    |   |    |    |     |    |
| Cooling Con  | 2              | -    | 2 way CWV, CW, zero compress  | ors |   |     |     |   |   |   |   |   |     |   |    |    |    |   |    |    |     |    |
|              | 3              | -    | 3 way CWV, CW, zero compress  | ors |   |     |     |   |   |   |   |   | 1   |   |    |    |    |   |    |    |     |    |
| Vallaga      |                |      | <u></u>                       |     |   |     |     |   |   |   |   |   | 1   |   |    |    |    |   |    |    |     |    |
| vollage      | 14             | -    | 400/3/50                      |     |   |     |     |   |   |   |   |   |     |   |    |    |    |   |    |    |     |    |
|              | IVI            |      |                               |     |   |     |     |   |   |   |   |   |     | 1 |    |    |    |   |    |    |     |    |
| iCOM Displa  | V              |      |                               |     |   |     |     |   |   |   |   |   |     |   |    |    |    |   |    |    |     |    |
|              | ,<br>s         | -    | Small Display                 |     |   |     |     |   |   |   |   |   |     |   |    |    |    |   |    |    |     |    |
|              | L              | -    | Large Display                 |     |   |     |     |   |   |   |   |   |     |   |    |    |    |   |    |    |     |    |
|              | -              |      | 20.90 2.00.00                 |     |   |     |     |   |   |   |   |   |     |   |    |    |    |   |    |    |     |    |
| Reheat Type  | ,              | _    | None                          |     |   |     |     |   |   |   |   |   |     |   |    |    |    |   |    |    |     |    |
|              | 0              |      | 1. Store                      |     |   |     |     |   |   |   |   |   |     |   |    | -  |    |   |    |    |     |    |
|              | 1              | -    |                               |     |   |     |     |   |   |   |   |   |     |   |    |    |    |   |    |    |     |    |
|              | 2              | -    | 2 Stage                       |     |   |     |     |   |   |   |   |   |     |   |    |    |    |   |    |    |     |    |
| Humidifier   | <u>^</u>       |      | Nana                          |     |   |     |     |   |   |   |   |   |     |   |    |    |    |   |    |    |     |    |
|              | 0              | -    | None                          |     |   |     |     |   |   |   |   |   |     |   |    |    | _  |   |    |    |     |    |
|              | ĸ              | -    | Intrared                      |     |   |     |     |   |   |   |   |   |     |   |    |    |    |   |    |    |     |    |
|              | S              | -    | Steam Generating              |     |   |     |     |   |   |   |   |   |     |   |    |    |    |   |    |    |     |    |
| Factory Cont | figuration N   | umbe | r                             |     |   |     |     |   |   |   |   |   |     |   |    |    |    |   |    |    |     |    |
|              | Z              | -    | Australia & New Zealand       |     |   |     |     |   |   |   |   |   |     |   |    |    |    |   |    |    |     |    |
|              | A-Z            | -    | Options                       |     |   |     |     |   |   |   |   |   |     |   |    |    |    |   | _  |    |     |    |
|              | A-Z            | -    | Options                       | _   |   |     |     |   |   |   |   |   |     |   |    |    |    |   |    |    |     |    |

Figure 1-1 Model description

### 1.2 Main Components

The chilled water AC unit includes heat exchanger, infrared humidifier, fan, electrical heater, water flow control valve and micro-processing controller.

#### Heat exchanger

Use finned-tube heat exchanger with high heat emission efficiency. The model-specific distributions can ensure the even distribution of chilled water in each loop and greatly improve the efficiency of the heat exchanger, as well as minimize the water resistance of heat exchanging coil.

#### Infrared humidifier

Configure with infrared humidifier which is easy for teardown, cleaning and maintenance. It is adjustable to a wide range of water qualities, with fast startup and high humidifying efficiency.

Fan

Use forward centrifugal fan with high efficiency and reliability, large airflow and long blowing distance. With the belt transmission mechanism, it is easy for maintenance. The user can also select electronically commutated (EC for short) fan with backward blades. EC fan is energy-saving and space-saving with high efficiency and low noise. It is also subject to stepless speed regulation. For the structure of EC fan downflow unit, the solution of air supply by putting fan unit under floor is considered, which can significantly improve the efficiency of air supply.

#### **Electrical heater**

Use screw finned U type stainless steel electrical heating tube, with fast heating speed and evenly distributed heat volume.

#### Water flow control valve

The water flow control valve can adjust the chilled water flow quantity according to the cooling requirement. It is connected to the system pipes with live joints, easy for field installation and maintenance, thus reducing the project installation cost.

#### Micro-processing controller

The micro-processing controller of the chilled water AC uses an LCD screen with blue backlight and 128 × 64 dots. The user interface operation is simple. The multi-level password protection can effectively prevent illegal operation. It also features power failure auto-restoration and high / low voltage protection function. The operation time of components is available through the menus. The expert-level fault diagnosis system can display the current fault information automatically, facilitating the maintenance. It can store up to 400 records of historical events. The panel of micro-processing controller is shown in Figure 1-2.

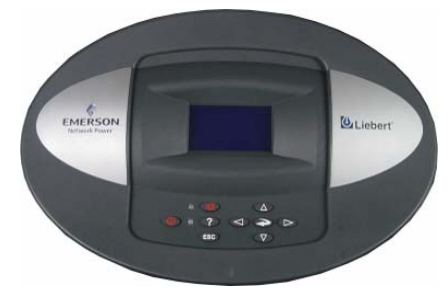

Figure 1-2 Micro-processing controller panel

### 1.3 Remote Monitoring Software

The chilled water AC can communicate with the host computer through a configured communication port to receive the control of the host software.

### **1.4 Environmental Requirements**

#### 1.4.1 Operation Environment

See Table 1-1 for details.

| Table 1-1 | Operation | environment          | requirement |
|-----------|-----------|----------------------|-------------|
|           | operation | citra in orinine inc | requirement |

| Item                    | Requirement                                  |
|-------------------------|----------------------------------------------|
| Operation range         | Indoor temperature: 4°C ~ 40°C               |
| Operation range         | Chilled water supply temperature: 5°C ~ 13°C |
| Altitude                | < 1000m. Above that, derating is required    |
| Operation voltage range | 400V (-10% ~ +10%), three-phase AC, 50Hz     |

### 1.4.2 Storage Environment

#### See Table 1-2 for details.

| Table 1-2 | Storage environment requirement |
|-----------|---------------------------------|
| TUDIC I-2 | Storage environment requirement |

| Item                | Requirement                                                                                  |
|---------------------|----------------------------------------------------------------------------------------------|
| Storage environment | Indoor, clean, no dust                                                                       |
| Ambient humidity    | 5%RH ~ 85%RH (non-condensing)                                                                |
| Ambient temperature | -20°C ~ +54°C                                                                                |
| Storage time        | Total transportation and storage time should not exceed 6 months. Otherwise, the performance |
| Storage time        | needs to be re-evaluated                                                                     |

# **Chapter 2 Mechanical Installation**

This chapter introduces the mechanical installation of the chilled water AC, including the transportation and movement, unpacking, inspection, installation notes and installation procedures.

### 2.1 Installation Preparation

#### 2.1.1 Transportation And Movement

Railroad transportation and shipping are the recommended means of transportation. If truck transportation is unavoidable, choose roads that are less bumpy in order to protect the equipment.

The chilled water AC is heavy (see Table 2-1 for the weight parameters). It is recommended to use a mechanical handbarrow such as an electric forklift when unpacking and moving the equipment to the place closest to the installation site. Insert the tines of the forklift below the pallet, as shown in Figure 2-1. Align the tines with the center of gravity to prevent the unit from falling over.

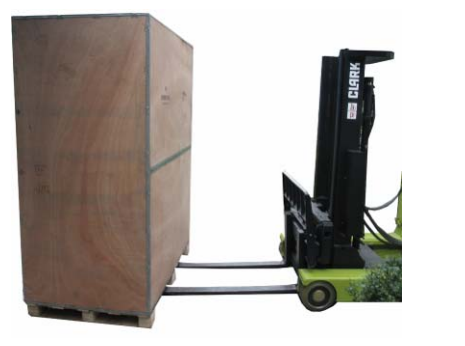

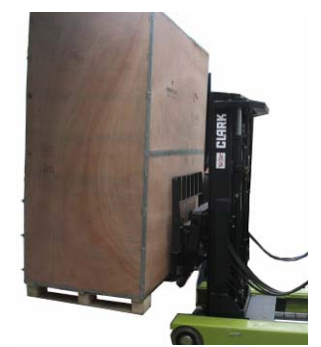

Figure 2-1 Fork direction

Keep the obliquity within  $75^{\circ} \sim 105^{\circ}$  during the movement, as shown in Figure 2-2. Extreme incline is not allowed.

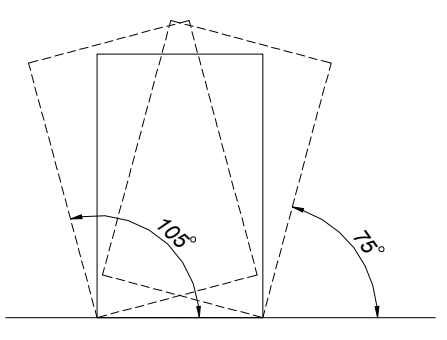

Figure 2-2 Moving obliquity

#### 2.1.2 Unpacking

Move the equipment to the place closest to the final installation site and then unpack it.

Follow the procedures below to unpack the unit:

1. Removing the side boards and top cover

The chilled water AC uses international packaging. You can use a hammer or straight screwdriver to straighten the hook, as shown in Figure 2-3.

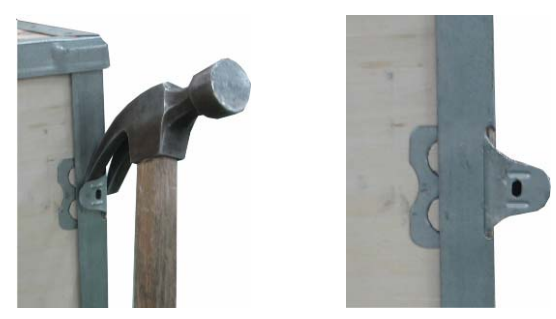

Figure 2-3 Straightening the hook

At first, straighten all the hooks that fix side board I, and remove side board I. Then straighten all the hooks that fix side board II, and remove side board II. At last remove top cover III, as shown in Figure 2-4.

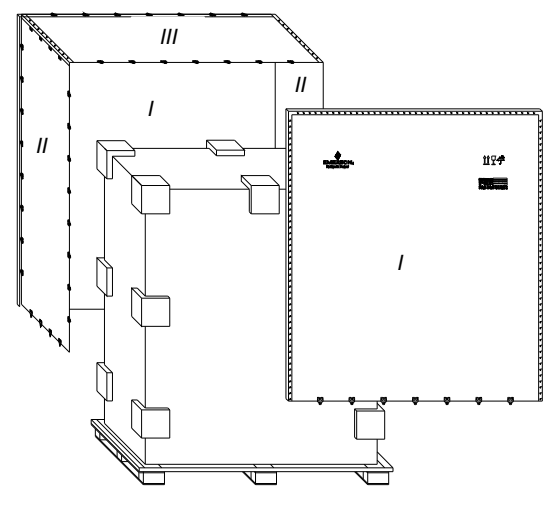

Figure 2-4 Removing side boards and top cover

#### 2. Removing the pallet

The chilled water AC is fixed onto the pallet with M10 × 70 screws, as shown in Figure 2-5. You can use an M10 open-end spanner, a ratchet spanner or a sleeve to remove the fixing screws.

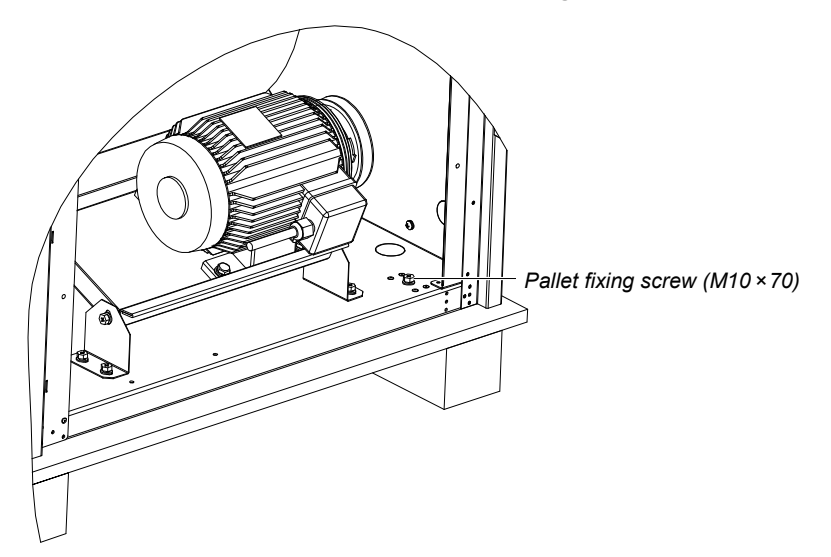

Figure 2-5 Fixing screw position of pallet

#### 2.1.3 Inspection

After receiving the product, you should check it against the packing list. If any parts are found missing, distorted or damaged, please report to the carrier immediately. If any covert defects are found, please report to the carrier and the local office of Emerson Network Power Co., Ltd.

#### 2.1.4 Installation Notes

To realize the designed performance and maximum product life, correct installation is vital. This section should be used in conjunction with local industry standards for mechanical and electrical installations. Note the following items:

1. The chilled water AC is designed for integrated floor installation. It should be installed on the floor of the equipment room or computer room.

2. Before the installation, make sure that the installation environment meets the requirements (see *1.4 Environmental Requirements*) and the building should be transformed to accommodate the construction work of piping, wiring and ventilation ducts.

3. Follow the design drawings strictly when installing the equipment, and reserve the space for maintenance. The engineering dimensions drawings provided by the manufacturer can serve as a reference.

### 2.2 System Installation Arrangement

#### 2.2.1 General Arrangement

The general arrangement of the chilled water AC is shown in Figure 2-6.

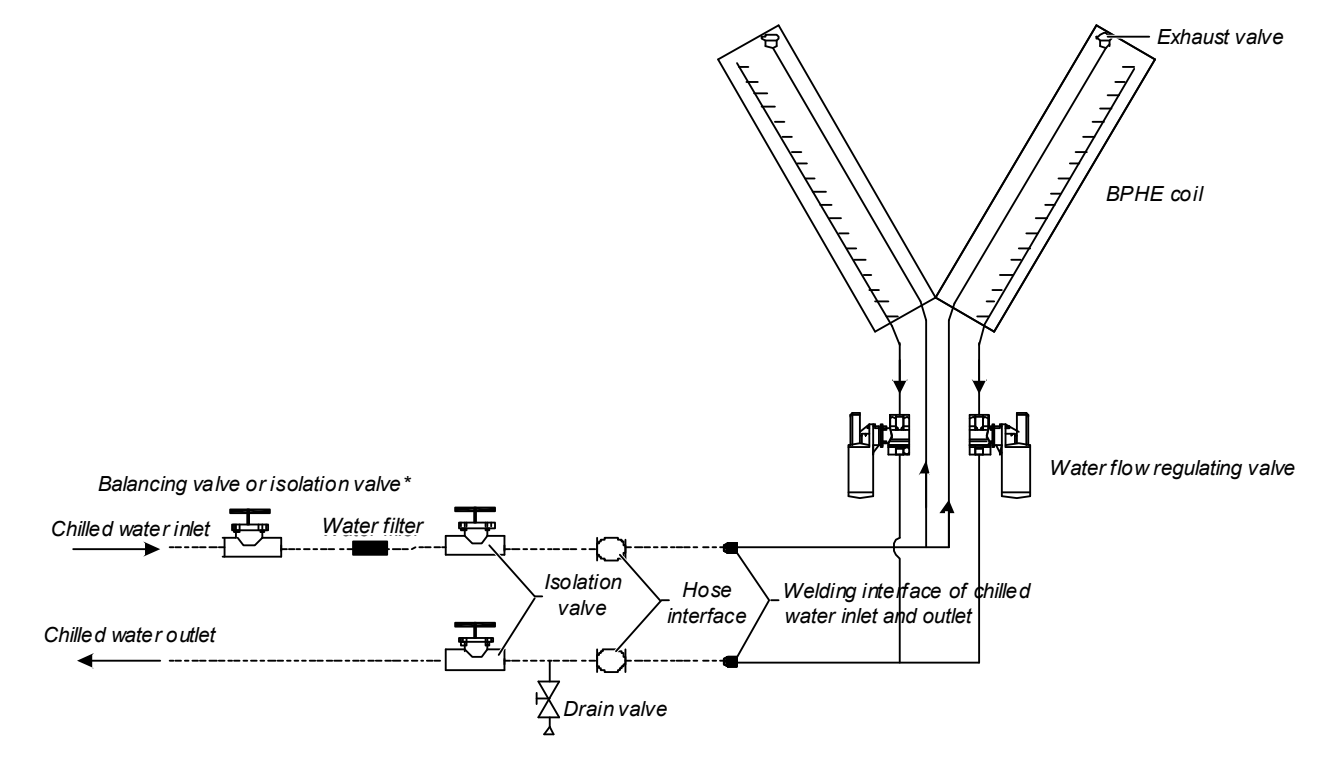

Figure 2-6 General arrangement diagram

Note

1. \_\_\_\_\_: Factory piping.

2. ---: Field piping (by technicians).

3. \*: Components are not supplied by Emerson but are recommended for proper circuit operation and maintenance.

4. After the project installation, exhaust the AC unit before filling water to ensure the efficiency of the heat exchanger.

5. In winter, the AC unit in northern area does not operate for a long term; you must empty the water in AC unit to protect the heat exchanger from frost cracking.

#### 2.2.2 Mechanical Parameters

#### Dimensions

The dimensions of the chilled water AC are shown in Figure 2-7, Figure 2-8, Figure 2-9 and Table 2-1.

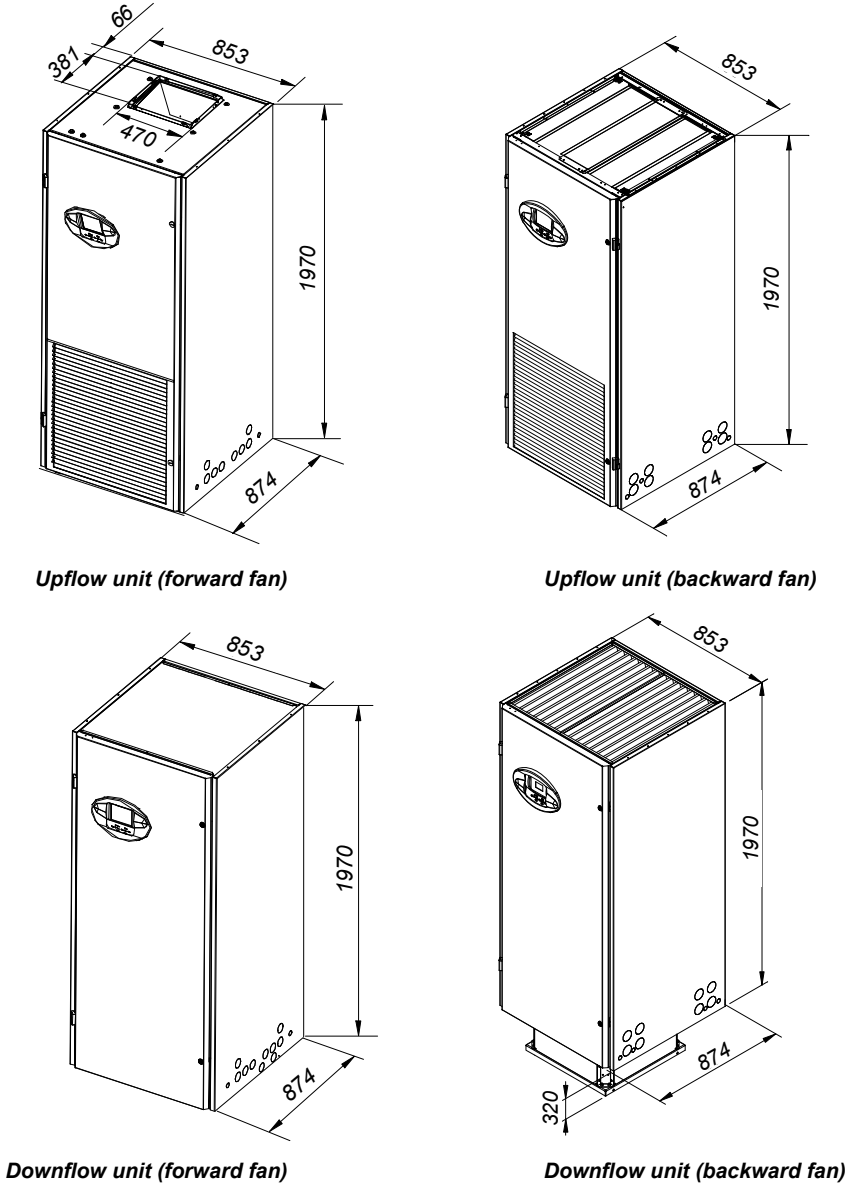

Figure 2-7 One-bay series (unit: mm)

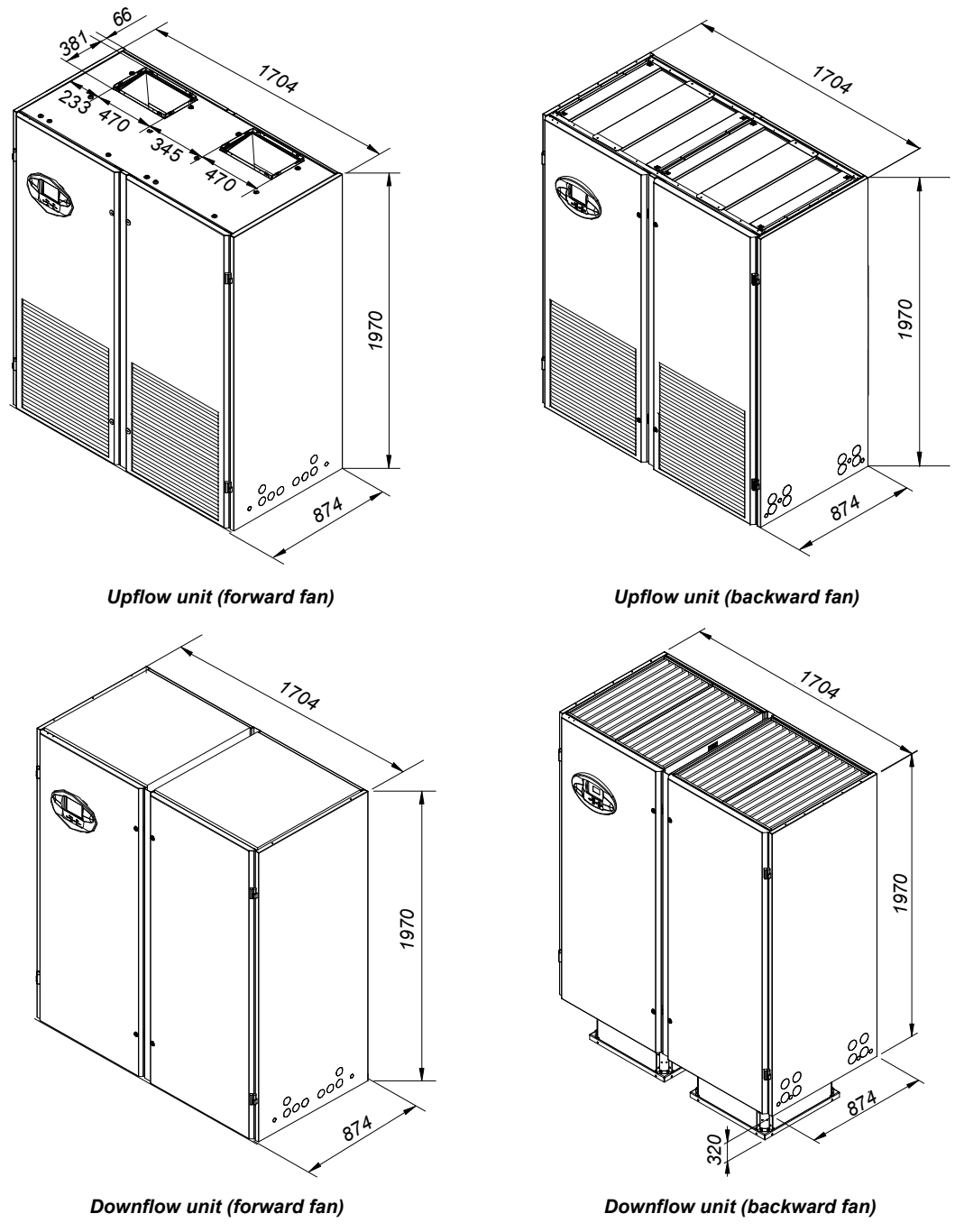

Figure 2-8 Two-bay series (unit: mm)

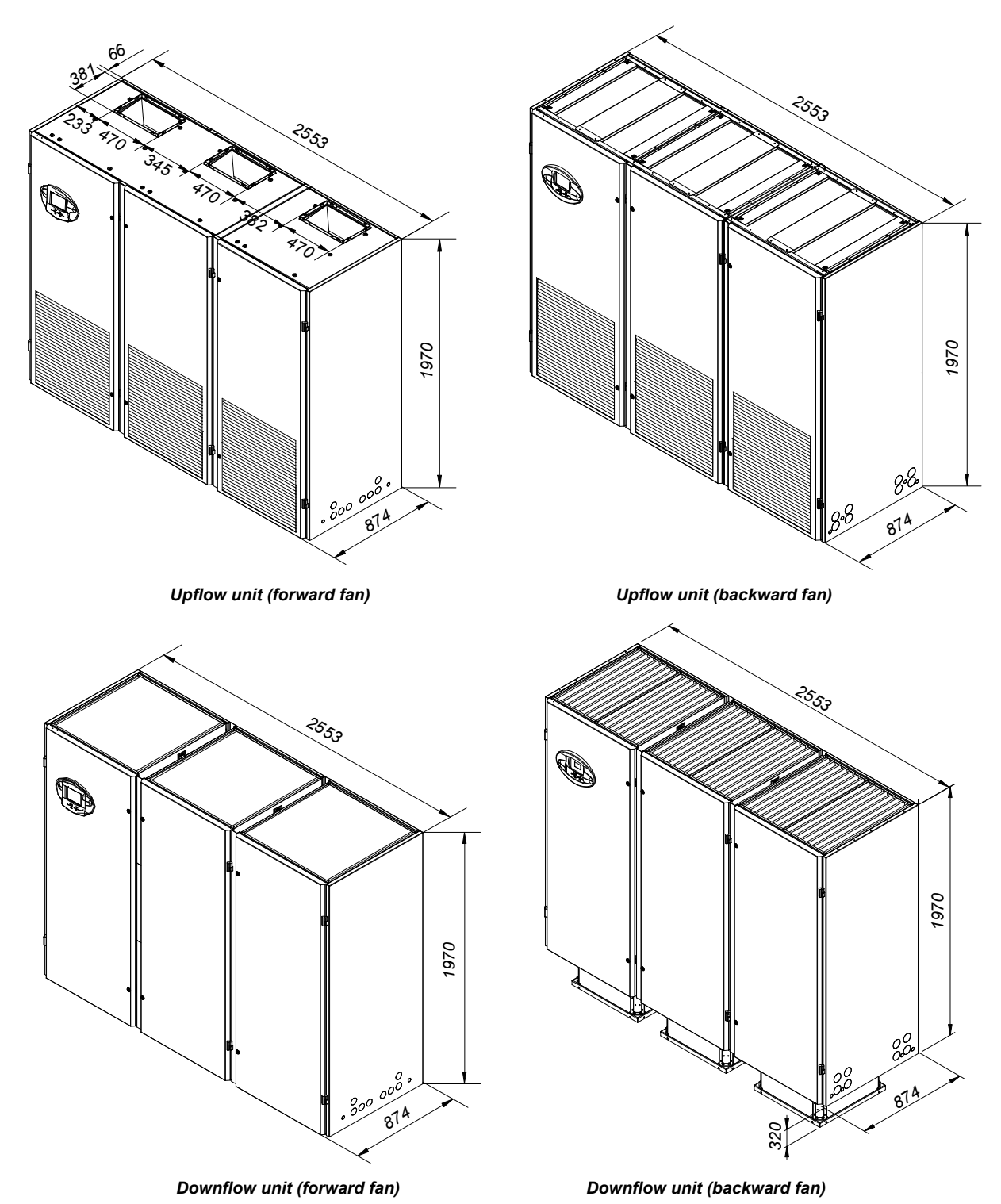

Figure 2-9 Three-bay series (unit: mm)

Table 2-1 Dimension

| Model | Net weight (kg)   |       |
|-------|-------------------|-------|
| P1020 | 853 × 874 × 1970  | ≤ 315 |
| P1030 | 853 × 874 × 1970  | ≤ 315 |
| P1040 | 853 × 874 × 1970  | ≤ 338 |
| P1050 | 853 × 874 × 1970  | ≤ 343 |
| P2050 | 1704 × 874 × 1970 | ≤ 476 |
| P2070 | 1704 × 874 × 1970 | ≤ 476 |
| P2090 | 1704 × 874 × 1970 | ≤ 505 |
| P2100 | 1704 × 874 × 1970 | ≤ 530 |
| P3110 | 2553 × 874 × 1970 | ≤ 656 |

| Model | Dimensions (W × D × H) (mm) | Net weight (kg) |
|-------|-----------------------------|-----------------|
| P3140 | 2553 × 874 × 1970           | ≤ 706           |
| P3150 | 2553 × 874 × 1970           | ≤ 715           |

#### **Plenum dimensions**

You can select the air supply plenum with grids for the upflow system. The appearance of the plenum is shown in Figure 2-10, Figure 2-11 and Figure 2-12. The detailed dimensions are listed in Table 2-2.

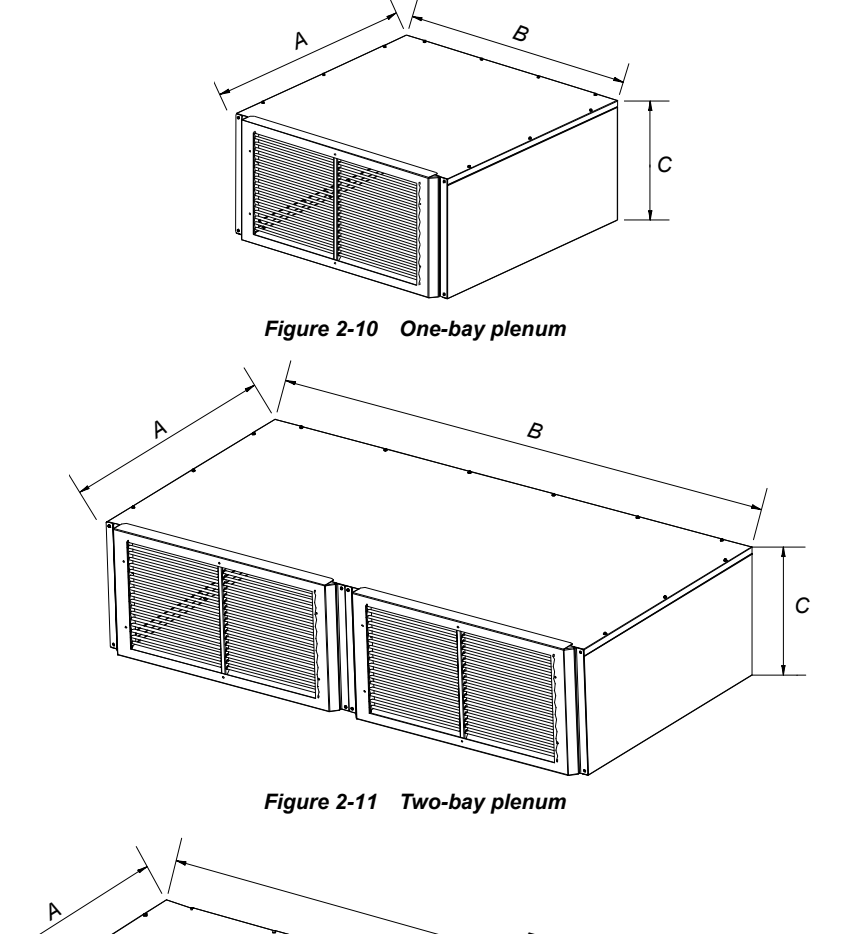

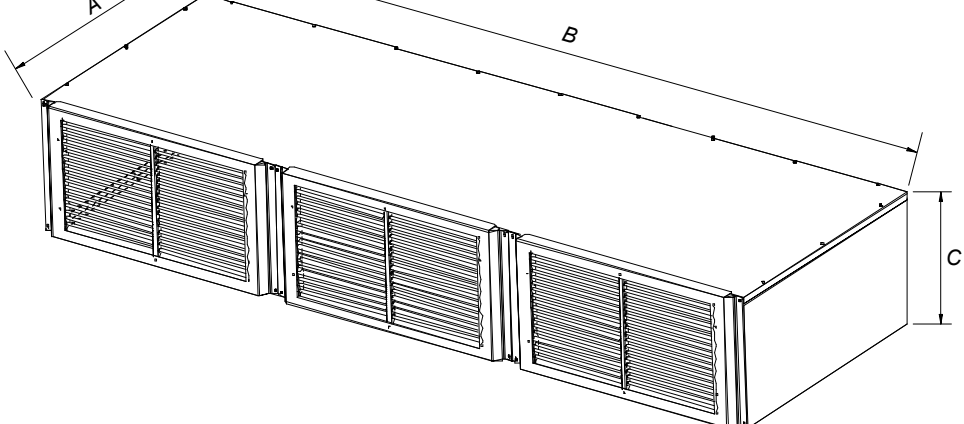

Figure 2-12 Three-bay plenum

Table 2-2 Dimensions of plenum (unit: mm)

| Туре      | Α   | В    | C                   |
|-----------|-----|------|---------------------|
| One-bay   | 867 | 853  | 400 (600, optional) |
| Two-bay   | 867 | 1704 | 400 (600, optional) |
| Three-bay | 867 | 2553 | 400 (600, optional) |

### Note

If the height of the plenum selected for air conditioner unit exceeds 600mm, consult the factory for non-standard production.

#### Base cut-out location dimensions

The base cut-out position dimensions of the chilled water AC are shown in Figure 2-13, Figure 2-14 and Figure 2-15.

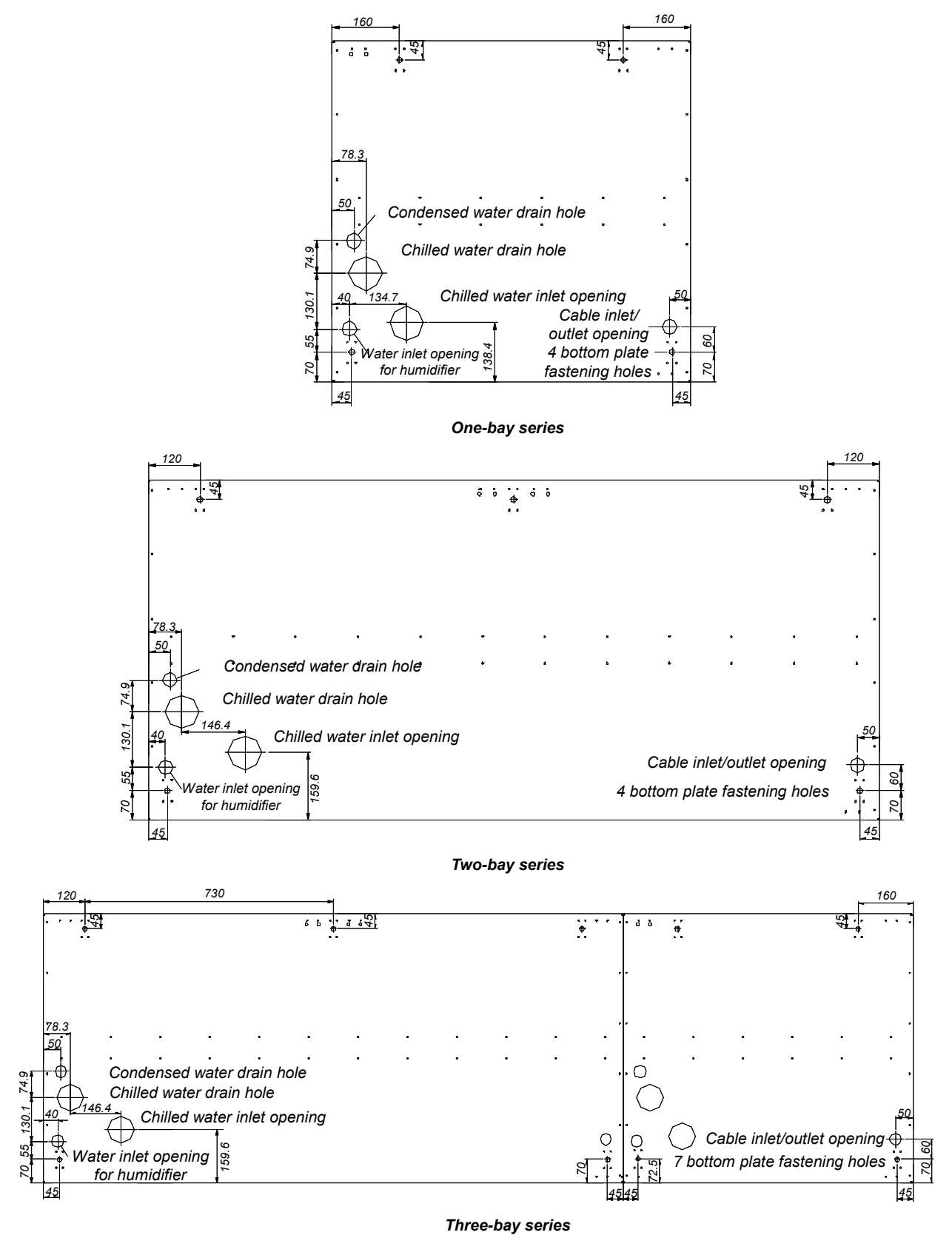

-

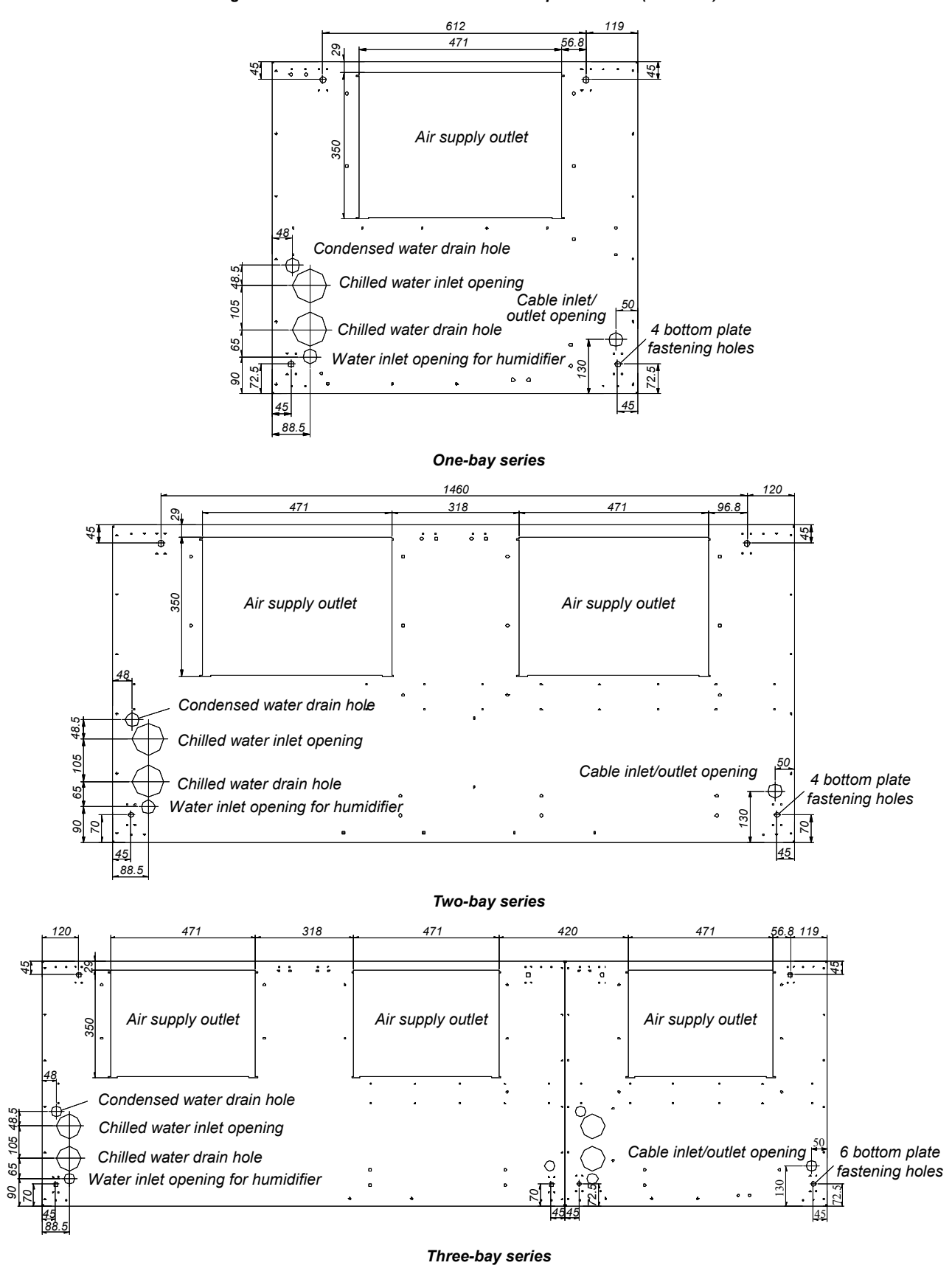

Figure 2-13 Base cut-out locations of the upflow series (unit: mm)

Figure 2-14 Base cut-out locations of the forward fan downflow series (unit: mm)

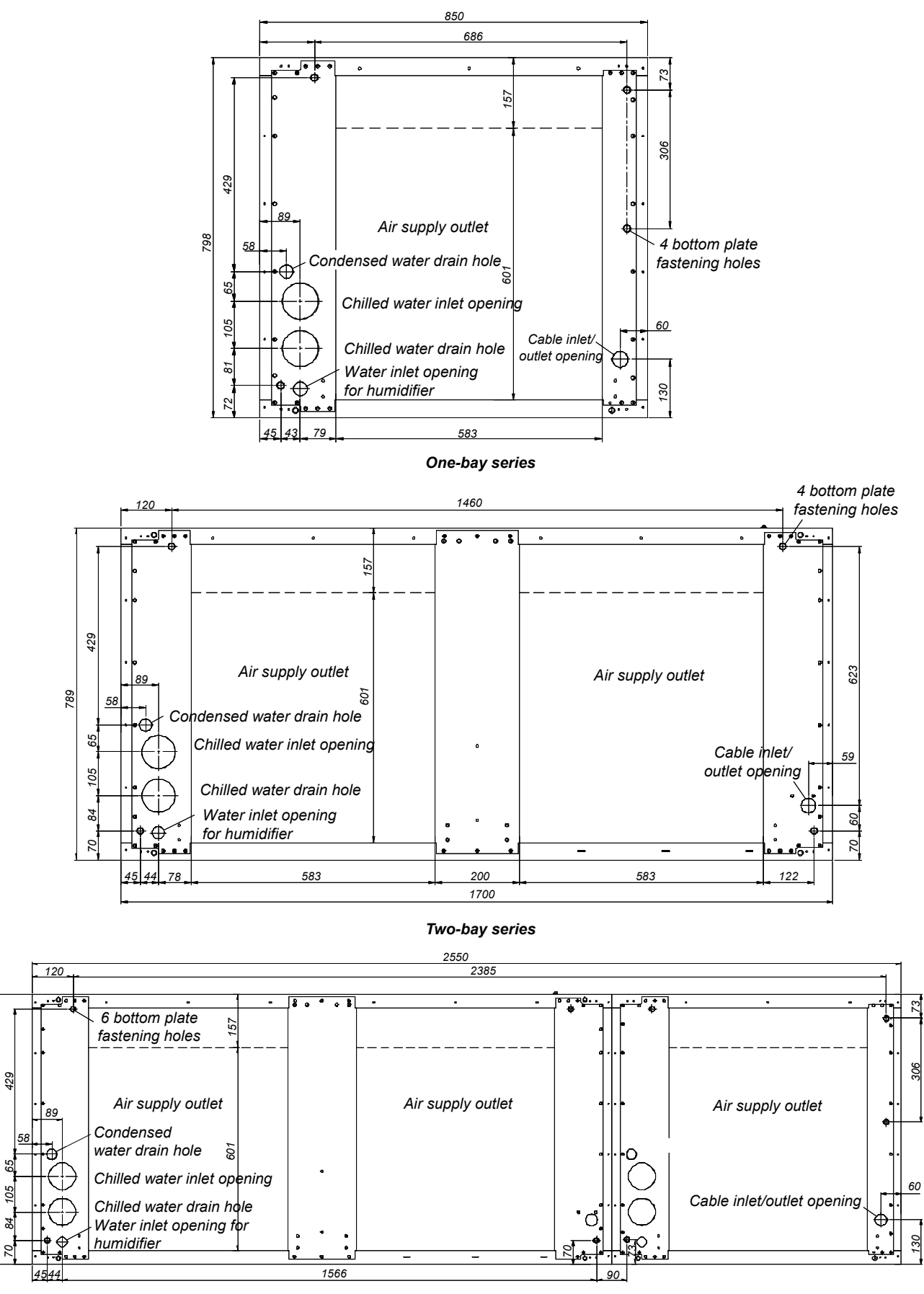

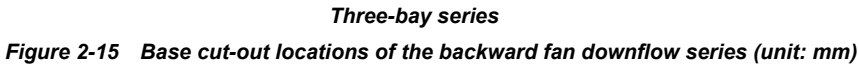

798

#### Side panel cut-out locations

If piping and wiring from the base are difficult, connection from side panel can be selected. The locations and dimensions of knock-out holes are shown in Figure 2-16. You can select the in and out holes according to the factual needs, but must confirm that any two cables of pipe, power cable and signal cable cannot use the same hole.

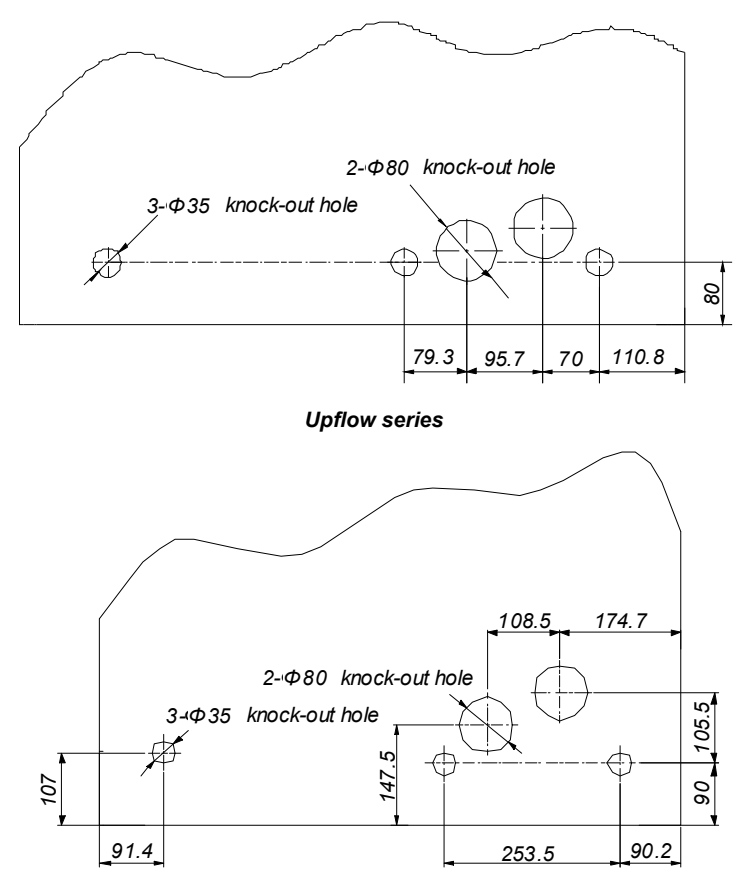

Downflow series
Figure 2-16 Knock-out holes of side panel (unit: mm)

### 2.3 Installing Chilled Water AC Unit

#### 2.3.1 Installation Requirement

#### Equipment room requirement

The requirements of equipment room are as follows:

1. Damp proof and heat preservation must be done to make sure that the system can operate normally.

2. The equipment room should have good heat insulation and sealed damp proof layer. The damp proof layer of the ceiling and walls must use polyethylene film, and the coating of the concrete wall and the floor must be damp proof.

3. Prevent the outdoor air from entering the equipment room, because the outdoor air that enters the equipment room may increase the load of heating, cooling, humidifying and dehumidification of the system. It is recommended that the inhalation of outdoor air be kept below 5% of the total indoor airflow.

4. All the doors and windows should be closed and the seams should be as narrow as possible.

#### Installation space requirement

#### Note

The chilled water AC will generate condensed water, and water leakage may damage the precision equipment nearby. So do not install the system in the vicinity of any precision equipment, and the installation site must provide drain pipes.

1. To ensure normal operation, the installation space for the indoor unit shall be capacious enough.

2. Too small space for the indoor unit will baffle the airflow, shorten the cooling cycle; the air supply and air exhaust may mix, and the decibel may rise.

3. Do not place the indoor unit in a concave or at the end of a strip area.

4. Do not huddle multiple indoor units, lest there should be mixed airflow, unbalanced load and competitive operation.

5. For the convenience of daily maintenance, do not install other equipment (such as smoke detector) above the cabinet.

6. Backward fan downflow unit: because the fan needs to sink during the operation, so the floor must be higher than 400mm.

Figure 2-17 shows the installation place of the indoor unit.

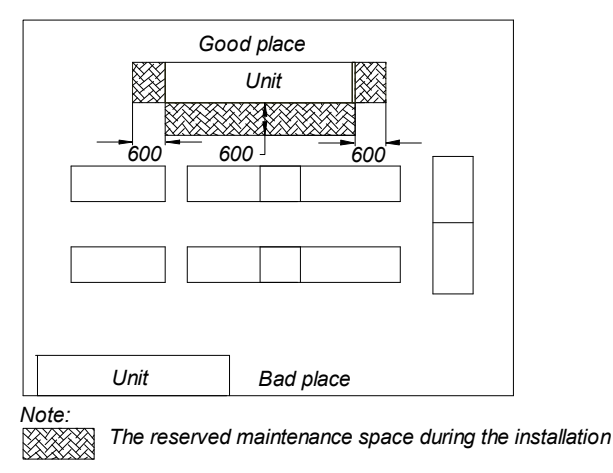

Figure 2-17 Installation place of indoor unit (unit: mm)

Maintenance space requirement

Leave more than 600mm of maintenance space in the front and on both sides of the chilled water AC unit, as shown in Figure 2-17.

#### 2.3.2 Installation Procedures

The installation procedures of indoor unit are as follows:

1. Make the mounting base according to the dimensions in Figure 2-18, Figure 2-19 and Figure 2-20 and the requirements in Table 2-3. You can make it yourself or contact Emerson Network Power Co., Ltd. for non-standard production.

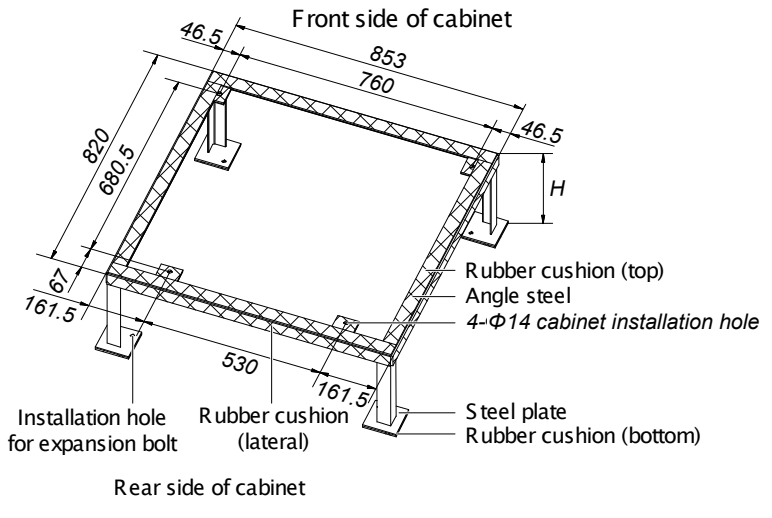

Figure 2-18 Mounting base of one-bay series (unit: mm)

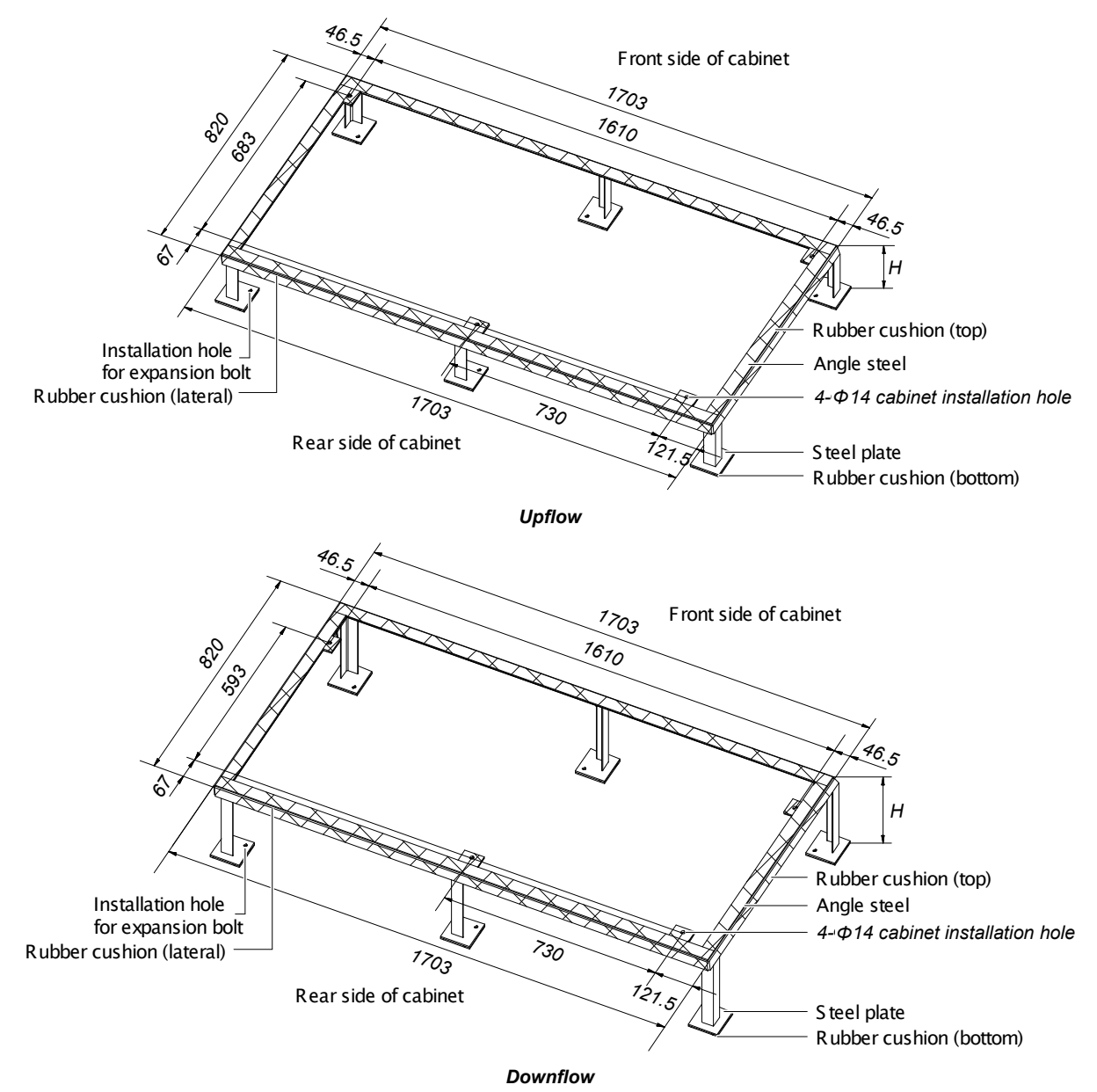

Figure 2-19 Mounting base of two-bay series (unit: mm)

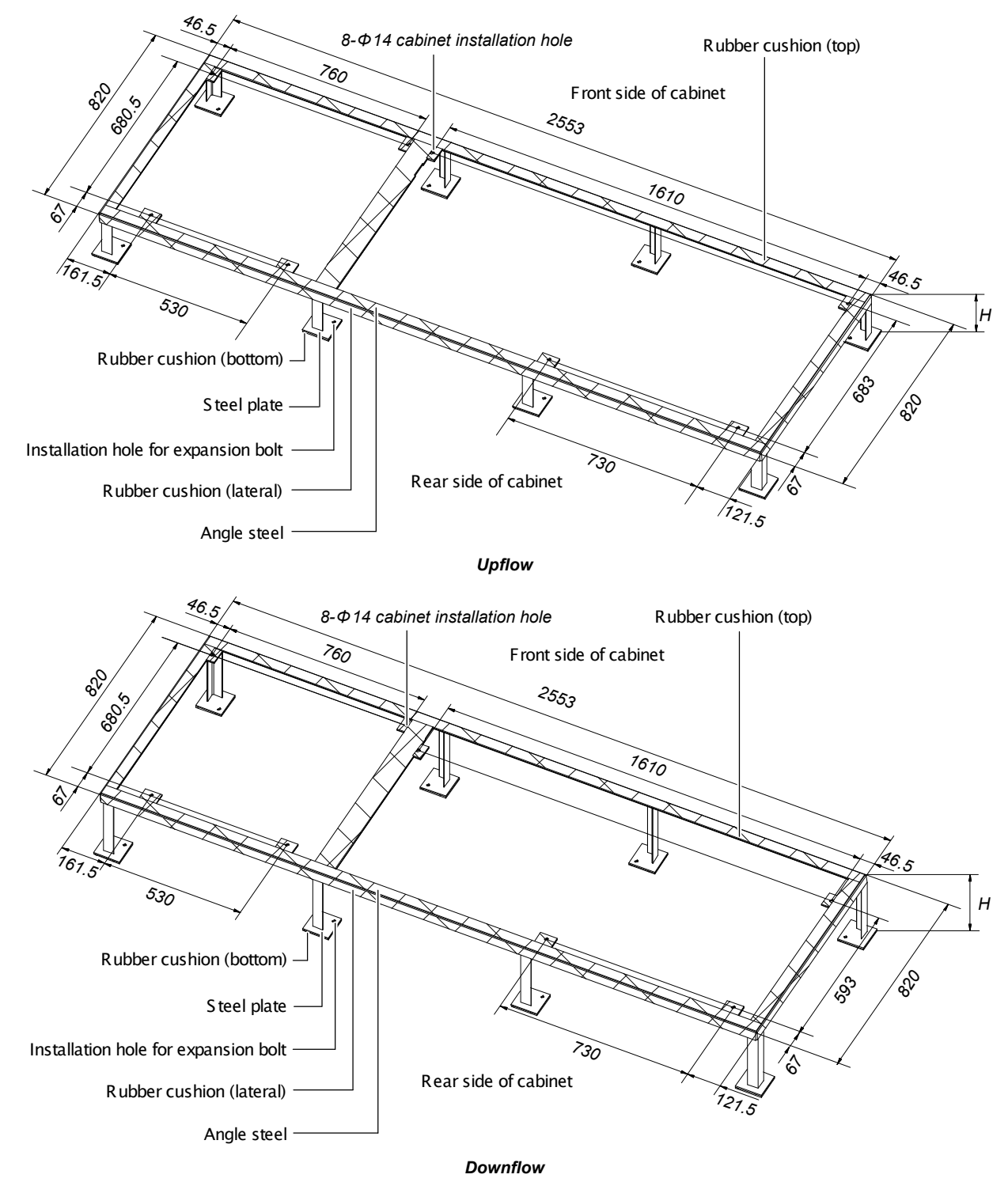

Figure 2-20 Mounting base of three-bay series (unit: mm)

|                       | ltem      | Specification                                                                                                    | Remark                                                                                                    |
|-----------------------|-----------|----------------------------------------------------------------------------------------------------|----------------------------------------------------------------------------------------------------|
| Steel plate           |           | 100mm × 100mm × (5 ~ 6.5)mm                                                                                                    | -                                                                                                    |
| Angle steel           |           | 40mm × 40mm × 3mm                                                                                                    | -                                                                                                    |
| Bubbor                | Тор       | Thickness: 3mm ~ 5mm                                                                                                    | -                                                                                                    |
| Rubber                | Lateral   | Thickness: 2mm ~ 3mm                                                                                                    | -                                                                                                    |
| cusmon                | Bottom    | Thickness: 10mm ~ 12mm                                                                                                    | -                                                                                                    |
| Installation hole for |           |                                                                                                    | Install the bolts according to your                                                                                                    |
| expansion l           | oolt      | -                                                                                                    | requirements                                                                                                    |
|                       | One-bay   |                                                                                                    | 1. The forward downflow unit needs guide                                                                                                    |
|                       | Two-bay   | H = 200mm (upflow unit)                                                                                                    | plate.                                                                                                    |
| н                     | Three-bay | <ul> <li>H = 300mm (forward fan downflow unit, according to the floor height)</li> <li>H ≥ 400mm (backward fan downflow unit)</li> </ul> | 2. Size H here is for reference only, and it<br>shall be determined according to the actual<br>needs. Backward fan downflow unit: because<br>the fan needs to sink during the operation,<br>size H must be larger than 400mm |
| Note:                 | •         | •                                                                                                    |                                                                                                    |

The external side boards of the unit cannot bear weight. Take this into consideration while selecting angle steels and fixing holes

2. Lay a layer of rubber cushion on the top, lateral of mounting base and on the bottom of the steel plate respectively. See Figure 2-18, Figure 2-19 and Figure 2-20 for their positions and see Table 2-3 for the thickness.

3. Determine the installation position. Fix the mounting base onto the mounting base according to the site conditions and your requirement.

4. Fix the AC unit onto the mounting base with nuts, spring washers, flat washers and bolts.

5. Backward fan downflow unit: the fan must sink under floor, the detailed operation procedures are as follows:

a. Before placing the unit to the actual installation location, open the rear board and remove the backward fan fixing board, then install the rear board, see Figure 2-21;

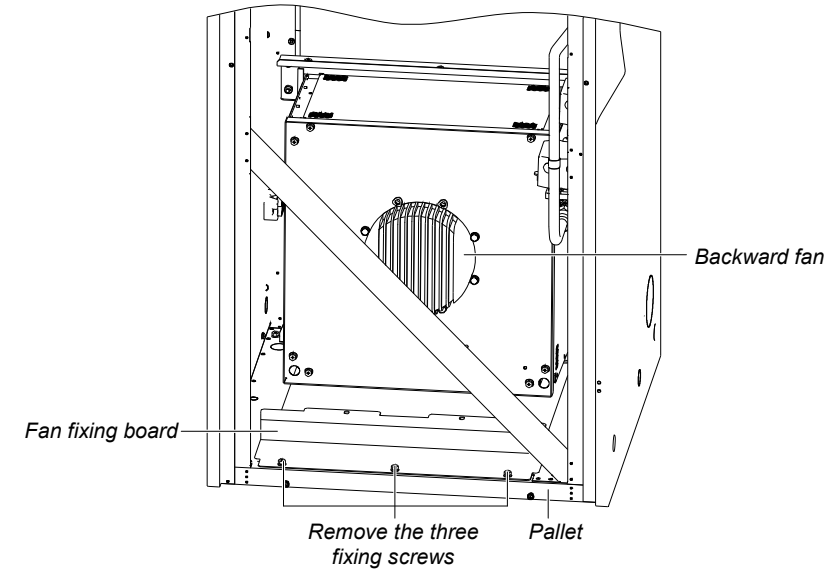

Figure 2-21 Removing backward fan fixing board

b. Place the unit to the actual installation location, and remove backward fan transportation fixing board and pallet, see Figure 2-22;

Remove the humidifier water tray drain pipe;

Remove the transportation fixing board (7 fixing screws);

Remove the pallet (2 fixing screws);

#### Note

When removing the pallet, you must grasp the handle and support the fan so as to prevent the fan from falling.

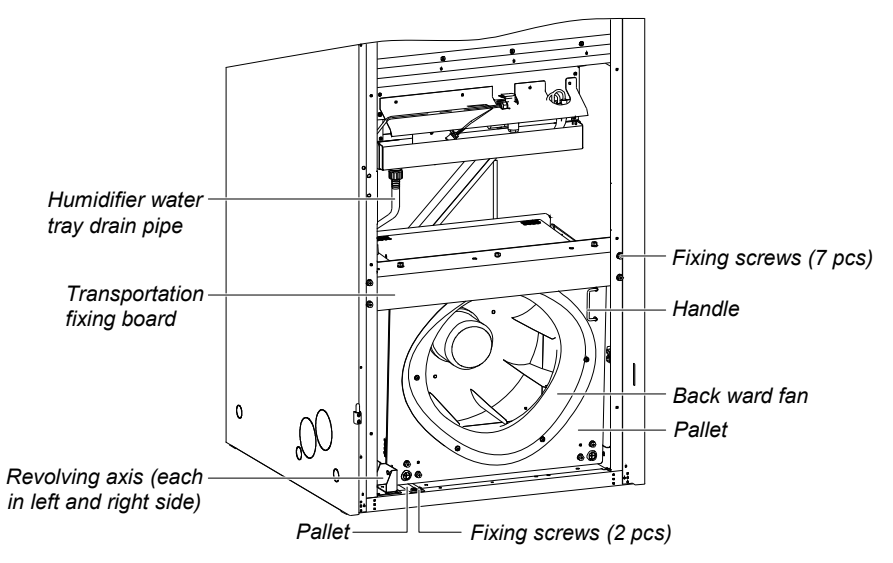

Figure 2-22 Removing backward fan transportation fixing board and pallet

c. Grasp the handle, make a slow 90° rotation CCW of backward fan, so the fan would sink under pallet, see Figure 2-23;

d. Install the fan fixing board, and tighten the 5 fixing screws, see Figure 2-23.

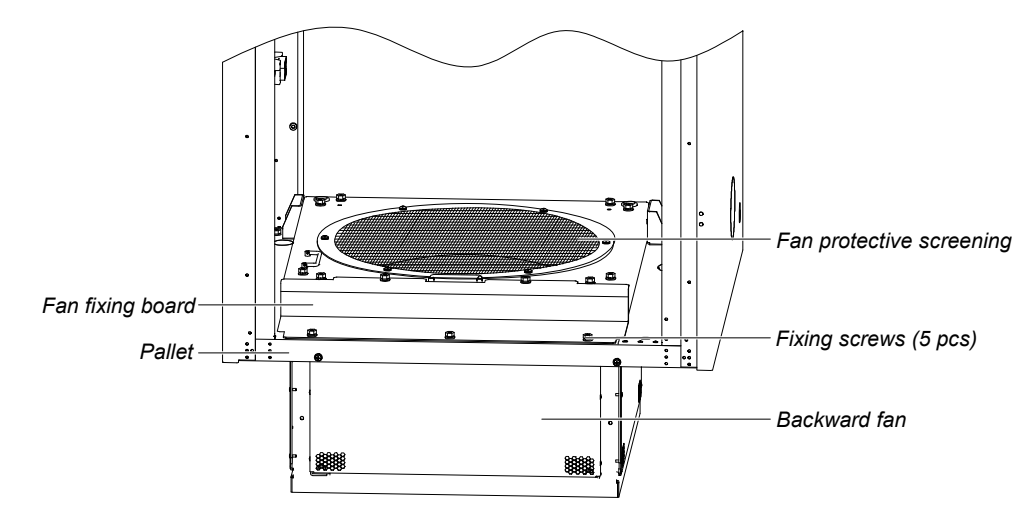

Figure 2-23 Fan sinking under floor

### 2.4 Piping

The pipes to connect include:

- 1. Water drain-pipe of the unit.
- 2. Water inlet pipe of infrared humidifier.
- 3. Chilled water inlet and outlet pipes.

Connecting the water drain-pipe of the unit

The condensing water of infrared humidifier and evaporator is converged by the cross connector and drains through the drain pipe, as shown in Figure 2-24. The outer diameter (OD) of the pipe is 25mm. If the drain pipe is used by three or more units, the minimal OD of the pipe should be 40mm.

#### Note

3. When connecting the drain pipe, make sure that the U bend is installed vertically and the 'U' shape is not distorted, so as to ensure that the cooling water can be drained immediately and effectively.

<sup>1.</sup> A  $\Phi$ 25 hose clamp is delivered as an accessory to connect the drain pipe.

<sup>2.</sup> Because the humidifier contains boiling water, the plastic pipe must be rated higher than 194°F.

M

Note

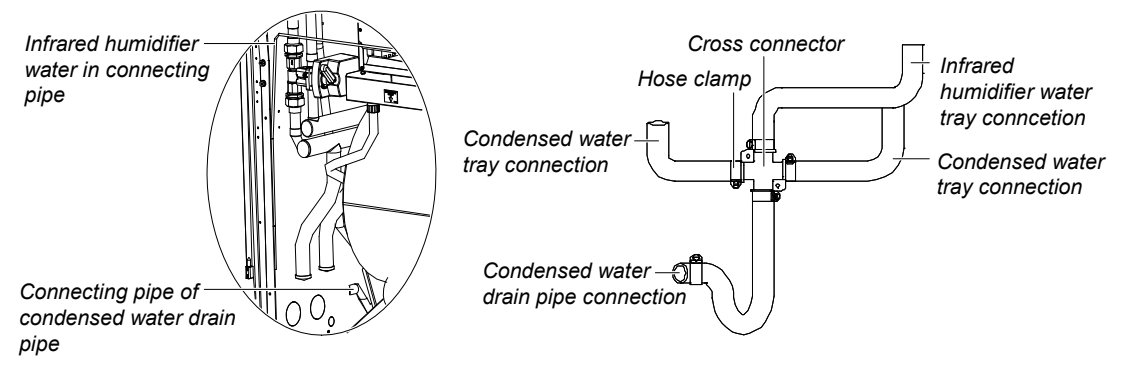

Figure 2-24 Connection of water in and out pipes

Connecting water inlet pipe of infrared humidifier

Connect water pipes for the infrared humidifier. To facilitate maintenance, a strainer / non-return isolation valve is fitted to the supply water pipe. The infrared humidifier reserves a copper pipe (OD: 6.35mm) as shown in Figure 2-25. 1/4" copper screw nut is put at the end of the copper pipe. Please connect it with the  $1/4" \times 1/2"$  converted copper thread in the attached bag. Connect it with pipes according to the site condition. Make sure the connection is well sealed to prevent leakage. The pipe pressure is 100kPa ~ 700kPa.

Where the main pressure may rise above 700kPa, a pressure reducer should be fitted. Where the pressure falls below 100kPa, a water tank and pump system should be used.

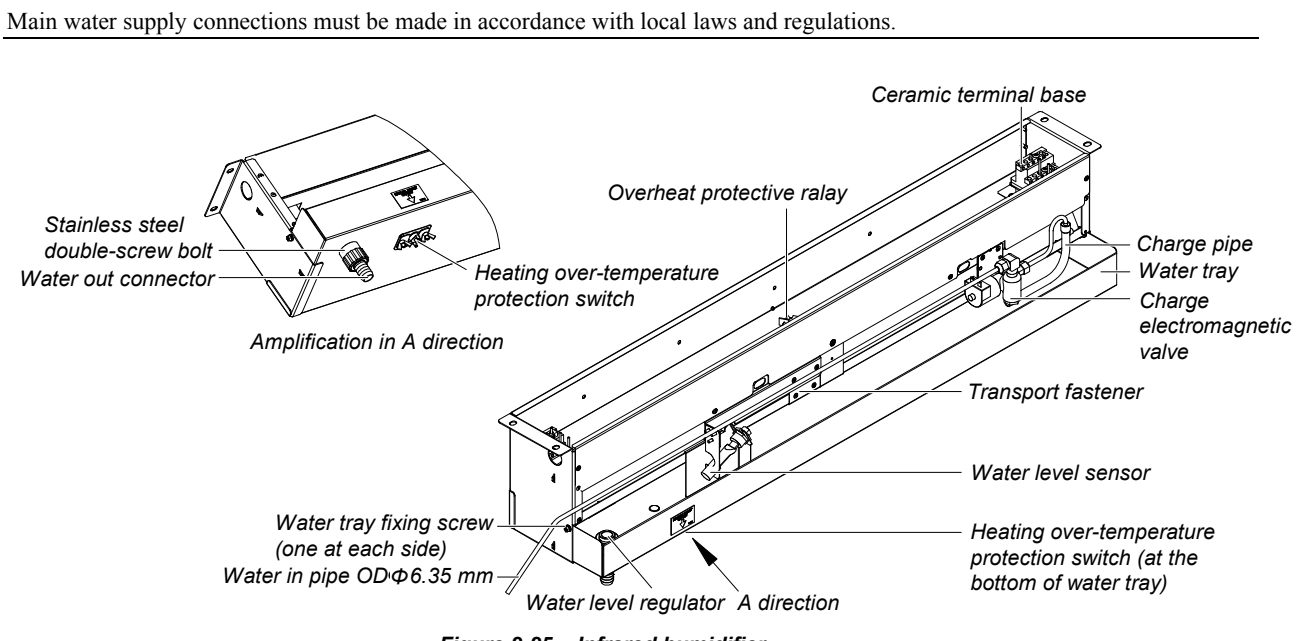

Figure 2-25 Infrared humidifier

Connecting chilled water inlet and outlet pipes

The chilled water inlet and outlet pipes are connected with the chilled water unit by welding, as shown in Figure 2-26. Inlet and outlet pipes should be welded according to the labels on the unit. Please do not reverse the connection. Chilled water inlet and outlet pipes can be connected through the bottom plate or the side plate. For the pipe entrance, please refer to Figure 2-13, Figure 2-14 and Figure 2-15. The chilled water inlet and outlet pipes should have soft connector at the unit connections. The chilled water inlet pipes should be equipped with the water filter with over 60 meshes to facilitate the clearance of impurities in the pipes. The chilled water inlet and outlet pipes need to be equipped with several isolation valves, which can cut off water sources during maintenance. One of the isolation valves can be a balancing valve. Chilled water system with a balancing valve would be more efficient and more accurate in controlling water distribution. For detailed distribution, please refer to Figure 2-6.

Water pressure should be able to overcome the water pressure drop caused by all the components of water system. Considering the possibility that water pressure drop would increase due to incrustation and impurities resulted from long-time running of the system. Therefore, when choosing the head components

(e.g. pump), we should consider making 20% ~ 25% redundancy. The weight of the water pipes connected with the unit should not be assumed by the unit. The chilled water inlet and outlet pipes must be kept warm. Table 2-4 shows the connecting dimensions of chilled water in and out pipes of various units.

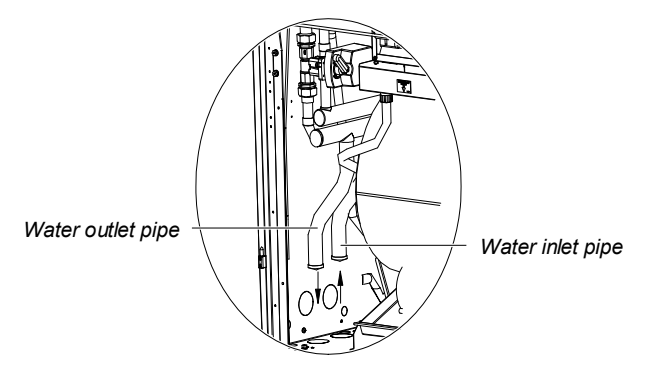

Figure 2-26 Welding figure of chilled water in and out pipes

| Table 2-4 OD of chilled water in and out pipes | Table 2-4 | I water in and out pipes |
|------------------------------------------------|-----------|--------------------------|
|------------------------------------------------|-----------|--------------------------|

| Model | OD of chilled water in and out pipes<br>(mm) | Model | OD of chilled water in and out pipes<br>(mm) |
|-------|----------------------------------------------|-------|----------------------------------------------|
| P1020 | 32                                           | P2090 | 42                                           |
| P1030 | 32                                           | P2100 | 42                                           |
| P1040 | 32                                           | P3110 | 54                                           |
| P1050 | 32                                           | P3140 | 54                                           |
| P2050 | 42                                           | P3150 | 54                                           |
| P2070 | 42                                           |       |                                              |

### 2.5 Removing Transport Fastener And Vibration Absorber

In order to protect partial components from being damaged and distorted due to bumping, impact and resonation, fasteners and vibration absorbers are mounted at certain locations before delivery. Remove the fasteners and vibration absorbers before installation and commissioning.

Removing transport binding belt of front door

To protect the front door from moving during transport, tighten the gemel of the front door with binding string. Before putting the unit into operation, you should cut the binding string. Each front door needs two binding strings. See Figure 2-27 for their position.

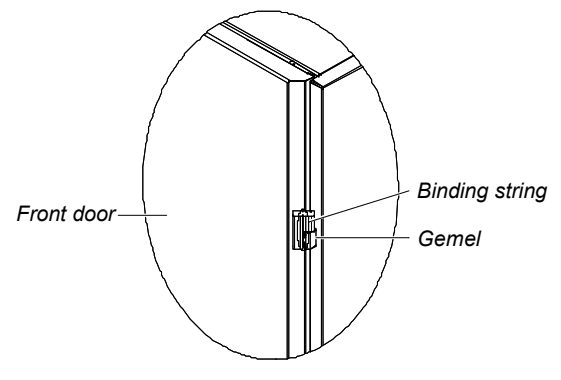

Figure 2-27 Binding string of front door

Removing transport fastener of fan components

#### 1. Upflow unit

To minimize the fan operation noise and prolong the belt life, the motor base of the fan is designed with a semi-free self-tension structure. During transportation, to protect the semi-free structure from failing or collapsing due to resonation, the upflow unit is especially fastened with sheet metal connector (left and right symmetrical, one at each side), as shown in Figure 2-28.

You should cut the binding string on the belt and remove the sheet metal connectors on both sides of the motor before the power-on operation. Removing the sheet metal connectors requires the collaboration of two persons, with one holding the motor and the other removing the sheet metal connector.

#### Note

After opening the front door of unit, you will see a warning label concerning the removal of the sheet metal connector on the sealing panel of the fan. Do remove the sheet metal connector by following the preceding instructions.

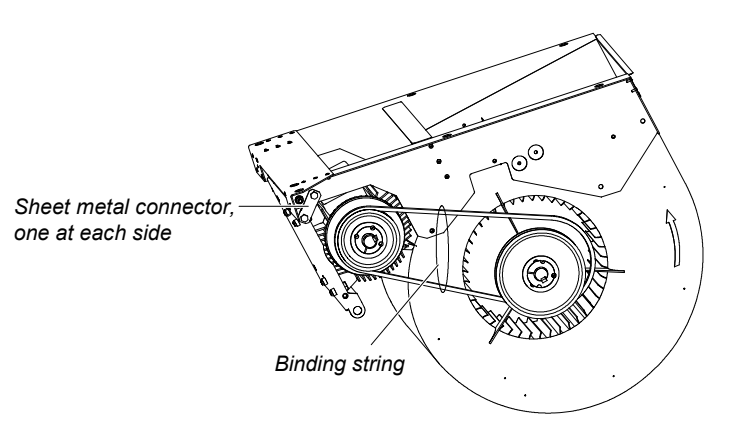

Figure 2-28 Transportation fan unit binding screw and string

#### 2. Downflow unit

During transportation, to protect the semi-free structure from falling or collapsing due to resonation, the motor mounting plate is fixed on the bottom plate with connector by bolts, as shown in Figure 2-29. You must remove the two connectors before the power-on operation.

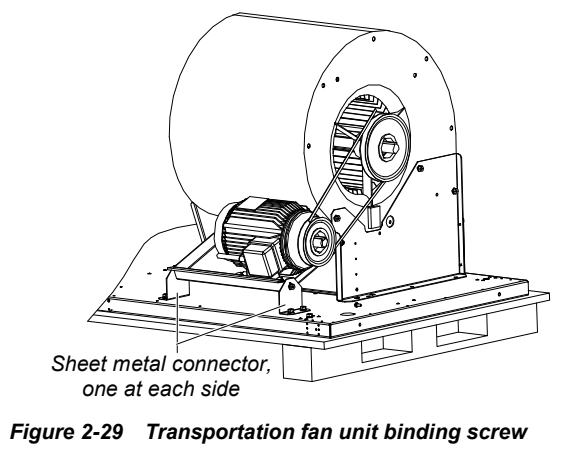

#### Note

In any case, never put hands into the triangle gap between the motor installation board and base.

#### Removing the transport components of infrared humidifier

In order to protect the infrared humidifier lamp from being damaged during transportation, the transport protection foam should be fitted to the infrared humidifier components. Before operating the unit, check the protection foam, and connect high water-level detection switch cable. If you operate the unit without complying with this, the infrared humidifier cannot operate normally and fire may be caused. Detailed operation procedures are as follows:

Protection foam is at the bottom of metal sheet

1. Cut off the binding wire, and remove the protection foam fixed under the lamp, as shown in Figure 2-30 and Figure 2-31.

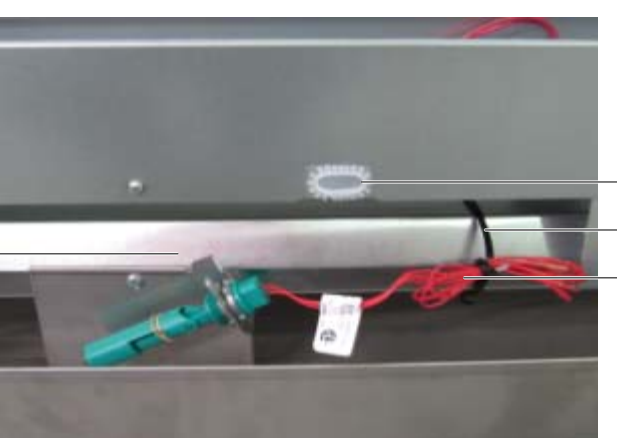

Cable hole of high water-level test switch cable Cable tie High water-level test switch cable

Figure 2-30 Removing protection foam 1

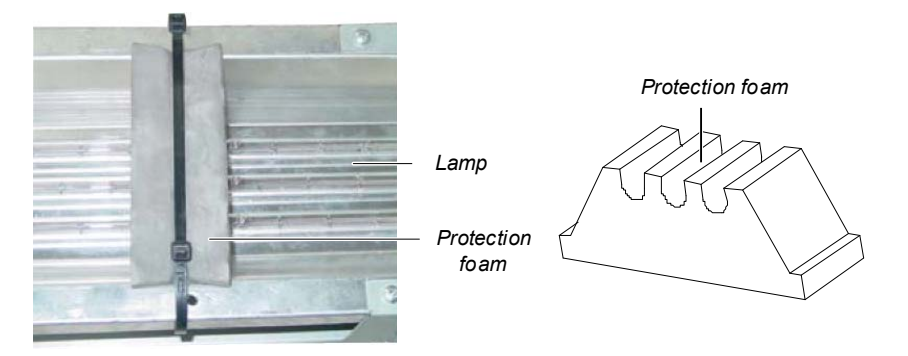

Figure 2-31 Removing protection foam 2

2. Remove the four self-tapping screws in the front cover plate of the infrared humidifier connection box, and then remove the front cover plate, as shown in Figure 2-32.

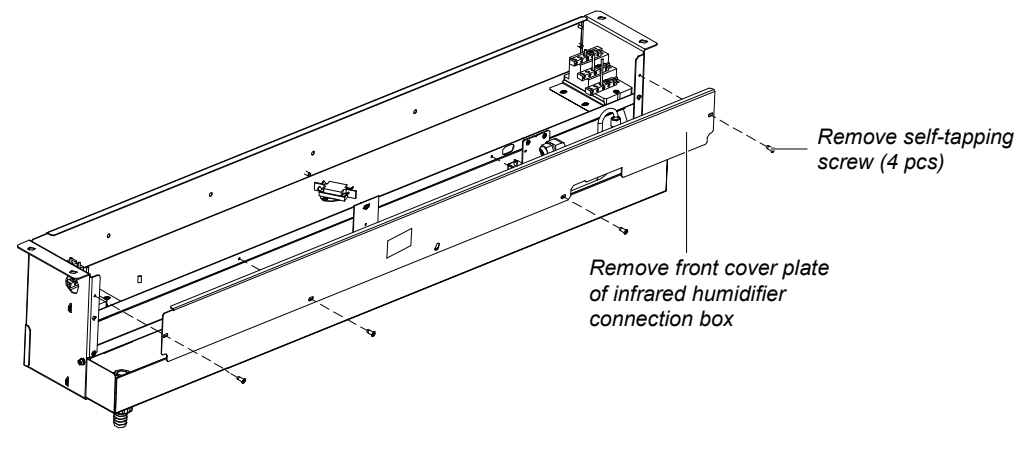

Figure 2-32 Opening front cover plate of the connection box

3. Lead the detection switch cable of the high water-level through the cable access hole, as shown in Figure 2-30. Then insert the corresponding cable terminals and the HWA cable terminals in the connecting box, as shown in Figure 2-33.

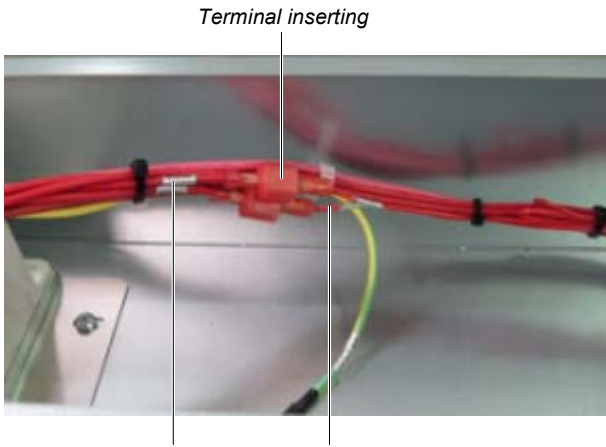

HWA cable High water-level test switch cable

Figure 2-33 Connecting the corresponding cable terminals of the high water-level detection switch and the HWA cable terminal

4. Close the front cover of the infrared humidifier's connection box, and tighten the self-tapping screw.

5. The infrared humidifier's high water-level detection switch floating pole and its body have been tightened with the rubber string in factory, as shown in Figure 2-34. Before operating the unit, remove the rubber string, otherwise the unit cannot detect and alarm the high water-level.

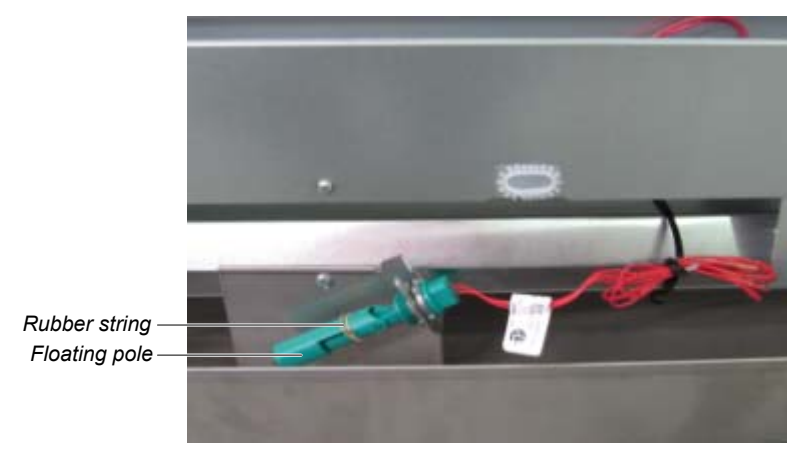

Figure 2-34 Floating pole of the high water-level sense switch

Remove the rubber string to fix the pipe

To avoid the sheet-metal from damaging the longer copper pipe, the damping foam is used to underlay or clamp the pipe before it leaves the factory. The foam should be removed and cleaned before commissioning.

## 2.6 Adjusting Water Level Regulator

The water level regulator of the infrared humidifier is screwed down completely. Before commissioning, unscrew the water level regulator till its head is 45mm above the water tray bottom, as shown in Figure 2-35.

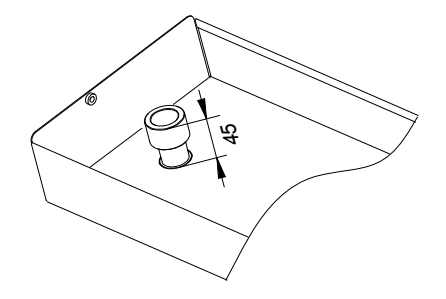

Figure 2-35 Adjusting distance from the water tray

### 2.7 Installation Inspection

After the mechanical installation is completed, you should check that:

1. A certain space is left around the unit for maintenance. For details, see Maintenance space requirement in

- 2.3.1 Installation Requirement;
- 2. The equipment is installed vertically and the installation fasteners have been fixed;
- 3. The pipes connecting the indoor unit and outdoor unit have been connected;
- 4. The condensate pump (if needed) has been installed;
- 5. The drain pipe has been connected;
- 6. The water supply pipe for infrared humidifier has been connected;
- 7. All pipe joints have been fixed;
- 8. The transport fasteners have been removed;
- 9. The water level regulator of the infrared humidifier has been unscrewed to the required height;

10. The debris (such as transportation materials, structure materials and tools) inside or around the equipment has been cleaned.

After confirming the preceding points, you can then start the electrical installation.

# **Chapter 3 Electric Installation**

This chapter introduces the electric installation of the chilled water AC, including the work introduction, installation notes, wiring of the unit and installation inspection.

### 3.1 Work Introduction And Installation Notes

Wires to be connected on-site

1. Unit power cables.

2. Unit input and output control cables.

Installation notes

1. The connection of all power cables, control cables and ground cables must comply with local electrician regulations;

2. See the equipment nameplate for the full load current. The cable sizes should meet the local wiring rules;

3. Mains supply requirement: 380Vac, 50Hz;

4. The electrical installation must be completed by trained personnel;

5. Before the wiring, use a multimeter to measure the power supply voltage and make sure that the power supply has been switched off.

## 3.2 Wiring Of Chilled Water AC Unit

#### 3.2.1 Locating Electrical Interfaces

Opening the front door of the chilled water AC unit can reveal the interfaces of electrical control box, as shown in Figure 3-1, Figure 3-2 and Figure 3-3.

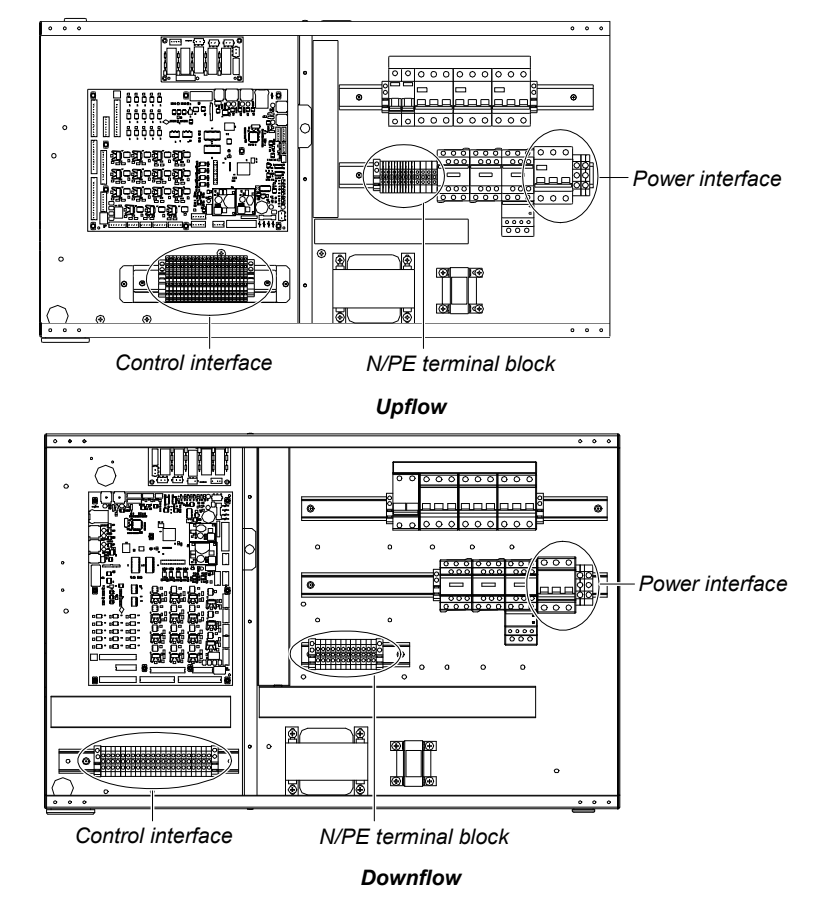

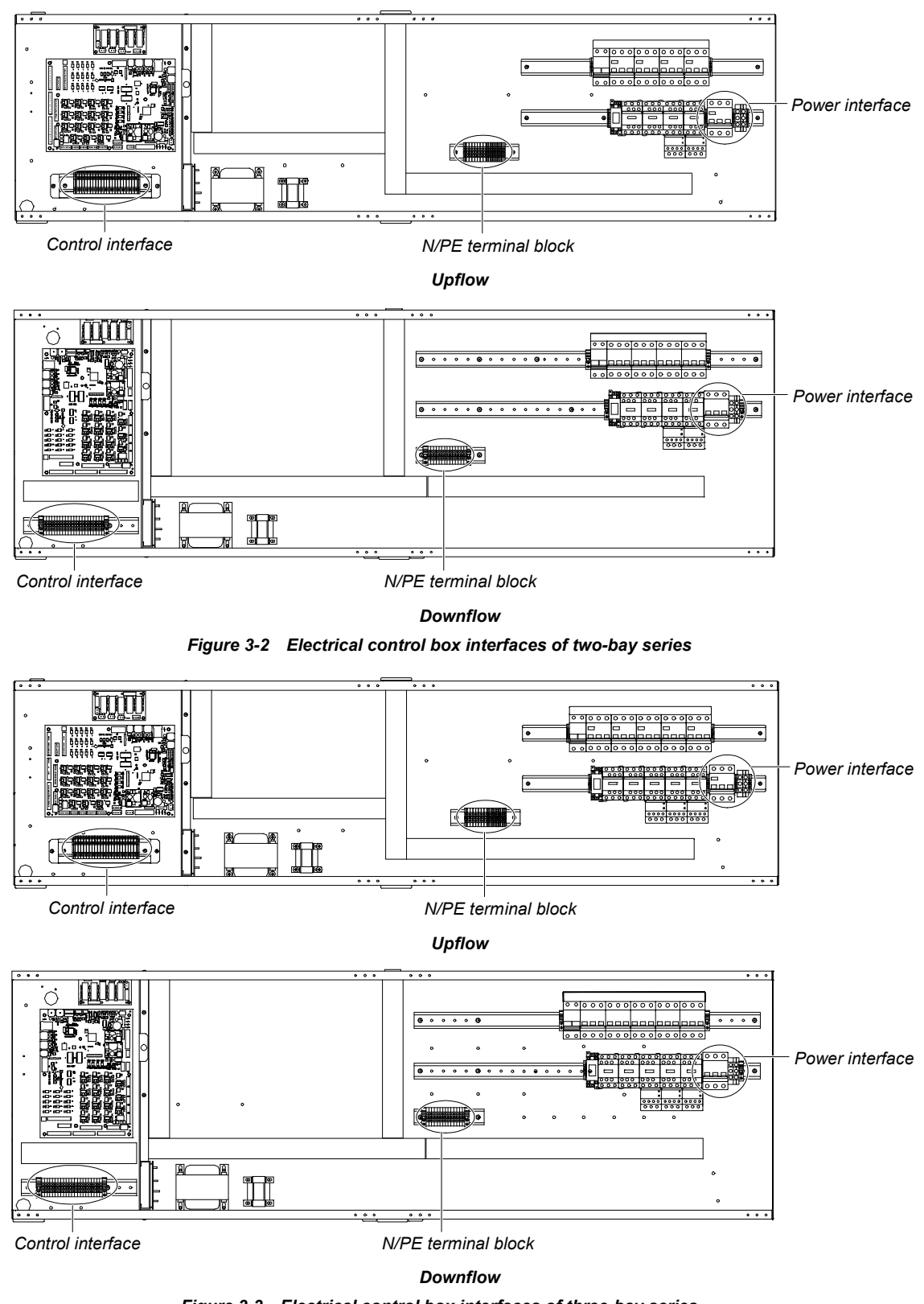

Figure 3-1 Electrical control box interfaces of one-bay series

Figure 3-3 Electrical control box interfaces of three-bay series

#### 3.2.2 Connecting Power Cable Of Chilled Water AC Unit

The power interfaces are located as shown in Figure 3-1, Figure 3-2 and Figure 3-3 and the power interface is amplified as shown in Figure 3-4. Connect terminals L1, L2, L3, N, and PE to their counterparts of external power supply. Fix the input cables to the cable clamp located on the right inner side panel, as shown in Figure 3-5. As for the cable specification, see the unit maximum operation current in Table 3-1.

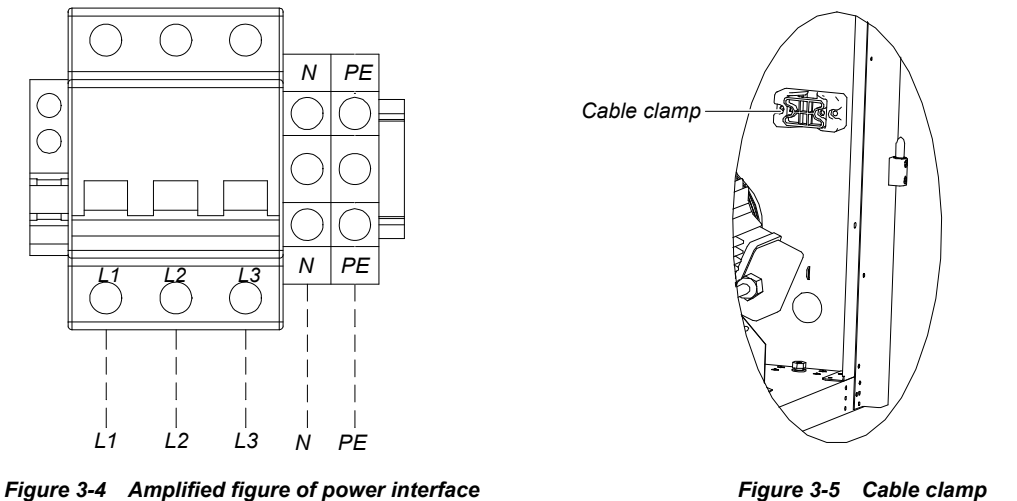

Figure 3-5 Cable clamp

#### Note

The cable sizes should meet the local wiring rules.

| Model | Maximum operation current (A) | Model | Maximum operation current (A) |
|-------|-------------------------------|-------|-------------------------------|
| P1020 | 13.1                          | P2090 | 23.5                          |
| P1030 | 13.1                          | P2100 | 23.5                          |
| P1040 | 13.1                          | P3110 | 28.2                          |
| P1050 | 13.1                          | P3140 | 28.2                          |
| P2050 | 23.5                          | P3150 | 28.2                          |
| P2070 | 23.5                          |       |                               |

#### 3.2.3 Connecting Control Cables

The control interfaces are located as shown in Figure 3-1, Figure 3-2 and Figure 3-3. The control interface is amplified in Figure 3-6. The upper part of the terminal block is connected to the AC unit, while the lower part is used as user control signal interfaces.

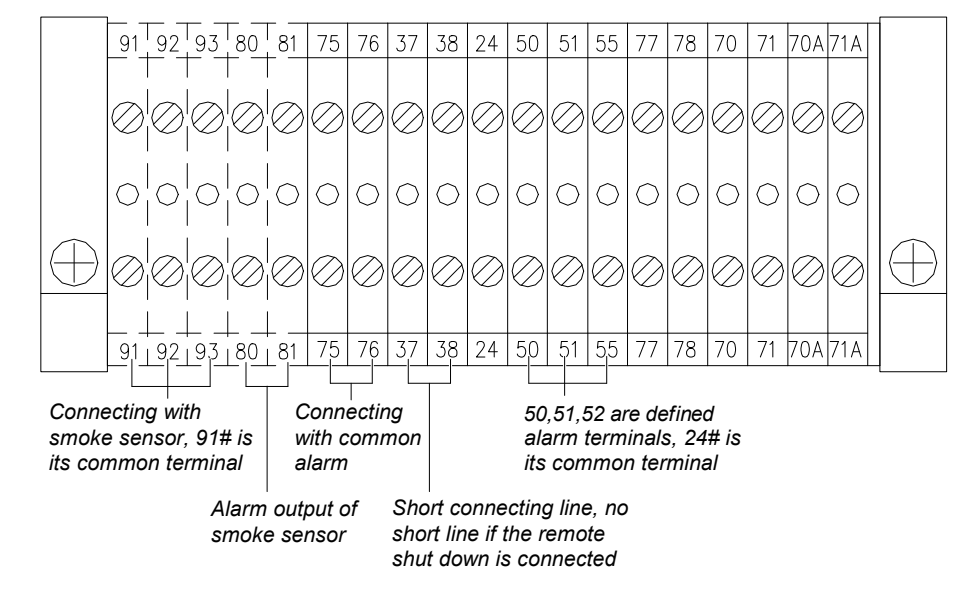

Figure 3-6 Wiring of control interfaces

Note

Before connecting the control cables, the wiring personnel must take antistatic measures.

You can connect the following monitoring and alarm devices.

Remote shutdown (RSD)

Terminals 37 and 38 can be connected to the remote shutdown switch. By default, terminals 37 and 38 are shorted. Remove the shorting wire if remote shutdown is needed. When terminals 37 and 38 are open, the system is shut down.

Smoke detect (SDC)

Terminals 91, 92 and 93 can be connected to the smoke sensor, with 91 being the common terminal, 92 being the NO contact, and 93 being the NC contact. You can select NO or NC contact according to the smoke sensor logic.

Terminals 80 and 81 are used to output external alarms for the smoke sensor.

#### **Customized alarm terminals**

Terminals 50, 51, 55 can be connected to three kinds of sensors, including fire sensor and water sensor. Terminal 24 is the common terminal. After connecting sensors to the terminals, you should set the corresponding customized alarm through the microprocessor. See *5.7.6* SET ALARMS for details. When the contactor is open and there is no external alarm, the input state of the customized terminal is open. But when the contactor is closed and the external alarm is raised, the input state of the customized terminal will be shorted. At this time, the system will raise sirens, and the LCD of indoor unit will display the alarm information. If a PC installed with Emerson monitoring software is connected to the system, the alarm will also be displayed on the PC.

The terminals can be defined as follows:

Terminals 50 and 24: remote alarm (optional).

Terminals 51 and 24: water sensor (by default).

Terminals 55 and 24: safe switch for condensation water pump (optional).

Water-under-floor sensor (WUF)

Each unit is equipped with one WUF sensor. You should connect one end of the sensor to terminal 51, and the other end to the common terminal 24. The number of sensors in parallel connection is not limited, but there is only one water-under-floor alarm for each unit.

Condensing pump safe switch (CPSS)

When the CPSS is configured, you should connect one end of the CPSS to terminal 55, and the other end to the common terminal 24.

External common alarm terminals

Terminals 75 and 76 can be used as external common alarm terminals. They are controlled by the external alarm relay K3 on the circuit board. They output signals to external alarm devices, such as the alarm indicator. When critical alarm occurs, the contactor will close to trigger remote alarms, send signals to the building management system or dial the paging system automatically. The power supply of the external alarm system is user self-prepared.

Refer to Appendix 2 Circuit Diagram for the detailed definition of other terminals.

### 3.3 Installation Inspection

After the electrical installation is completed, you should check and confirm that:

- 1. The power resource voltage meets the rating on the nameplate.
- 2. The system electric loop has no open circuit or short circuit.
- 3. Power cables and grounding cables are connected to the circuit breakers, indoor unit and outdoor unit.
- 4. The ratings of the circuit breakers and fuses are correct.
- 5. The control cables are properly connected.
- 6. All the cable connections are fastened, with no loose screws.

You can start commissioning after confirming the preceding points.
# Chapter 4 System Start-Up Commissioning

This chapter introduces the start-up commissioning of the chilled water AC, including preparation before commissioning, commissioning procedures and inspection after commissioning.

## 4.1 Locating MCBs

The MCBs are located as shown in Figure 4-1, Figure 4-2 and Figure 4-3.

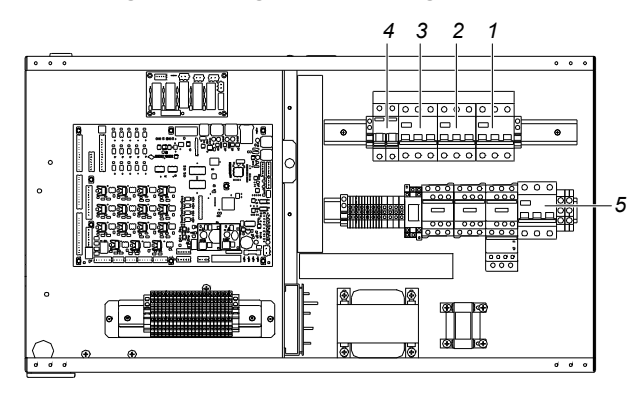

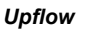

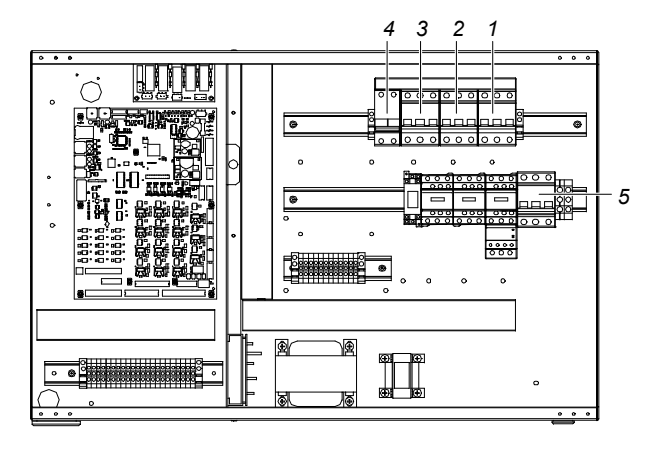

Downflow Figure 4-1 MCBs of one-bay series

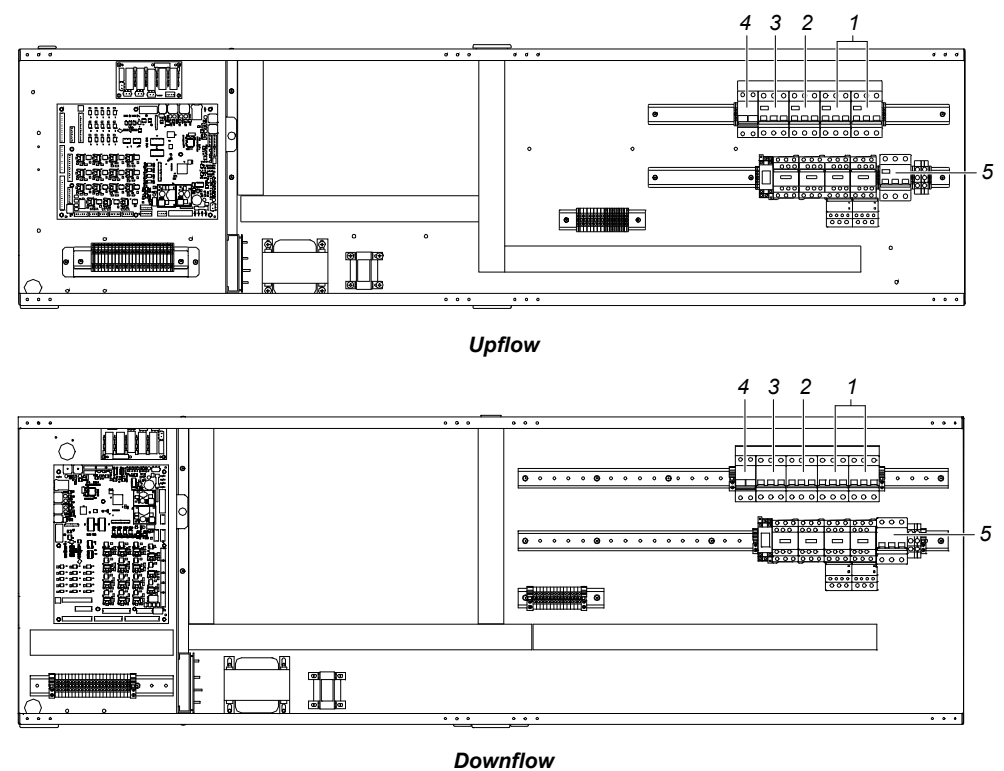

Figure 4-2 MCBs of two-bay series

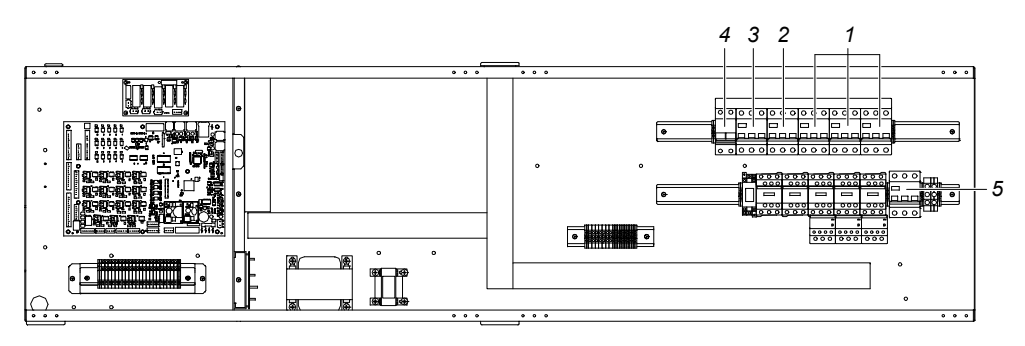

Upflow

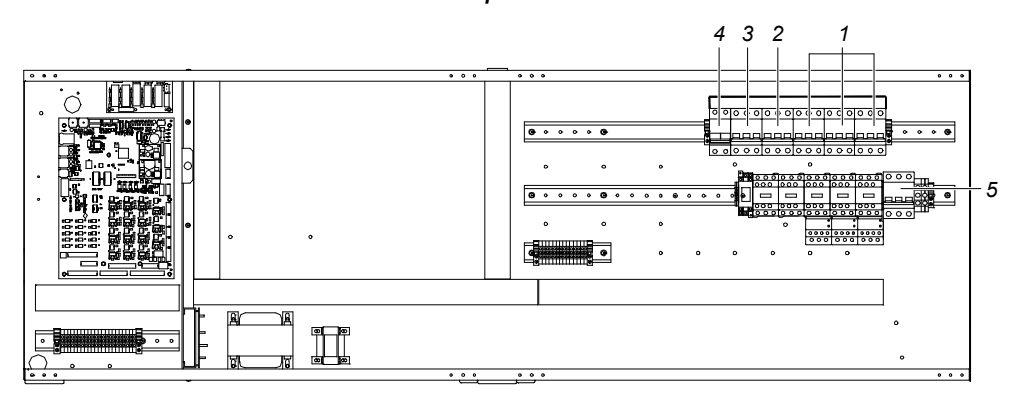

Downflow Figure 4-3 MCBs of three-bay series

1: Fan MCB

2: Electrical heater MCB

3: Infrared humidifier MCB 4: Control board MCB 5: Main isolation switch

## 4.2 Start-Up Commissioning

## 4.2.1 Preparation Before Commissioning

#### Mechanical and system part

1. Check that the protection materials during transportation have been removed;

2. Check that the motor pulley and the fan pulley are fixed, the motor bearing and fan bearing are parallel, the belt is perpendicular to the two bearings and the tension of the belt is proper;

3. The pressure-leak detection of the chilled water system has been done and the chilled water system is confirmed to be qualified;

4. The cleaning and emptying of the chilled water system have been done (air vent valve is located in the top of the heat exchanger coil);

5. The chilled water system has been confirmed ready for operation;

6. The water supply-/drainage-pipe system of the humidification system has been reliably connected according to the material requirements and has been checked against leakage;

7. Make sure the equipment room temperature is above 68°F with sufficient heat load. If the heat load is insufficient, heat the equipment room with other heating devices, or by forcibly hand-running the heater of the unit or adjacent other equipment (in this case, go through the following procedures till the third step of 4.2.2 *Commissioning Procedures*) to make sure the heat load is sufficient for the commissioning.

#### **Electrical part**

1. Check that the input voltage of the main power is -10% ~ +15% of the rating;

2. Check that all electrical or control cables are correctly connected. Fasten all the connecting terminals;

3. The power cables and the low voltage control cables are laid away from each other;

4. Check the phase sequence. The phase sequences of all three-phase devices have been adjusted consistent before delivery. During commissioning, you only need to ensure the phase sequence of a random three-phase device is correct. In step two of *4.2.2 Commissioning Procedures*, you can use a straight screwdriver to click on the fan contactor within the electric control box to judge the phase sequence by observing the wind direction. If the phase sequence is wrong, exchange any two phases of the L line of the power supply.

#### 4.2.2 Commissioning Procedures

Turn off the MCBs of various parts. Turn on the main MCB and control MCB and check the control voltage.
 Switch on the fan MCB and click on the contactor of the indoor fan with a screwdriver to confirm the rotation direction of the fan. Start the equipment and measure all the phase currents of the fan.

3. Switch on the electrical heater MCB and change the temperature setting to start the electric reheat, or start the heater manually. Measure all the phase currents of electrical heater.

To trigger the electrical heater, you should:

Change the temperature setting (see 5.7 SERVICE MENUS) to 9°F higher than the indoor temperature. The system should then trigger the call for heating and the electric reheat starts to work. Then set the temperature setting to 9°F lower than the indoor temperature. If the electrical heater stops working, it means the heating function is normal. Keeping the temperature setting can make no heating requirement. Continue the following commissioning steps.

4. Switch on the humidification MCB and change the humidity setting to start the humidifier, or start the humidifier manually. Measure all the phase currents of the humidifier. Manually charge water into the cooling system to check that the charge-/drainage-pipes do not leak and the drainage pipes are clear. To trigger the humidifier, you should:

Adjust the humidity setting (see 5.7 SERVICE MENUS) to 10% higher than the indoor relative humidity. The control system should then trigger the call for humidification, and the humidifier starts to work. If the humidifier stops working when the humidity setting is lower than the indoor relative humidity, it means the humidifying function is normal.

#### Note

After commissioning, restore the humidity setting to the default or the original setting.

5. Change the temperature setting and start the refrigeration, or start the refrigeration manually. Record the water flow quantity of the system and water resistance.

To start the refrigeration (open the water flow control valve), you should:

Change the temperature setting (see 5.7 SERVICE MENUS) to 9°F lower than the indoor temperature. The control system should then trigger the call for refrigeration, and the water flow control valve switches on. After at least three minutes of refrigeration, change the temperature setting to 9°F higher than the indoor temperature. If the water flow control valve is closed, it means the refrigeration function is normal.

6. Change the humidity setting and the unit will enter a dehumidifying status. Record the water flow quantity of the system and water resistance.

To trigger dehumidification, you should:

Change the humidify setting (see 5.7 SERVICE MENUS) to 10% lower than the indoor relative humidity. The control system should then trigger the call for dehumidification, the water flow control valve switches on. Note that during the commissioning process, if the indoor temperature is 5.4°F higher than the temperature setting, the system may enter the forced refrigeration mode, and the dehumidification demand will not be responded. After commissioning, restore the humidity setting to the default or the original setting.

#### 4.2.3 Inspection After Commissioning

- 1. Check that all output functions are automatic;
- 2. Check that the temperature & humidity settings and control precisions are set reasonably;
- 3. Make sure all the other functions are set reasonably.

# Chapter 5 iCOM Controller

The iCOM controller adopts menu operation. It can monitor, display and operate the precision cooling air conditioner and control the environment within a set range. This chapter expounds the LCD, button and indicator panel, structure chart of control menu, startup interface, main interface, USER MENUS, SERVICE MENUS, ADVANCED MENUS and EVENT NAME AND DIFINITION of the iCOM controller.

## 5.1 LCD

An LCD is located on the front panel of the Liebert.PEX2 series air conditioner. The LCD can display the current state of the equipment room, such as temperature and humidity, and so on. You can also read and modify the equipment configuration through the LCD.

The LCD uses blue backlight. If no button is pressed within a certain period of time (settable; default: 5min), the backlight will be off, until the next time any button is pressed.

## 5.2 Button And Indicator Panel

Nine buttons and two indicators are located on the button and indicator panel, including:

- Indicators: alarm indicator and operation indicator.
- Buttons: ON/OFF button, enter button, ESC button, up button, down button, left button, right button, alarm silence button and help button.

The button and indicator panel is shown in Figure 5-1.

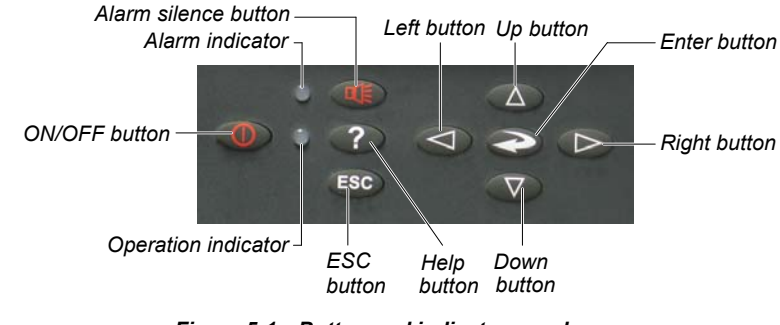

Figure 5-1 Button and indicator panel

The indicators are described in Table 5-1.

Table 5-1 Indicator description

| Indicator           | Description                                                                                                    |  |  |  |  |  |
|---------------------|----------------------------------------------------------------------------------------------------|--|--|--|--|--|
| Alarm indicator     | The alarm indicator turns on in red upon alarms. It is off after the alarm is cleared                                  |  |  |  |  |  |
| Operation indicator | The operation indicator is on in green when the unit is operating. When the unit is shut down, it will be on in yellow |  |  |  |  |  |

#### The functions of the buttons are described in Table 5-2.

### Table 5-2 Function description of buttons

| Button            | Function description                                                                                          |
|-------------------|----------------------------------------------------------------------------------------------------|
|                   | 1. Switch on/off the system.                                                                                  |
|                   | Press the ON/OFF button to shut down an operating system, or to start an idle system.                         |
| ON/OFF            | 2. Test the display state of the backlight of the LCD and the operation indicator.                            |
| button            | After powering-on, when the system is in the standby state (defined as test state in this manual), pressing   |
|                   | the ON/OFF button will switch between the operation indicator (green then) and the LCD backlight. This        |
|                   | function is used to test whether the LCD backlight and the operation indicator are normal                     |
|                   | 1. Enter the selected menu, or save the setting after parameters are changed. When you are entering a         |
|                   | menu or changing a parameter, the menu and the parameter will be high lighted.                                |
| Enter             | 2. Test the display of characters.                                                                            |
| button            | When the system is in the test state, pressing the enter button will display the ASCII code. This function is |
|                   | used to test whether the characters are displayed normally on the LCD                                         |
|                   | 1. Quit the current menu.                                                                                     |
|                   | 2. Abolish the current change of parameter.                                                                   |
| ESC button        | 3. Test the LCD high light.                                                                                   |
|                   | Pressing the ESC button to switch the LCD between light and high light when the system is in the test         |
|                   | state. This function can test whether the LCD high light is normal                                            |
|                   | 1. Increase the value of the displayed parameter during parameter setting.                                    |
|                   | 2. Scroll a row or a screen up in the query state.                                                            |
| I have the second | 3. Test the buzzer.                                                                                           |
| Up button         | Pressing the up button when the system is in the test state will increase the buzzing frequency (initial      |
|                   | value: 0%). Meanwhile the buzzer will sound at the set frequency. This function is used to test whether the   |
|                   | buzzer is normal                                                                                              |
|                   | 1. Decrease the value of the displayed parameter during parameter setting.                                    |
|                   | 2. Scroll a row or a screen down in the query state.                                                          |
| Down              | 3. Test the buzzer.                                                                                           |
| button            | If the buzzer frequency is not 0%, pressing the down button when the system is in the test state will         |
|                   | decrease the buzzing frequency. Meanwhile the buzzer will sound at the set frequency. This function is        |
|                   | used to test whether the buzzer is normal                                                                     |
|                   | 1. Select the left bit during the parameter setting operation.                                                |
| Loft button       | 2. Test the LCD contrast.                                                                                     |
| Left button       | Pressing the left button when the system is in the test state will decrease the LCD contrast (by default:     |
|                   | 100%). This function is used to test whether the LCD contrast is normal                                       |
|                   | 1. Select the right bit during the parameter setting operation.                                               |
| Right             | 2. Test the LCD contrast.                                                                                     |
| button            | If the LCD contrast is not 100%, pressing the right button when the system is in the test state will increase |
|                   | the LCD contrast. This function is used to test whether the LCD contrast is normal                            |
|                   | 1. The system will issue an alarm sound upon alarms. If you press the alarm silence button, the alarm         |
|                   | sound will be eliminated.                                                                                     |
| Alarm             | 2. Clear the current alarm after the alarm sound is silenced.                                                 |
| silence           | 3. Test the alarm indicator, and rest the LCD contrast and buzzer frequency.                                  |
| button            | Pressing the alarm silence button when the system is in the test state will switch the alarm indicator        |
|                   | between on and off. It can test whether the alarm indicator is normal. Meanwhile, reset the LCD contrast to   |
|                   | 100% and buzzer frequency to 0%                                                                               |
|                   | 1. Display the online help.                                                                                   |
| Help button       | 2. Test the yellow display of the LCD operation indicator.                                                    |
|                   | When the system is in the test state, pressing the help button will switch on and off the LCD operation       |
|                   | indicator. This function is used to test whether the yellow display of the LCD operation indicator is normal  |
|                   |                                                                                                    |

## Note

1. After the system is powered on, the system will assume the operation state before power-off. For example, if the system is in the work state when it is powered off, it will enter the work state automatically after power-on. You do not need to start it manually.

2. When the system is in the test state, the setpoints will not be written into the iCOM controller.

## 5.3 Structure Chart Of Control Menu

Please refer to Error! Reference source not found.Error! Reference source not found..

## 5.4 Startup Interface

After the system is powered on, it is in the waiting state. The LCD will display the interface shown in Figure 5-2.

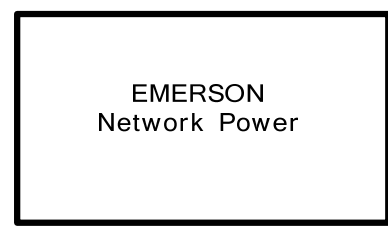

Figure 5-2 Startup interface

## 5.5 Main Interface

After power-on, the LCD will enter the main interface after 20s. The main interface provides the general information of the relative equipment status, including current temperature and humidity, temperature and humidity setpoints, equipment output status (fan, compressor, cooling, heating, dehumidifying, humidifying), alarm and maintenance status.

The main interface has two display modes: graphical and simple. The difference between the two display modes is that the graphic interface (see Figure 5-3) displays the percentage output chart of the function components while the simple interface (see Figure 5-4) displays the icons of current operation mode only. The switching of two modes can be realized by operating the menu. For details, refer to *5.6.7 DISPLAY SETUP*. The upper left corner of the main interface displays the current unit number; the upper right corner displays the current system status. If there is no button operation for 255s on other menu display screen, the LCD screen will return to the main interface.

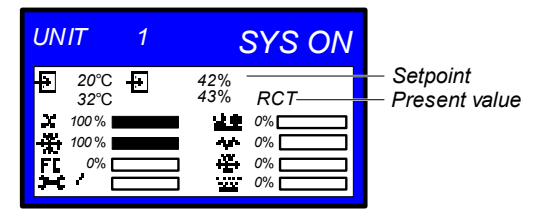

Figure 5-3 Graphical mode of main interface

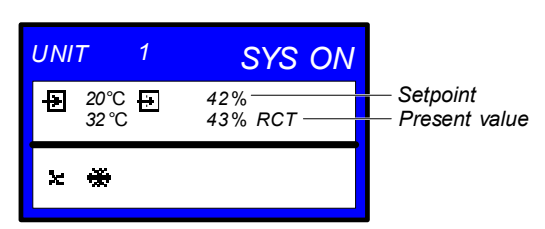

Figure 5-4 Simple mode of main interface

The icons of the graphical mode and the simple mode on the main interface are defined in Table 5-3.

Table 5-3 Definition of icons

| Icon      | Definition        | Icon                  | Definition    |
|-----------|-------------------|-----------------------|---------------|
| X         | Fan running       | FC                    | Free cooling  |
| **        | Cooling           | ×                     | Maintenance   |
| <u>94</u> | Hot water heating | <del>ن</del> <u>ب</u> | Dehumidifying |
| *         | Electric heating  | <u></u>               | Humidifying   |

## 5.6 USER MENUS

Press the enter or down button on the main interface to enter the USER MENUS, as shown in Figure 5-5. The USER MENUS are displayed in six pages, each displaying one or two submenus. Press the enter button to highlight the submenu, the up or down button to browse the submenus, and the enter button to enter the selected one.

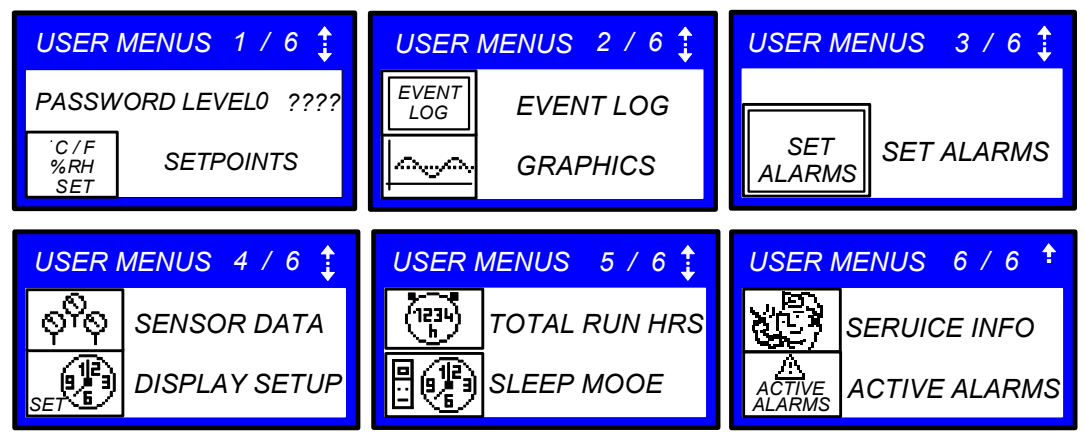

Figure 5-5 USER MENUS

## 5.6.1 PASSWORD

The password is necessary for some setpoints. After inputting the password (user password: 149), use the up button and down button to browse all the options, and then press the enter button to enter the selected one.

### 5.6.2 SETPOINTS

The setpoints will not be lost when the power fails. You can enter to browse and set the parameters in the SETPOINTS submenu through the USER MENUS. The left row displays the parameter codes; the middle row, the parameter name; the right row, the setpoints, as shown in Table 5-4.

| F    | Parameters | Default | Setting range                                            | Description                    |
|------|------------|---------|----------------------------------------------------------|--------------------------------|
| U102 | TEMP SET   | 23°C    | 5°C ~ 40°C                                               | Temperature setpoint           |
| U103 | HUM SET    | 50%     | 1% ~ 80%                                                 | Humidity setpoint              |
| U104 | HUM CTRL   | Rel     | Pred (predictive), Comp<br>(compensable), Rel (relative) | Humidity control type          |
| U105 | SUP SENS   | No      | No, Lim, Ctrl, Cool                                      | Supply air type                |
| U106 | SUP TEMP   | 15°C    | 5°C ~ 25°C                                               | Air temperature limit setpoint |
| U107 | BACK TSP   | 15°C    | 5°C ~ 40°C                                               | Backup temperature setpoints   |

Table 5-4 Descriptions of SETPOINTS parameters

If you want to modify the preceding setpoints, you should input the password before entering the SETPOINTS menu. Then press the enter button to highlight it and use the up and down button to scroll the options. Press the enter button to select one parameter, use the up or down button to set the value, and press the enter button to save the change.

## 5.6.3 EVENT LOG

You can enter the EVENT LOG menu without a password, as shown in Figure 5-6.

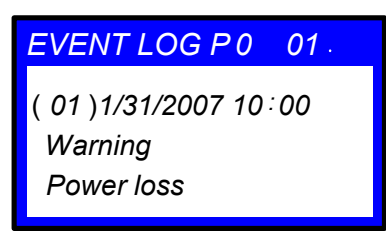

Figure 5-6 EVENT LOG menu

The EVENT LOG menu saves the last 400 system records. The event types include message, warning and alarm.

- When the event type is message, the LCD will display the event name only.
- When the event type is warning, the LCD will display the event name and the alarm indicator will turn on in red.
- When the event type is alarm, the LCD will display the event name, the alarm indicator will turn on in red, and an audible alarm will be raised.

### 5.6.4 GRAPHICS

The GRAPHICS menu provides two kinds of graphs: RETURN TEMP and RETURN HUMIDITY. These graphs reflect the temperature and humidity changes over a period of time in the past.

In the graphs, the current temperature or humidity is the origin, the time is the horizontal axis, and the temperature or humidity is the vertical axis, as shown in Figure 5-7.

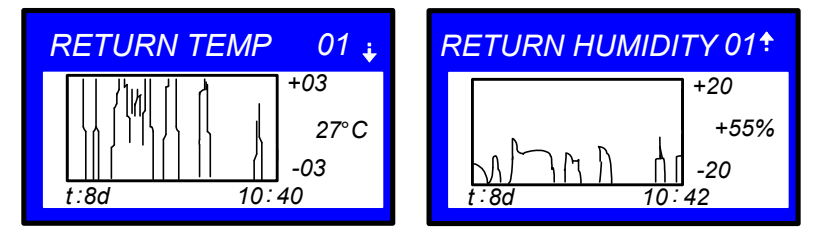

Figure 5-7 The graph of return temperature and return humidity

As the horizontal axis, the time range can be set into eight kinds. Each pixel indicates different time in different time ranges. See Table 5-5 for the detailed time range.

| Time range | Time indicated by each pixel | Time range | Time indicated by each pixel |
|------------|------------------------------|------------|------------------------------|
| 8min       | 6s                           | 2d         | 36min                        |
| 32min      | 24s                          | 4d         | 72min                        |
| 1hr        | 45s                          | 8d         | 144min                       |
| 12hr       | 9min                         | 16d        | 288min                       |
| 24hr       | 18min                        |            |                              |

Table 5-5 Time range

The scaling of the vertical axis can also be set. For the RETURN TEMP, the scaling range is  $\pm 3 \sim \pm 20$ ; for the RETURN HUMIDITY, the scaling range is  $\pm 10 \sim \pm 30$ . The bigger the scaling range is, the bigger the value each pixel indicates will be, and the more centered the curves will be.

You can set the parameters without inputting the password. Press the enter button to highlight the parameters, use the up or down button to select one parameter. Then press the enter button again to enter the parameter, and use the up or down button to set the value. Press the enter button to save the change at last.

### 5.6.5 SET ALARMS

The SET ALARMS menu is used to set the upper and lower limits of temperature and humidity alarms. The settings will not be lost when the power fails. You can select the 'SET ALARMS' submenu to browse and set the parameters through the USER MENUS. The parameters are described in Table 5-6.

#### Note

It is recommended not to change the system defaults. If you consider it necessary to change the defaults, consult professionals first and set the alarm settings under the guidance of them.

| Pa   | Parameters Default Setting range |      | Setting range | Description                                     |
|------|----------------------------------|------|---------------|-------------------------------------------------|
| U202 | RTN SNSR                         | Yes  | Yes, No       | Return air alarm enable                         |
| U203 | HI TEMP                          | 27°C | 1°C ~ 99°C    | High return air temperature alarm setpoint      |
| U204 | LO TEMP                          | 18°C | 1°C ~ 99°C    | Low return air temperature alarm setpoint       |
| U205 | HI HUM                           | 60%  | 1% ~ 99%      | High return air humidity alarm setpoint         |
| U206 | LOW HUM                          | 40%  | 1% ~ 99%      | Low return air humidity alarm setpoint          |
| U207 | SENSOR A                         | No   | Yes, No       | Sensor A alarm enable                           |
| U208 | HI TEMPA                         | 50°C | 1°C ~ 99°C    | High temperature alarm setpoint of sensor A     |
| U209 | LO TEMPA                         | 25°C | 1°C ~ 99°C    | Low temperature alarm setpoint of sensor A      |
| U210 | HI HUM A                         | 70%  | 1% ~ 99%      | High humidity alarm setpoint of sensor A        |
| U211 | LO HUM A                         | 30%  | 1% ~ 99%      | Low humidity alarm setpoint of sensor A         |
| U213 | SUP SNSR                         | No   | Yes, No       | Supply air alarm enable                         |
| U214 | HI SUP T                         | 24°C | 1°C ~ 99°C    | High supply air temperature alarm setting value |
| U215 | LO SUP T                         | 10°C | 1°C ~ 99°C    | Low supply air temperature alarm setting value  |

| Table 5-6 | Descriptions of SET ALARMS parameters |
|-----------|---------------------------------------|
|-----------|---------------------------------------|

To browse through the menu, press the enter button to highlight the option, and use the up or down button to scroll.

Password is required for changing the setpoints. Then, enter the SET ALARMS menu, press the enter button to highlight the option, use the up or down button to browse the submenu. Press the enter button to enter the selected parameter. Use the up or down button to change the setpoints, and press the enter button to save the change, or press the ESC button to quit the change.

### 5.6.6 SENSOR DATA

You can monitor the data acquired by the sensors through the SENSOR DATA menu. The values are read only, no setting or change is allowed. The parameters are described in Table 5-7.

| Pa   | rameters | Unit | Unit Description Parameters        |   | rameters | Unit    | Description |                                   |
|------|----------|------|------------------------------------|---|----------|---------|-------------|-----------------------------------|
| U301 | TEMP A   | °C   | Temperature of sensor A            | 1 | U313     | Hi Temp | °C          | Daily high temperature            |
| U302 | HUM A    | %    | Relative humidity of sensor A      |   | U314     | Lo Te H | h           | Daily low temperature<br>(hour)   |
| U303 | TEMP B   | °C   | Temperature of sensor B            |   | U314     | Lo Te M | m           | Daily low temperature<br>(minute) |
| U304 | HUM B    | %    | Relative humidity of<br>sensor B   |   | U314     | Lo Te S | s           | Daily low temperature<br>(second) |
| U305 | TEMP C   | °C   | Temperature of sensor C            |   | U314     | Lo Temp | °C          | Daily low temperature             |
| U306 | ним с    | %    | Relative humidity of<br>sensor C   |   | U315     | Hi Hu H | h           | Daily high humidity (hour)        |
| U307 | FC TEMP  | °C   | Free cooling<br>temperature        |   | U315     | Hi Hu M | m           | Daily high humidity<br>(minute)   |
| U308 | AMB TEMP | °C   | Outdoor temperature                |   | U315     | Hi Hu S | s           | Daily high humidity<br>(second)   |
| U309 | FC STATE | -    | Free cooling status                | 1 | U315     | Hi Humi | %           | Daily high humidity               |
| U310 | DS1 TEMP | °C   | Temperature of digital scroll 1    |   | U316     | Lo Hu H | h           | Daily low humidity (hour)         |
| U311 | DS2 TEMP | °C   | Temperature of digital scroll 2    |   | U316     | Lo Hu M | m           | Daily low humidity (minute)       |
| U313 | Hi Te H  | hr   | Daily high temperature<br>(hour)   |   | U316     | Lo Hu S | s           | Daily low humidity<br>(second)    |
| U313 | Ні Те М  | m    | Daily high temperature<br>(minute) |   | U316     | Lo Humi | %           | Daily low humidity                |
| U313 | Hi Te S  | s    | Daily high temperature<br>(second) |   |          |         |             |                                   |

Table 5-7 Descriptions of SENSOR DATA parameters

## 5.6.7 DISPLAY SETUP

The DISPLAY SETUP menu is used to set the LCD display attributes. Password is not required for changing the setpoints. The parameters are described in Table 5-8.

| P    | arameters | Default | Setting range                                    | Description                                                                                                    |
|------|-----------|---------|--------------------------------------------------|----------------------------------------------------------------------------------------------------|
| U401 | LANGUAG   | EN      | RUS, CZE, CHI,<br>ESP, FRE, ITA,<br>DEU, EN, POR | Language options                                                                                                    |
| U402 | YEAR      | 2005    | -                                                | Current year                                                                                                    |
| U402 | MONTH     | 04      | 01 ~ 12                                          | Current month                                                                                                    |
| U402 | DAY       | 19      | 01 ~ 31                                          | Current day                                                                                                    |
| U403 | HOUR      | 19h     | -                                                | Current hour                                                                                                    |
| U403 | MINUTE    | 8min    | -                                                | Current minute                                                                                                    |
| U403 | SECOND    | 17s     | -                                                | Current second                                                                                                    |
| U404 | TEMP F/C  | °C      | °F, °C                                           | Temperature indication                                                                                                    |
| U405 | CONTRAST  | 50%     | 0% ~ 100%                                        | Display contract                                                                                                    |
| U406 | BUZ FREQ  | 50%     | 0% ~ 100%                                        | Buzzer frequency. 0% means buzzer silenced                                                                                                    |
| U406 | BUZ TEST  | Off     | On, Off                                          | Buzzer frequency test switch. It determines whether or not<br>there will be sound accompanying the adjustment of BUZ<br>FREQ through the setting                                                                                                    |
| U407 | BACKLITE  | 5min    | 5min, 10min,<br>30min, 1hr, 12hr                 | Backlight time, or the backlight time when there is no button operation                                                                                                    |
| U408 | SCREEN    | Graph   | Graph, Simple,<br>SimCo, GraCo                   | Main interface display mode                                                                                                    |
| U409 | SHOWS     | A+S     | SET, ACT, A + S                                  | Main interface display mode of setpoints and actual values.<br>Range:<br>SET: only setpoints of the temperature and humidity are<br>displayed.<br>ACT: only actual temperature and humidity are displayed.<br>A + S: both setpoints and actual values of the temperature<br>and humidity are displayed |
| U410 | DISPLAY   | Norm    | Norm (normal), Inv                               | Display color                                                                                                    |
| U411 | DATE      | m/d/y   | m/d/y, d.m.y,<br>y-m-d                           | Date display format                                                                                                    |

Table 5-8 Descriptions of DISPLAY SETUP parameters

## 5.6.8 TOTAL RUN HRS

The TOTAL RUN HRS menu records the total run time (unit: hr) of the system components. You can also set the run time limits of the system components through this menu. If the actual component run time exceeds the set limit, alarms will be raised.

This menu requires password. You can reset the total run time to zero in order to restart timing.

Resetting the timers is not needed unless the components are replaced.

The parameters on this menu are described in Table 5-9. Each component has a LIMIT option to set the run time limit of the corresponding component.

| Pa   | rameters | Default | Related component  |   | Parameters |          | Default | Related component |
|------|----------|---------|--------------------|---|------------|----------|---------|-------------------|
| U502 | MOTOR(S) | 1000hr  | Fon motor          | Γ | U507       | EL HEAT1 | 34hr    | Electric bester 1 |
| U502 | LIMIT    | 32000hr | Fail motor         | Γ | U507       | LIMIT    | 32000hr |                   |
| U503 | COMP1    | 500hr   | Compressor 1       |   | U508       | EL HEAT2 | 45hr    | Electric beater 2 |
| U503 | LIMIT    | 32000hr |                    |   | U508       | LIMIT    | 32000hr |                   |
| U504 | COMP2    | 500hr   | Compressor 2       |   | U509       | EL HEAT3 | 0hr     | Electric bester 3 |
| U504 | LIMIT    | 32000hr |                    |   | U509       | LIMIT    | 32000hr |                   |
| U505 | CW/FC    | 1000hr  | Chilled water/free | Γ | U510       | ним      | 7hr     | Humidifier        |
| U505 | LIMIT    | 32000hr | cooling            |   | U510       | LIMIT    | 32000hr | Tumuner           |
| U506 | HG/HW    | 23hr    | Hot gas/bot water  | Γ | U511       | DEHUM    | 1hr     | Debumidification  |
| U506 | LIMIT    | 32000hr | not gas/not water  |   | U511       | LIMIT    | 32000hr | Denumunication    |

Table 5-9 Descriptions of TOTAL RUN HRS parameters

## 5.6.9 SLEEP MODE

In the sleep mode, the air conditioner unit can realize auto-on/off. Through the SLEEP MODE menu, you can set two time zones of the sleep mode, and select the sleep timing mode. The parameters on this menu are described in Table 5-10.

| Par   | ameters  | Default | Setting range | Description                                                        |  |  |  |  |
|-------|----------|---------|---------------|--------------------------------------------------------------------|--|--|--|--|
| U602  | MON      | No      |               |                                                                    |  |  |  |  |
| U602  | TUE      | No      |               |                                                                    |  |  |  |  |
| U602  | WED      | No      |               | Sleep mode day, including Monday ~ Sunday. Set the value of        |  |  |  |  |
| U602  | THU      | No      | Yes, No       | day every week. This parameter works together with the following   |  |  |  |  |
| U602  | FRI      | No      |               | hour and minute settings to designate an exact time                |  |  |  |  |
| U602  | SAT      | No      |               |                                                                    |  |  |  |  |
| U602  | SUN      | No      |               |                                                                    |  |  |  |  |
| U605  | START 1  | 0hr     |               | Sleep mode start time 1. The first parameter is used to set the    |  |  |  |  |
| U605  | START 1  | 0m      |               | hour of time, and the second one is used to set the minute of time |  |  |  |  |
| U605  | STOP 1   | 0hr     |               | Sleep mode end time 1. The first parameter is used to set the      |  |  |  |  |
| U605  | STOP 1   | 0m      | _             | hour of time, and the second one is used to set the minute of time |  |  |  |  |
| U607  | START 2  | 0hr     |               | Sleep mode start time 2. The first parameter is used to set the    |  |  |  |  |
| U607  | START 2  | 0m      |               | hour of time, and the second one is used to set the minute of time |  |  |  |  |
| U607  | STOP 2   | 0hr     |               | Sleep mode end time 2. The first parameter is used to set the      |  |  |  |  |
| U607  | STOP 2   | 0m      |               | hour of time, and the second one is used to set the minute of time |  |  |  |  |
|       |          |         |               | Timing mode setting. Range:                                        |  |  |  |  |
|       |          |         |               | Auto: during the system sleep time, if high/low temperature        |  |  |  |  |
|       |          |         |               | occurs, the system will resume operation and mask the alarm for    |  |  |  |  |
| U609  | TIME MOD | Auto    | Auto, Yes, No | 15min. The system will re-enter the sleep mode after the alarm is  |  |  |  |  |
|       |          |         |               | cleared                                                            |  |  |  |  |
|       |          |         |               | Yes: start sleep mode                                              |  |  |  |  |
| 11010 |          | 0.000   |               | No: no sleep mode                                                  |  |  |  |  |
| U610  | TIME TYP | S.OFF   | S.OFF, DEADB  | Timing mode selection                                              |  |  |  |  |
| U611  | DEADBAND | ĸ       | 2K ~ 15K      | Used to set the deadband temperature setting range                 |  |  |  |  |

Table 5-10 Descriptions of SLEEP MODE parameters

### 5.6.10 SERVICE INFO

The SERVICE INFO menu provides the contact information of customer service personnel. The information is read only.

### 5.6.11 ACTIVE ALARMS

The ACTIVE ALARMS menu displays the active alarms of the system. No password is required to query this menu.

## 5.7 SERVICE MENUS

Press the right button at the first page of the USER MENUS, and you can enter the SERVICE MENUS, as shown in Figure 5-8.

The SERVICE MENUS are displayed in five pages. Each page displays one or two submenus. Press the enter button to highlight the submenus, and use the up or down button to scroll up or down. Press the enter button to enter the selected submenu.

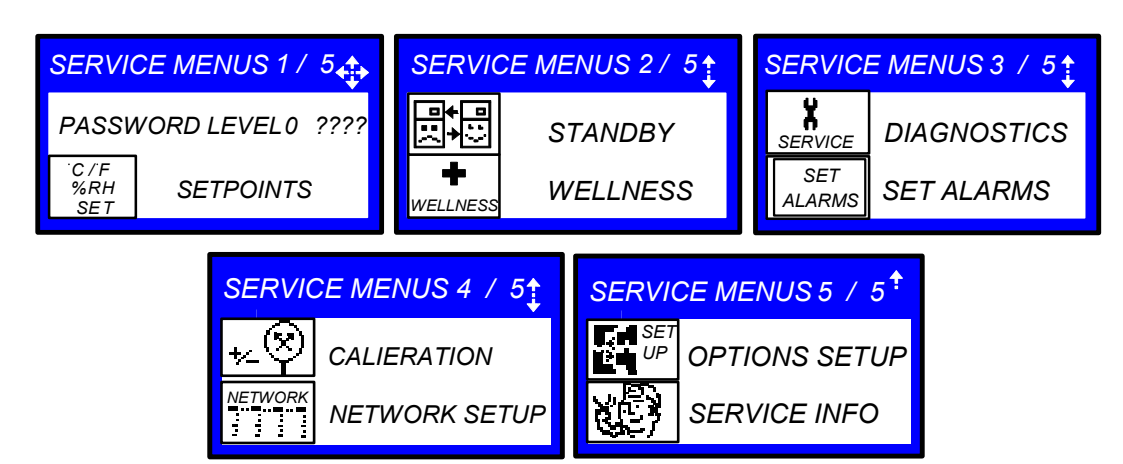

Figure 5-8 SERVICE MENUS

## 5.7.1 PASSWORD LEVEL

It is operated by Emerson service personnel.

## 5.7.2 SETPOINTS

Different from the SETPOINTS in the USER MENUS, the SETPOINTS in SERVICE MENUS has many more parameters. See Table 5-11 for the parameter descriptions.

| Pa   | rameters     | Default | Setting range        | Description                                                        |
|------|--------------|---------|----------------------|--------------------------------------------------------------------|
| S102 | TEMP SET     | 25°C    | 5°C ~ 40°C           | Temperature setpoint                                               |
| S103 | CTRL<br>TYPE | PI      | Prop, PI, Intel, No  | Control type selection                                             |
| S104 | TEMP PB      | 7K      | 2.2K ~ 30K           | Temperature proportional band setpoint, or the P in PID<br>control |
| S105 | TEMP INT     | min     | -                    | Temperature integration time setpoint, or the I in PID control     |
| S107 | AUTOSET      | Yes     | Yes, No              | Autoset enable                                                     |
| S108 | TEMP DB      | 0K      | 0K~20K               | Temperature deadband setting range                                 |
| S109 | 2ND SETP     | 23°C    | 5°C ~ 40°C           | -                                                                  |
| S110 | BACK TSP     | 23°C    | 5°C ~ 40°C           | Backup temperature setpoint                                        |
| S111 | HEAT DB      | 0K      | 0K~20K               | Heaters deadband setting range                                     |
| S113 | HUM SET      | 50%     | 1% ~ 80%             | Humidity setpoint                                                  |
| S114 | HUM CTRL     | Pred    | Comp, Rel, Pred      | Humidity control type                                              |
| S115 | HUM PB       | 10%     | 1% ~ 20%             | Humidity proportional band                                         |
| S116 | HUM INT      | 5min    | -                    | Humidity integration time                                          |
| S117 | HUM DB       | 0%      | 1% ~ 50%             | Humidity deadband setting range                                    |
| S118 | LO LIM 1     | k       | -                    | Dehum/Heat low limit 1                                             |
| S119 | LO LIM 2     | -1.7K   | -5.5K ~ -1.1K        | Dehum/Heat low limit 2                                             |
| S124 | SUP SENS     | No      | No, Lim, Ctrl, Cool  | Supply air type                                                    |
| S125 | SUP TEMP     | 5°C     | 5°C ~ 27°C           | Air supply limit temperature setpoint                              |
| S126 | SUP TYPE     | PI      | Prop, PI, PID, Intel | Supply control type                                                |
| S127 | SUP PB       | 12K     | 2K ~ 30K             | Supply proportional band                                           |
| S128 | SUINT        | 0min    | 0 ~ 15min            | Supply integration                                                 |
| S130 | SUP DB       | -       | 0K~20K               | Supply deadband                                                    |
| S131 | VPULS        | 5%      | 0 ~ 10%              | Valve Pulse                                                        |
| S132 | CF0          | -       | 0.01 ~ 100%          | Cooling filter at 0%                                               |
| S132 | CF100        | -       | 0.01 ~ 100%          | Cooling filter at 100%                                             |
| S133 | RET CO       | 0K      | 0 ~ 10K              | Return Compensation                                                |
| S135 | AMB TYPE     | No      | CONT, EFC, VAL, No   | DT between Room/Outdoor Type                                       |
| S136 | AMB DT       | 5°C     | 0°C ~ 20°C           | DT between Room Air/Outdoor                                        |
| S137 | FC TYPE      | No      | No, CONT, VAL        | DT between Room/FC Type                                            |
| S138 | FC DT        | 4.5°C   | 0°C ~ 20°C           | DT between Room Air/FC Fluid                                       |
| S139 | MIN CW       | No      | Yes, No              | Minimum CW temperature protection selection                        |
| S140 | MIN CW       | 7°C     | 0°C ~ 20°C           | Minimum CW temperature value                                       |

| Tahlo 5-11 | Descriptions of SETPOINTS parameters |
|------------|--------------------------------------|
|            | Describuons of SETFORMS baraffeters  |

| Pa   | rameters | Default | Setting range                | Description                  |
|------|----------|---------|------------------------------|------------------------------|
| S141 | LOCK FC  | 0°C     | 0°C ~ 9°C                    | Lockout FC at FC Fluid below |
| S142 | TRANS CH | 2%      | 0.1 ~ 100%                   | Transition Change            |
| S146 | FANSPEED | Auto    | Auto, Man, ECO, SUP,<br>DELT | VSD Fanspeed                 |
| S147 | VSD SET  | 100%    | 0 ~ 100%                     | Standard speed of the unit   |
| S148 | VSD MIN  | 60%     | 0 ~ 100%                     | Minimum speed of the unit    |
| S149 | VSD DEH  | 60%     | 0 ~ 100%                     | Speed used during dehum      |
| S150 | VSD NOP  | 100%    | 0 ~ 100%                     | Speed used when CI is active |
| S151 | FF0%     | 0.2%    | 0 ~ 100%                     | Fanspeed Change (at 0%)      |
| S151 | FF100%   | 1%      | 0 ~ 100%                     | Fanspeed Change (at 100%)    |
| S152 | FRD      | 0s      | 0 ~ 300s                     | Fanspeed Reposition Delay    |
| S153 | HAD      | -       | -                            | -                            |
| S154 | HAP      | 6°C     | 2°C ~ 30°C                   | Fanspeed P-Band              |
| S155 | HAI      | 5min    | 0 ~ 15min                    | Fanspeed Integration         |
| S157 | SCR TYPE | -       | -                            | -                            |
| S158 | CO1 ON   | -       | -                            | -                            |
| S159 | CO1 OFF  | -       | -                            | -                            |
| S160 | CO1 TD   | -       | -                            | -                            |
| S161 | CO2 ON   | -       | -                            | -                            |
| S162 | CO2 OFF  | -       | -                            | -                            |
| S163 | CO2 TD   | -       | -                            | -                            |
| S164 | CYCLET   | -       | -                            | -                            |
| S165 | SCR FACT | -       | -                            | -                            |
| S166 | ACT SCR  | -       | -                            | -                            |

## 5.7.3 STANDBY

The parameters of the STANDBY menu are described in Table 5-12.

#### Table 5-12 Descriptions of STANDBY parameters

| Parameters |          | Defaul | Setting                                          | Description                                                                                                    |
|------------|----------|--------|--------------------------------------------------|----------------------------------------------------------------------------------------------------|
|            |          | t      | range                                            | Description                                                                                                    |
| S502       | #STANDBY | 1      | 0 ~ 32                                           | Number of standby units                                                                                                    |
| S503       | ROTATION | Daily  | No, Daily,<br>MON ~ SUN,<br>M - MON ~ M<br>- SUN | Rotation frequency setting of the running and standby units. Range:<br>Daily: rotate once a day.<br>MON ~ SUN: rotate once a week. The rotation occurs on Monday ~<br>Sunday of the week. For example, MON means rotation occurs on<br>Monday of every week.<br>M - MON ~ M - SUN: rotate once a month. The rotation occurs on<br>Monday ~ Sunday of the first week of the month. For example, M - MON<br>means rotation occurs on Monday of the first week of every month |
| S504       | ROT HOUR | hr     | -                                                | Used to set the hour of the detailed time while rotation                                                                                                    |
| S505       | ROT MIN  | min    | -                                                | Used to set the minute of the detailed time while rotation                                                                                                    |
| S506       | ROT BY   | 1      | 1~8                                              | The unit number for a rotation                                                                                                    |
| S507       | DO ROT   | No     | Yes, No                                          | Perform one rotation                                                                                                    |
| S508       | CASCADE  | No     | CO/HE,<br>Cool, Yes,<br>No                       | Cascade function selection. 'Yes' corresponds to temperature and humidity control and 'no' corresponds to closing the cascade                                                                                                    |
| S509       | STBY HT  | No     | Yes, No                                          | Whether to start all standby units upon high temperature alarm                                                                                                    |

## 5.7.4 WELLNESS

The iCOM controller calculates the bonus and penalty over the equipment maintenance based on the parameters in the WELLNESS menu and the equipment operation historical data, so as to find out the next system maintenance time.

Informing the maintenance personnel of the maintenance time makes the air conditioner run in the optimal mode, which reduces the chances of faults and raises the system reliability.

The WELLNESS menu includes nine groups of parameters, including WELLNESS BASICs, and WELLNESS MOTOR, WELLNESS COMPs, WELLNESS HEATs and WELLNESS HUM. See Table 5-13 ~ Table 5-21 for detailed parameter descriptions.

WELLNESS BASIC1

| Parameters |         | Default | Setting range | Description                                               |
|------------|---------|---------|---------------|-----------------------------------------------------------|
| S002       | FREQ/YR | 1pY     | 0pY ~ 12pY    | Maintenance frequency every year                          |
| S003       | BONUS   | ММ      | 0MM ~ 12MM    | Bonus setting                                             |
| S004       | PENALTY | ММ      | 0MM ~ 12MM    | Penalty setting                                           |
| S005       | LAST PM | YY      |               | Last maintenance, Vear (VV) month (MM) and day (DD). This |
| S005       | LAST PM | ММ      | ] -           | parameter is read only                                    |
| S005       | LAST PM | DD      |               |                                                           |

Table 5-13 Descriptions of WELLNESS BASIC1 parameters

#### WELLNESS BASIC2

#### Table 5-14 Descriptions of WELLNESS BASIC2 parameters

| Parameters |         | Default | Setting<br>range | Description                                              |
|------------|---------|---------|------------------|----------------------------------------------------------|
| S006       | NAME    | -       | -                | Service personnel setting                                |
| S007       | CONFIRM | No      | Yes, No          | Maintenance confirmation selection                       |
| S008       | NEXT PM | -       | -                | Calculated next maintenance. This parameter is read only |

#### WELLNESS MOTOR

Table 5-15 Descriptions of WELLNESS MOTOR parameters

| Parameters |            | Default | Description                                                                    |
|------------|------------|---------|--------------------------------------------------------------------------------|
| S013       | STARTS     | -       | Number of fan starts since the last maintenance                                |
| S014       | RUN HRS    | hr      | Fan run hours since the last maintenance                                       |
| S015       | AVG RUN    | min     | Average fan run time calculated through number of fan starts and run hours     |
| S016       | BEST       | 1       | Starts per day best                                                            |
| S017       | WORST      | 24      | Starts per day worst                                                           |
| S018       | ALARMS     | 0       | Number of alarms since the last maintenance                                    |
| S019       | S019 BONUS | омм     | Bonus amount. Actual bonus calculated through the number of starts and average |
|            |            |         | run time. This value determines the time for the next maintenance              |

#### WELLNESS COMP1

Table 5-16 Descriptions of WELLNESS COMP1 parameters

| Para         | ameters | Default                                                       | Description                                                                         |
|--------------|---------|---------------------------------------------------------------|-------------------------------------------------------------------------------------|
| S024         | STARTS  | -                                                             | Number of compressor 1 starts since the last maintenance                            |
| S025         | RUN HRS | hr                                                            | Compressor 1 run hours since the last maintenance                                   |
| S026         | AVG RUN | min                                                           | Average compressor 1 run time calculated through the number of starts and run hours |
| S027         | BEST    | 12                                                            | Starts per day best                                                                 |
| S028         | WORST   | 240                                                           | Starts per day worst                                                                |
| S029         | HP AL   | 0                                                             | Number of high pressure alarms occurred to compressor 1 since the last maintenance  |
| S030         | LP AL   | 0                                                             | Number of low pressure alarms occurred to compressor 1 since the last maintenance   |
| S031         | OL AL   | 0                                                             | Number of overload alarms occurred to compressor 1 since the last maintenance       |
| \$032        |         |                                                               | Number of digital scroll high temperature alarms occurred to compressor 1 since the |
| JUJZ DJ HTAL | U       | last maintenance                                              |                                                                                     |
| S033 BONUS   | BONUS   | омм                                                           | Bonus amount. Actual bonus calculated through the number of starts and average run  |
|              |         | time. This value determines the time for the next maintenance |                                                                                     |

#### WELLNESS COMP2

Table 5-17 Descriptions of WELLNESS COMP2 parameters

| Parameters D |         | Default | Description                                              |
|--------------|---------|---------|----------------------------------------------------------|
| S035         | STARTS  | -       | Number of compressor 2 starts since the last maintenance |
| S036         | RUN HRS | hr      | Compressor 2 run hours since the last maintenance        |

| Para | Parameters |     | Description                                                                                                    |
|------|------------|-----|----------------------------------------------------------------------------------------------------|
| S037 | AVG RUN    | min | Average compressor 2 run time calculated through the number of starts and run hours                                                              |
| S038 | BEST       | 12  | Starts per day best                                                                                                    |
| S039 | WORST      | 240 | Starts per day worst                                                                                                    |
| S040 | HP AL      | 0   | Number of high pressure alarms occurred to compressor 2 since the last maintenance                                                               |
| S041 | LP AL      | 0   | Number of low pressure alarms occurred to compressor 2 since the last maintenance                                                                |
| S042 | OL AL      | 0   | Number of overload alarms occurred to compressor 2 since the last maintenance                                                                    |
| S043 | DS HT AL   | 0   | Number of digital scroll high temperature alarms occurred to compressor 2 since the<br>last maintenance                                          |
| S044 | BONUS      | омм | Bonus amount. Actual bonus calculated through the number of starts and average run time. This value determines the time for the next maintenance |

#### WELLNESS HEAT1

#### Table 5-18 Descriptions of WELLNESS HEAT1 parameters

| Para | Parameters |     | Description                                                                                                    |
|------|------------|-----|----------------------------------------------------------------------------------------------------|
| S046 | STARTS     | -   | Number of electric heater 1 starts since the last maintenance                                                                                    |
| S047 | RUN HRS    | hr  | Electric heater 1 run hours since the last maintenance                                                                                           |
| S048 | AVG RUN    | min | Average electric heater 1 run time calculated through the number of starts and run<br>hours                                                      |
| S049 | BEST       | 24  | Starts per day best                                                                                                    |
| S050 | WORST      | 240 | Starts per day worst                                                                                                    |
| S051 | ALARMS     | 0   | Number of high pressure alarms since the last maintenance                                                                                        |
| S052 | BONUS      | омм | Bonus amount. Actual bonus calculated through the number of starts and average run time. This value determines the time for the next maintenance |

#### WELLNESS HEAT2

#### Table 5-19 Descriptions of WELLNESS HEAT2 parameters

| Parameters |         | Default | Description                                                                        |
|------------|---------|---------|------------------------------------------------------------------------------------|
| S057       | STARTS  | -       | Number of electric heater 2 starts since the last maintenance                      |
| S058       | RUN HRS | hr      | Electric heater 2 run hours since the last maintenance                             |
| \$059      | AVG RUN | min     | Average electric heater 2 run time calculated through the number of starts and run |
| 3033       |         |         | hours                                                                              |
| S060       | BEST    | 24      | Starts per day best                                                                |
| S061       | WORST   | 240     | Starts per day worst                                                               |
| S062       | ALARMS  | 0       | Number of high pressure alarms since the last maintenance                          |
| S063       | BONUS   |         | Bonus amount. Actual bonus calculated through the number of starts and average run |
|            | BUNUS   |         | time. This value determines the time for the next maintenance                      |

#### WELLNESS HEAT3

#### Table 5-20 Descriptions of WELLNESS HEAT3 parameters

| Para | Parameters Default |     | Description                                                                                                    |
|------|--------------------|-----|----------------------------------------------------------------------------------------------------|
| S068 | STARTS             | -   | Number of electric heater 3 starts since the last maintenance                                                                                    |
| S069 | RUN HRS            | hr  | Electric heater 3 run hours since the last maintenance                                                                                           |
| S070 | AVG RUN            | min | Average electric heater 3 run time calculated through the number of starts and run hours                                                         |
| S071 | BEST               | 24  | Starts per day best                                                                                                    |
| S072 | WORST              | 240 | Starts per day worst                                                                                                    |
| S073 | ALARMS             | 0   | Number of high pressure alarms since the last maintenance                                                                                        |
| S074 | BONUS              | омм | Bonus amount. Actual bonus calculated through the number of starts and average run time. This value determines the time for the next maintenance |

#### WELLNESS HUM

#### Table 5-21 Descriptions of WELLNESS HUM parameters

| Para | ameters | Default | Description                                            |
|------|---------|---------|--------------------------------------------------------|
| S079 | STARTS  | -       | Number of humidifier starts since the last maintenance |
| S080 | RUN HRS | hr      | Humidifier run hours since the last maintenance        |

| Parameters Defau |         | Default | Description                                                                        |
|------------------|---------|---------|------------------------------------------------------------------------------------|
| S081             | AVG RUN | min     | Average humidifier run time calculated through the number of starts and run hours  |
| S082             | BEST    | 24      | Starts per day best                                                                |
| S083             | WORST   | 240     | Starts per day worst                                                               |
| S084             | ALARMS  | 0       | Number of high pressure alarms since the last maintenance                          |
| \$085            | BONUS   | омм     | Bonus amount. Actual bonus calculated through the number of starts and average run |
| 0000             | DONOO   |         | time. This value determines the time for the next maintenance                      |

## 5.7.5 DIAGNOSTICS

The DIAGNOSTICS menu is classified into two groups. After entering the menu, pressing the up button and down button can switch between two groups and pressing the enter button can enter the parameters of the corresponding group. The parameters of group 1 are settable and used to help the maintenance personnel start and cut off devices by hand in site, so as to realize the diagnosis for devices. The parameters of group 2 are read only and reflect the fault condition of the devices. See Table 5-22 for detailed descriptions.

|         | Paramet       | ers      | Default  | Setting<br>range | Description                                                |  |  |  |  |
|---------|---------------|----------|----------|------------------|------------------------------------------------------------|--|--|--|--|
|         |               |          |          |                  | HP 1 alarm counting. The counter can be reset to 0         |  |  |  |  |
|         | \$302         | HP1 CODE | U        | -                | through the parameter                                      |  |  |  |  |
|         | 6202          |          | •        |                  | HP 2 alarm counting. The counter can be reset to 0         |  |  |  |  |
|         | 5303          | HP2 CODE | U        | -                | through the parameter                                      |  |  |  |  |
|         | \$304 HT1 CNT |          | 0        | _                | HT 1 alarm counting. The counter can be reset to 0         |  |  |  |  |
|         | 5504          |          | 0        | -                | through the parameter                                      |  |  |  |  |
|         | S305          | HT2 CNT  | 0        | -                | HT 2 alarm counting. The counter can be reset to 0         |  |  |  |  |
|         |               |          | -        |                  | through the parameter                                      |  |  |  |  |
|         | S306          | LP1 CODE | 0        | -                | LP 1 alarm counting. The counter can be reset to 0         |  |  |  |  |
|         |               |          |          |                  | through the parameter                                      |  |  |  |  |
|         | S307 LP2 CODE |          | 0        | -                | LP 2 alarm counting. The counter can be reset to 0         |  |  |  |  |
|         | 6309          |          | ha       |                  | through the parameter                                      |  |  |  |  |
|         | 5308          |          | Dr<br>br | -                | Actual LP 1                                                |  |  |  |  |
|         | 5309<br>6240  |          | Dr<br>br | -                |                                                            |  |  |  |  |
|         | 5310          |          | Dr<br>ba | -                |                                                            |  |  |  |  |
|         | 5311          | LP2 ACT  | Dr       | -                | Actual LP 2                                                |  |  |  |  |
|         | S313          | MANUAL   | No       | Yes, No          | selecting 'Yes' can turn on or on the components;          |  |  |  |  |
|         |               |          |          |                  | Diagnosis switch of fan motor. The settings (On' and (Off) |  |  |  |  |
|         | S314          | MOTOR(S) | On       | On, Off          | are used to manually start and shut down the fan           |  |  |  |  |
|         |               |          |          |                  | respectively                                               |  |  |  |  |
| Group 1 |               |          |          |                  | Diagnosis switch of compressor 1. The 'On' setting of this |  |  |  |  |
|         | S315          | COMP1    | Off      | On, Off          | parameter can start compressor 1 only when the fan has     |  |  |  |  |
|         |               |          |          |                  | been started                                               |  |  |  |  |
|         | 00/-          |          | _        | Run, Evac,       |                                                            |  |  |  |  |
|         | \$315         | C1 MODE  | Run      | Charg            | Compressor 1 operation mode selection                      |  |  |  |  |
|         | 8246          |          | 0"       | 0                | Refrigeration capacity output of digital scroll compressor |  |  |  |  |
|         | 3310          | CICAP    |          | 01, 01           | 1                                                          |  |  |  |  |
|         | S317          | C1 CYCLE | 0%       | -                | -                                                          |  |  |  |  |
|         | S318          | LLSV 1   | Off      | On, Off          | Diagnostic of liquid line solenoid valve of compressor 1   |  |  |  |  |
|         |               |          |          |                  | Diagnostic swtich of compressor 2. Note that the On        |  |  |  |  |
|         | S319          | COMP2    | Off      | On, Off          | setting of this parameter can start compressor 2 only      |  |  |  |  |
|         |               |          |          |                  | when the fan has been started                              |  |  |  |  |
|         | S319          | C2 MODE  | Run      | Run, Evac,       | Compressor 2 operation mode selection                      |  |  |  |  |
|         |               |          |          | Charg            |                                                            |  |  |  |  |
|         | S320          | C2 CAP   | Off      | -                | Refrigeration capacity output of digital scroll compressor |  |  |  |  |
|         |               |          |          |                  | 2                                                          |  |  |  |  |
|         | S321          | C2 CYCLE | 0%       | -                | •                                                          |  |  |  |  |
|         | S322          | LLSV2    | Off      | On, Off          | Diagnosis switch of liquid line solenoid valve of          |  |  |  |  |
|         |               |          |          | ,                | compressor 2                                               |  |  |  |  |
|         | S324          | EL HEAT1 | Off      | On, Off.         | Diagnosis switch of electric heater 1. The 'On' setting of |  |  |  |  |
|         |               |          |          |                  | this parameter can start electric heater 1 only when the   |  |  |  |  |

Table 5-22 Descriptions of DIAGNOSTICS parameters

| Parameters |                                                                                                    | Default                                                                                                    | Setting                                                                                                    | Description                                                                                                    |                                                                                                    |  |  |
|------------|----------------------------------------------------------------------------------------------------|----------------------------------------------------------------------------------------------------|----------------------------------------------------------------------------------------------------|----------------------------------------------------------------------------------------------------|----------------------------------------------------------------------------------------------------|--|--|
|            | 1                                                                                                    |                                                                                                    |                                                                                                    | Tange                                                                                                    | air loss is normal                                                                                                    |  |  |
|            |                                                                                                    |                                                                                                    |                                                                                                    |                                                                                                    | Diagnosis switch of electric heater 2. The 'On' setting of                                                                                                    |  |  |
|            | S325                                                                                                    | EL HEAT2                                                                                                    | Off                                                                                                    | On. Off.                                                                                                    | this parameter can start electric heater 2 only when the                                                                                                    |  |  |
|            |                                                                                                    |                                                                                                    |                                                                                                    | - , -                                                                                                    | air loss is normal                                                                                                    |  |  |
|            |                                                                                                    |                                                                                                    |                                                                                                    |                                                                                                    | Diagnosis switch of electric heater 3. The 'On' setting of                                                                                                    |  |  |
|            | S326                                                                                                    | EL HEAT3                                                                                                    | Off                                                                                                    | On, Off.                                                                                                    | this parameter can start electric heater 3 only when the                                                                                                    |  |  |
|            |                                                                                                    |                                                                                                    |                                                                                                    |                                                                                                    | air loss is normal                                                                                                    |  |  |
|            | S327                                                                                                    | SCR HEAT                                                                                                    | -                                                                                                    | 0 ~ 100 %                                                                                                    | SCR Heat                                                                                                    |  |  |
|            | S328                                                                                                    | DEHUMI                                                                                                    | Off                                                                                                    | On, Off                                                                                                    | Diagnostic switch of Dehumidification solenoid valve                                                                                                    |  |  |
|            | S329                                                                                                    | HUM FILL                                                                                                    | Off                                                                                                    | On, Off                                                                                                    | Diagnosis switch of solenoid valve of water supply to the                                                                                                    |  |  |
|            |                                                                                                    |                                                                                                    | •                                                                                                    |                                                                                                    | humidifier                                                                                                    |  |  |
|            |                                                                                                    |                                                                                                    |                                                                                                    |                                                                                                    | Diagnosis switch of humidifier. The 'On' setting of this                                                                                                    |  |  |
|            | S330                                                                                                    | ном                                                                                                    | Off                                                                                                    | On, Off                                                                                                    | parameter can start the humidifier only when the air loss                                                                                                    |  |  |
|            | 6324                                                                                                    |                                                                                                    |                                                                                                    | 0.7.05                                                                                                    | Is normal                                                                                                    |  |  |
|            | 5331                                                                                                    |                                                                                                    | -                                                                                                    | On, Off                                                                                                    | Humidiler drain                                                                                                    |  |  |
|            | 5332<br>8225                                                                                                    |                                                                                                    | 0.00A                                                                                                    | -<br>On Off                                                                                                    | Diagnostic switch of clarm relay                                                                                                    |  |  |
|            | 5335                                                                                                    |                                                                                                    |                                                                                                    | On, Off                                                                                                    | Diagnostic switch of free cooling relay                                                                                                    |  |  |
|            | S337                                                                                                    | 3P1 OPEN                                                                                                    | -<br>Off                                                                                                    | On, Off                                                                                                    | Diagnostic switch of free cooling relay.                                                                                                    |  |  |
|            | S337                                                                                                    | 3P2 OPEN                                                                                                    | Off                                                                                                    | On Off                                                                                                    | Diagnostic switch of 3-phase electric regulator                                                                                                    |  |  |
|            | S338                                                                                                    | 3P1 CLOSE                                                                                                    | Off                                                                                                    | On Off                                                                                                    |                                                                                                    |  |  |
| Group 1    | S338                                                                                                    | 3P2 CLOSE                                                                                                    | Off                                                                                                    | On Off                                                                                                    |                                                                                                    |  |  |
| ereap .    | S339                                                                                                    | BV CTRL                                                                                                    | -                                                                                                    | Man. Auto                                                                                                    | Ball valve control type                                                                                                    |  |  |
|            | S340                                                                                                    | MBV1 POS                                                                                                    | -                                                                                                    | 0~100%                                                                                                    |                                                                                                    |  |  |
|            | S340                                                                                                    | MBV2 POS                                                                                                    | -                                                                                                    | 0~100%                                                                                                    | MBV1 position, MBV2 position                                                                                                    |  |  |
|            | S341                                                                                                    | ANALOG1                                                                                                    | 0%                                                                                                    | 0 ~ 100%                                                                                                    |                                                                                                    |  |  |
|            | S342                                                                                                    | ANALOG2                                                                                                    | 0%                                                                                                    | 0~100%                                                                                                    | Diagnostic output of analog variable 1 ~ 4. They can be                                                                                                    |  |  |
|            | S343                                                                                                    | ANALOG3                                                                                                    | 0%                                                                                                    | 0~100%                                                                                                    | set to be percentage of desired output                                                                                                    |  |  |
|            | S344                                                                                                    | ANALOG4                                                                                                    | 0%                                                                                                    | 0 ~ 100%                                                                                                    |                                                                                                    |  |  |
|            | S345                                                                                                    | RSD                                                                                                    | On                                                                                                    | On, Off                                                                                                    | Remote shut down. Range: On, Off                                                                                                    |  |  |
|            | \$346                                                                                                    | AIR LOSS                                                                                                    | OK                                                                                                    | OK ACT                                                                                                    | Air loss alarm. OK means the system is normal. ACT                                                                                                    |  |  |
|            | 0040                                                                                                    |                                                                                                    |                                                                                                    |                                                                                                    | means the air loss is active, and abnormity occurred                                                                                                    |  |  |
|            |                                                                                                    | MOTOR OL                                                                                                    | АСТ                                                                                                    | ОК, АСТ                                                                                                    | Fan motor overload alarm. OK means the fan is normal.                                                                                                    |  |  |
|            | S347                                                                                                    |                                                                                                    |                                                                                                    |                                                                                                    | ACT means the fan is overloaded, and abnormality                                                                                                    |  |  |
|            |                                                                                                    |                                                                                                    |                                                                                                    |                                                                                                    | occurred                                                                                                    |  |  |
|            | S348                                                                                                    | FILTER                                                                                                    | ок                                                                                                    | OK, ACT                                                                                                    | the filter is clogged                                                                                                    |  |  |
|            | \$349                                                                                                    | CUSTOM1                                                                                                    |                                                                                                    |                                                                                                    |                                                                                                    |  |  |
|            | S350                                                                                                    | 00010011                                                                                                    | OK                                                                                                    | OK ACT                                                                                                    |                                                                                                    |  |  |
|            | 0000                                                                                                    | CUSTOM2                                                                                                    | OK                                                                                                    | OK, ACT                                                                                                    | States of customized alarms 1 ~ 4. 'OK 'means normality;                                                                                                    |  |  |
|            | S351                                                                                                    | CUSTOM2<br>CUSTOM3                                                                                                    | OK<br>OK<br>Ok                                                                                                    | OK, ACT<br>OK, ACT<br>OK, ACT                                                                                                    | States of customized alarms 1 ~ 4. 'OK 'means normality;<br>· 'ACT' means that the alarm is active and that abnormality                                                                                                    |  |  |
|            | S351<br>S352                                                                                                    | CUSTOM2<br>CUSTOM3<br>CUSTOM4                                                                                                    | OK<br>OK<br>Ok<br>OK                                                                                                    | OK, ACT<br>OK, ACT<br>OK, ACT<br>OK, ACT                                                                                                    | States of customized alarms 1 ~ 4. 'OK 'means normality;<br>'ACT' means that the alarm is active and that abnormality<br>occurs                                                                                                    |  |  |
|            | S351<br>S352<br>S353                                                                                                    | CUSTOM2<br>CUSTOM3<br>CUSTOM4<br>HEAT SAF                                                                                                | OK<br>OK<br>OK<br>OK                                                                                                    | OK, ACT<br>OK, ACT<br>OK, ACT<br>OK, ACT<br>OK, ACT                                                                                                    | <ul> <li>States of customized alarms 1 ~ 4. 'OK 'means normality;</li> <li>'ACT' means that the alarm is active and that abnormality occurs</li> <li>Status heaters safety</li> </ul>                                                                                                    |  |  |
|            | S351<br>S352<br>S353<br>S354                                                                                                    | CUSTOM2<br>CUSTOM3<br>CUSTOM4<br>HEAT SAF<br>FLOW AT                                                                                     | OK<br>OK<br>Ok<br>OK<br>OK                                                                                                    | OK, ACT<br>OK, ACT<br>OK, ACT<br>OK, ACT<br>OK, ACT                                                                                                    | States of customized alarms 1 ~ 4. 'OK 'means normality;<br>'ACT' means that the alarm is active and that abnormality<br>occurs<br>Status heaters safety                                                                                                    |  |  |
|            | S351<br>S352<br>S353<br>S354<br>S355                                                                                                    | CUSTOM2<br>CUSTOM3<br>CUSTOM4<br>HEAT SAF<br>FLOW AT<br>FLOW ACT                                                                         | OK<br>OK<br>Ok<br>OK<br>OK<br>%                                                                                                    | OK, ACT<br>OK, ACT<br>OK, ACT<br>OK, ACT<br>OK, ACT<br>-<br>-                                                                                                    | <ul> <li>States of customized alarms 1 ~ 4. 'OK 'means normality;</li> <li>'ACT' means that the alarm is active and that abnormality</li> <li>occurs</li> <li>Status heaters safety</li> <li>-</li> </ul>                                                                                                    |  |  |
| Group 2    | S351<br>S352<br>S353<br>S354<br>S355                                                                                                    | CUSTOM2<br>CUSTOM3<br>CUSTOM4<br>HEAT SAF<br>FLOW AT<br>FLOW ACT                                                                         | OK           OK           Ok           OK           OK           %           %                                                                                                    | OK, ACT<br>OK, ACT<br>OK, ACT<br>OK, ACT<br>-<br>-                                                                                                    | States of customized alarms 1 ~ 4. 'OK 'means normality;     'ACT' means that the alarm is active and that abnormality     occurs     Status heaters safety     -     State of high pressure switch 1. OK means normal. ACT                                                                                                    |  |  |
| Group 2    | S351           S352           S353           S354           S355           S356                                                                                                    | CUSTOM2<br>CUSTOM3<br>CUSTOM4<br>HEAT SAF<br>FLOW AT<br>FLOW ACT<br>HP1                                                                  | ОК<br>ОК<br>Ок<br>ОК<br>ОК<br>%<br>ОК                                                                                                    | OK, ACT<br>OK, ACT<br>OK, ACT<br>OK, ACT<br>-<br>-<br>OK, ACT                                                                                                    | States of customized alarms 1 ~ 4. 'OK 'means normality;     'ACT' means that the alarm is active and that abnormality     occurs     Status heaters safety     -     State of high pressure switch 1. OK means normal. ACT     means abnormal                                                                                                    |  |  |
| Group 2    | S351           S352           S353           S354           S355           S356                                                                                                    | CUSTOM2<br>CUSTOM3<br>CUSTOM4<br>HEAT SAF<br>FLOW AT<br>FLOW ACT<br>HP1                                                                  | OK           OK           OK           OK           %           %           OK                                                                                                    | OK, ACT<br>OK, ACT<br>OK, ACT<br>OK, ACT<br>-<br>-<br>OK, ACT                                                                                                    | States of customized alarms 1 ~ 4. 'OK 'means normality;     'ACT' means that the alarm is active and that abnormality     occurs     Status heaters safety     -     State of high pressure switch 1. OK means normal. ACT     means abnormal     State of low pressure switch 1. OK means normal. ACT                                                                                                    |  |  |
| Group 2    | S351           S352           S353           S354           S355           S356           S357                                                                                                    | CUSTOM2<br>CUSTOM3<br>CUSTOM4<br>HEAT SAF<br>FLOW AT<br>FLOW ACT<br>HP1<br>LP1                                                           | ОК<br>ОК<br>ОК<br>ОК<br>ОК<br>ОК                                                                                                    | OK, ACT<br>OK, ACT<br>OK, ACT<br>OK, ACT<br>-<br>-<br>OK, ACT<br>OK, ACT                                                                                                    | States of customized alarms 1 ~ 4. 'OK 'means normality;     'ACT' means that the alarm is active and that abnormality     occurs     Status heaters safety     -     State of high pressure switch 1. OK means normal. ACT     means abnormal     State of low pressure switch 1. OK means normal. ACT     means abnormal                                                                                                    |  |  |
| Group 2    | S351<br>S352<br>S353<br>S354<br>S355<br>S356<br>S356<br>S357                                                                                                    | CUSTOM2<br>CUSTOM3<br>CUSTOM4<br>HEAT SAF<br>FLOW AT<br>FLOW ACT<br>HP1<br>LP1<br>C1 OL                                                  | ОК<br>ОК<br>ОК<br>ОК<br>ОК<br>ОК<br>ОК                                                                                                    | OK, ACT<br>OK, ACT<br>OK, ACT<br>OK, ACT<br>-<br>-<br>OK, ACT<br>OK, ACT                                                                                                    | States of customized alarms 1 ~ 4. 'OK 'means normality;     'ACT' means that the alarm is active and that abnormality     occurs     Status heaters safety     -     State of high pressure switch 1. OK means normal. ACT     means abnormal     State of low pressure switch 1. OK means normal. ACT     means abnormal     Overload state of compressor 1. OK means normal. ACT                                                                                                    |  |  |
| Group 2    | S351           S352           S353           S354           S355           S356           S357           S358                                                                                           | CUSTOM2<br>CUSTOM3<br>CUSTOM4<br>HEAT SAF<br>FLOW AT<br>FLOW ACT<br>HP1<br>LP1<br>C1 OL                                                  | ок<br>ок<br>ок<br>ок<br>ок<br>ок<br>ок                                                                                                    | OK, ACT           OK, ACT           OK, ACT           OK, ACT           OK, ACT           -           OK, ACT           OK, ACT           OK, ACT           OK, ACT           OK, ACT           OK, ACT           OK, ACT           OK, ACT                                                                                                    | States of customized alarms 1 ~ 4. 'OK 'means normality;     'ACT' means that the alarm is active and that abnormality     occurs     Status heaters safety     -     State of high pressure switch 1. OK means normal. ACT     means abnormal     State of low pressure switch 1. OK means normal. ACT     means abnormal     Overload state of compressor 1. OK means normal. ACT     means abnormal                                                                                                    |  |  |
| Group 2    | S351           S352           S353           S354           S355           S356           S357           S358           S359                                                                            | CUSTOM2<br>CUSTOM3<br>CUSTOM4<br>HEAT SAF<br>FLOW AT<br>FLOW ACT<br>HP1<br>LP1<br>C1 OL<br>HP2                                           | ок<br>ок<br>ок<br>ок<br>ок<br>ок<br>ок<br>ок                                                                                                    | OK, ACT<br>OK, ACT<br>OK, ACT<br>OK, ACT<br>-<br>-<br>OK, ACT<br>OK, ACT<br>OK, ACT<br>OK, ACT                                                                                                    | States of customized alarms 1 ~ 4. 'OK 'means normality;     'ACT' means that the alarm is active and that abnormality     occurs     Status heaters safety     -     State of high pressure switch 1. OK means normal. ACT     means abnormal     State of low pressure switch 1. OK means normal. ACT     means abnormal     Overload state of compressor 1. OK means normal. ACT     means abnormal     State of high pressure switch 2. OK means normal. ACT                                                                                                    |  |  |
| Group 2    | S351           S352           S353           S354           S355           S356           S357           S358           S359                                                                            | CUSTOM2<br>CUSTOM3<br>CUSTOM4<br>HEAT SAF<br>FLOW AT<br>FLOW ACT<br>HP1<br>LP1<br>C1 OL<br>HP2                                           | ок<br>ок<br>ок<br>ок<br>ок<br>ок<br>ок<br>ок                                                                                                    | OK, ACT           OK, ACT           OK, ACT           OK, ACT           OK, ACT           -           OK, ACT           OK, ACT           OK, ACT           OK, ACT           OK, ACT           OK, ACT           OK, ACT           OK, ACT           OK, ACT                                                                                                    | States of customized alarms 1 ~ 4. 'OK 'means normality; 'ACT' means that the alarm is active and that abnormality occurs Status heaters safety State of high pressure switch 1. OK means normal. ACT means abnormal State of low pressure switch 1. OK means normal. ACT means abnormal Overload state of compressor 1. OK means normal. ACT means abnormal State of high pressure switch 2. OK means normal. ACT means abnormal State of high pressure switch 2. OK means normal. ACT means abnormal                                                                                                    |  |  |
| Group 2    | S351           S352           S353           S354           S355           S356           S357           S358           S359           S360                                                             | CUSTOM2<br>CUSTOM3<br>CUSTOM4<br>HEAT SAF<br>FLOW AT<br>FLOW ACT<br>HP1<br>LP1<br>C1 OL<br>HP2<br>LP2                                    | ок<br>ок<br>ок<br>ок<br>ок<br>ок<br>ок<br>ок<br>ок                                                                                                    | OK, ACT           OK, ACT           OK, ACT           OK, ACT           OK, ACT           -           OK, ACT           OK, ACT           OK, ACT           OK, ACT           OK, ACT           OK, ACT           OK, ACT           OK, ACT           OK, ACT           OK, ACT           OK, ACT                                                                                                    | States of customized alarms 1 ~ 4. 'OK 'means normality;     'ACT' means that the alarm is active and that abnormality     occurs     Status heaters safety     -     State of high pressure switch 1. OK means normal. ACT     means abnormal     State of low pressure switch 1. OK means normal. ACT     means abnormal     Overload state of compressor 1. OK means normal. ACT     means abnormal     State of high pressure switch 2. OK means normal. ACT     means abnormal     State of low pressure switch 2. OK means normal. ACT     means abnormal                                                                                                    |  |  |
| Group 2    | S351           S352           S353           S354           S355           S356           S357           S358           S359           S360                                                             | CUSTOM2<br>CUSTOM3<br>CUSTOM4<br>HEAT SAF<br>FLOW AT<br>FLOW ACT<br>HP1<br>LP1<br>C1 OL<br>HP2<br>LP2                                    | ок<br>ок<br>ок<br>ок<br>ок<br>ок<br>ок<br>ок<br>ок<br>ок                                                                                                    | OK, ACT           OK, ACT           OK, ACT           OK, ACT           OK, ACT           -           OK, ACT           OK, ACT           OK, ACT           OK, ACT           OK, ACT           OK, ACT           OK, ACT           OK, ACT           OK, ACT           OK, ACT                                                                                                    | States of customized alarms 1 ~ 4. 'OK 'means normality;     'ACT' means that the alarm is active and that abnormality     occurs     Status heaters safety     -     State of high pressure switch 1. OK means normal. ACT     means abnormal     State of low pressure switch 1. OK means normal. ACT     means abnormal     Overload state of compressor 1. OK means normal. ACT     means abnormal     State of high pressure switch 2. OK means normal. ACT     means abnormal     State of low pressure switch 2. OK means normal. ACT     means abnormal     State of low pressure switch 2. OK means normal. ACT     means abnormal     State of low pressure switch 2. OK means normal. ACT     means abnormal     State of low pressure switch 2. OK means normal. ACT     means abnormal                                                                                                    |  |  |
| Group 2    | S351           S352           S353           S354           S355           S356           S357           S358           S359           S360           S361                                              | CUSTOM2<br>CUSTOM3<br>CUSTOM4<br>HEAT SAF<br>FLOW AT<br>FLOW ACT<br>HP1<br>LP1<br>C1 OL<br>HP2<br>LP2<br>C2 OL                           | ок<br>ок<br>ок<br>ок<br>ок<br>ок<br>ок<br>ок<br>ок                                                                                                    | OK, ACT           OK, ACT           OK, ACT           OK, ACT           OK, ACT           -           OK, ACT           OK, ACT           OK, ACT           OK, ACT           OK, ACT           OK, ACT           OK, ACT           OK, ACT           OK, ACT           OK, ACT           OK, ACT           OK, ACT                                                                                                    | <ul> <li>States of customized alarms 1 ~ 4. 'OK 'means normality;</li> <li>'ACT' means that the alarm is active and that abnormality occurs</li> <li>Status heaters safety <ul> <li>-</li> <li>State of high pressure switch 1. OK means normal. ACT means abnormal</li> </ul> </li> <li>State of low pressure switch 1. OK means normal. ACT means abnormal</li> <li>Overload state of compressor 1. OK means normal. ACT means abnormal</li> <li>State of high pressure switch 2. OK means normal. ACT means abnormal</li> <li>State of low pressure switch 2. OK means normal. ACT means abnormal</li> </ul>                                                                                                    |  |  |
| Group 2    | S351           S352           S353           S354           S355           S356           S357           S358           S359           S360           S361                                              | CUSTOM2<br>CUSTOM3<br>CUSTOM4<br>HEAT SAF<br>FLOW AT<br>FLOW ACT<br>HP1<br>LP1<br>C1 OL<br>HP2<br>LP2<br>C2 OL                           | ок<br>ок<br>ок<br>ок<br>ок<br>ок<br>ок<br>ок<br>ок<br>ок                                                                                                    | OK, ACT         OK, ACT         OK, ACT         OK, ACT         -         OK, ACT         OK, ACT         OK, ACT         OK, ACT         OK, ACT         OK, ACT         OK, ACT         OK, ACT         OK, ACT         OK, ACT         OK, ACT         OK, ACT                                                                                                    | States of customized alarms 1 ~ 4. 'OK 'means normality;         'ACT' means that the alarm is active and that abnormality         occurs         Status heaters safety         -         State of high pressure switch 1. OK means normal. ACT means abnormal         State of low pressure switch 1. OK means normal. ACT means abnormal         Overload state of compressor 1. OK means normal. ACT means abnormal         State of high pressure switch 2. OK means normal. ACT means abnormal         State of high pressure switch 2. OK means normal. ACT means abnormal         State of low pressure switch 2. OK means normal. ACT means abnormal         State of low pressure switch 2. OK means normal. ACT means abnormal         State of low pressure switch 2. OK means normal. ACT means abnormal         State of low pressure switch 2. OK means normal. ACT means abnormal         Overload state of compressor 2. OK means normal. ACT means abnormal         Overload state of compressor 2. OK means normal. ACT means abnormal         Overload state of compressor 2. OK means normal. ACT means abnormal         Overload state of compressor 2. OK means normal. ACT means abnormal                                                                                                    |  |  |
| Group 2    | S351           S352           S353           S354           S355           S356           S357           S358           S359           S360           S361           S367                               | CUSTOM2<br>CUSTOM3<br>CUSTOM4<br>HEAT SAF<br>FLOW AT<br>FLOW ACT<br>HP1<br>LP1<br>C1 OL<br>HP2<br>LP2<br>C2 OL<br>HUM PROB               | ок<br>ок<br>ок<br>ок<br>ок<br>ок<br>ок<br>ок<br>ок<br>ок                                                                                                    | OK, ACT           OK, ACT                                                                         | States of customized alarms 1 ~ 4. 'OK 'means normality;         'ACT' means that the alarm is active and that abnormality occurs         Status heaters safety         -         State of high pressure switch 1. OK means normal. ACT means abnormal         State of low pressure switch 1. OK means normal. ACT means abnormal         Overload state of compressor 1. OK means normal. ACT means abnormal         State of high pressure switch 2. OK means normal. ACT means abnormal         State of high pressure switch 2. OK means normal. ACT means abnormal         State of low pressure switch 2. OK means normal. ACT means abnormal         State of low pressure switch 2. OK means normal. ACT means abnormal         State of low pressure switch 2. OK means normal. ACT means abnormal         Humidifer fault state. OK means normal. ACT means abnormal                                                                                                    |  |  |
| Group 2    | S351           S352           S353           S354           S355           S356           S357           S358           S359           S360           S361           S367           S368                | CUSTOM2<br>CUSTOM3<br>CUSTOM4<br>HEAT SAF<br>FLOW AT<br>FLOW ACT<br>HP1<br>C1 OL<br>HP2<br>LP2<br>C2 OL<br>HUM PROB<br>DT1               | ОК         ОК         ОК         ОК         ОК         ОК         ОК         ОК         ОК         ОК         ОК         ОК         ОК         ОК         ОК         ОК         ОК         ОК         ОК         ОК         ОК         ОК         ОК         ОК         ОК         ОК         ОК | OK, ACT           OK, ACT                   | States of customized alarms 1 ~ 4. 'OK 'means normality;         'ACT' means that the alarm is active and that abnormality         occurs         Status heaters safety         -         -         State of high pressure switch 1. OK means normal. ACT means abnormal         State of low pressure switch 1. OK means normal. ACT means abnormal         Overload state of compressor 1. OK means normal. ACT means abnormal         State of high pressure switch 2. OK means normal. ACT means abnormal         State of low pressure switch 2. OK means normal. ACT means abnormal         State of low pressure switch 2. OK means normal. ACT means abnormal         State of low pressure switch 2. OK means normal. ACT means abnormal         State of low pressure switch 2. OK means normal. ACT means abnormal         Overload state of compressor 2. OK means normal. ACT means abnormal         Overload state of compressor 2. OK means normal. ACT means abnormal         State of low pressure switch 2. OK means normal. ACT means abnormal         State of low pressure switch 2. OK means normal. ACT means abnormal         State of low pressure switch 2. OK means normal. ACT means abnormal         State of low pressure switch 2. OK means normal. ACT means abnormal         Status DT1 (Outdoor/Glycol) |  |  |
| Group 2    | S351           S352           S353           S354           S355           S356           S357           S358           S359           S360           S361           S367           S368           S367 | CUSTOM2<br>CUSTOM3<br>CUSTOM4<br>HEAT SAF<br>FLOW AT<br>FLOW ACT<br>HP1<br>LP1<br>C1 OL<br>HP2<br>LP2<br>C2 OL<br>HUM PROB<br>DT1<br>DT2 | ок<br>ок<br>ок<br>ок<br>ок<br>ок<br>ок<br>ок<br>ок<br>ок                                                                                                    | OK, ACT           OK, ACT           OK, ACT | States of customized alarms 1 ~ 4. 'OK 'means normality;         'ACT' means that the alarm is active and that abnormality occurs         Status heaters safety         -         State of high pressure switch 1. OK means normal. ACT means abnormal         State of low pressure switch 1. OK means normal. ACT means abnormal         Overload state of compressor 1. OK means normal. ACT means abnormal         State of high pressure switch 2. OK means normal. ACT means abnormal         State of low pressure switch 2. OK means normal. ACT means abnormal         State of low pressure switch 2. OK means normal. ACT means abnormal         State of low pressure switch 2. OK means normal. ACT means abnormal         State of low pressure switch 2. OK means normal. ACT means abnormal         State of low pressure switch 2. OK means normal. ACT means abnormal         Overload state of compressor 2. OK means normal. ACT means abnormal         Overload state of compressor 2. OK means normal. ACT means abnormal         Status DT1 (Outdoor/Glycol)         Status DT1 (Outdoor/Glycol)         Status DT2 (Glycol/Room)                                                                                                    |  |  |

| Pai | Parameters |          |      | Setting<br>range | Description                |
|-----|------------|----------|------|------------------|----------------------------|
| S3  | 870        | DT3      | On   | On, Off          | Status DT3 (Room/Setpoint) |
| S3  | 371        | MIN CW   | -    | OK, ACT          | Status Min CW              |
| S3  | 372        | LWD Val  | -    | -                | -                          |
| S3  | 374        | LSI      | -    | -                | -                          |
| S3  | 875        | COND 2   | -    | -                | -                          |
| S3  | 876        | COND 1   | -    | -                | -                          |
| S3  | 379        | V_CTRL   | Time | Time, Feedb      | Valve Control              |
| S3  | 880        | V_CAL    | No   | Yes. No          | Start Valve Calibration    |
| S3  | 881        | CAL_STAT | Idle | -                | -                          |
| S3  | 882        | CLSD 1   | -    | -                | -                          |
| S3  | 383        | OPEN 1   | -    | -                | -                          |
| S3  | 884        | V1FDB    | -    | -                | -                          |
| S3  | 885        | CLSD 2   | -    | -                | -                          |
| S3  | 886        | OPEN 2   | -    | -                | -                          |
| S3  | 887        | V2FDB    | -    | -                | -                          |

## 5.7.6 SET ALARMS

The SET ALARMS menu is displayed in nine pages. The first page provides the settings of alarm upper/lower limits and customized alarms. The other eight pages provide the settings of alarm delay.

Alarm upper/lower limits setting

The alarm upper/lower limits in the SERVICE MENUS are set the same as those in the USER MENUS. For details, see Table 5-6.

#### **Customized alarms setting**

See Table 5-23 for the descriptions of customized alarms setting.

| Table 5-23 | Descrip | tions of | customized | alarms | setting |
|------------|---------|----------|------------|--------|---------|
|            |         |          |            |        |         |

| Para | meters    | Default | Para | meters   | Default |
|------|-----------|---------|------|----------|---------|
| S202 | RTN SNSR  | Yes     | S215 | LO SUP   | 10°C    |
| S203 | HI TEMP   | °C      | S224 | CUST IN1 | WATER   |
| S204 | LO TEMP   | °C      | S225 | C1 ACT   | CLOSE   |
| S205 | HI HUM    | 60%     | S226 | CUST IN2 | WATER   |
| S206 | LOW HUM   | 40%     | S227 | C2 ACT   | CLOSE   |
| S207 | SENSOR A  | No      | S228 | CUST IN3 | WATER   |
| S208 | HI TEMP A | °C      | S229 | C3 ACT   | CLOSE   |
| S209 | LO TEMP A | °C      | S230 | CUST IN4 | HEAT A  |
| S210 | HI HUM A  | %       | S231 | C4 ACT   | OPEN    |
| S211 | LO HUM A  | %       | S232 | WA AC AL | No      |
| S213 | SUP SNSR  | No      | S233 | WAT OFF  | No      |
| S214 | HI SUP T  | 24°C    |      |          |         |

#### CUST IN1, CUST IN2, CUST IN3 and CUST IN4 can be set to 21 types of input. See Table 5-24 for details.

Table 5-24 Descriptions of types

| Types | Description              | Types | Description            |   | Types  | Description      |
|-------|--------------------------|-------|------------------------|---|--------|------------------|
| Types | Description              | Types | Description            | _ | Types  | Description      |
| SMOKE | Smoke alarm              | RH+HU | Rht + Hum lockout      |   | RJTVS  | HTRJ TVSS        |
| WATER | Water leakage alarm      | COMP  | Compressor lockout     |   | Fire   | Fire Alarm       |
| C PMP | Cooling pump alarm       | Call  | Call for service       |   | 2.Set  | 2nd Setpoint     |
| FLOW  | Insufficient water alarm | Temp  | High temperature alarm |   | NoP    | No Power         |
| G PMP | Standby pump alarm       | Air   | Air loss alarm         |   | LSI    | LSI              |
| STBY  | Standby unit alarm       | FC L. | FC lockout             |   | Cnd 1  | Condensor 1 Fail |
| C-In1 | Customized alarm 1       | HeatA | Heater alarm           |   | Cnd 2  | Condensor 2 Fail |
| C-In2 | Customized alarm 2       | FLOSD | Flow AL SD             |   | ScRed  | D-Scroll Red     |
| C-In3 | Customized alarm 3       | FLOLC | Flow AL LC             |   | Swap V | Swap Valve       |
| C-In4 | Customized alarm 4       | ComPD | Comp Lock PD           |   | ECFan  | EC Fan Fail      |
| RHT   | Reheater lockout         | En FC | Enable FC,             |   |        |                  |
| HUM   | Humidifier lockout       | RJVFD | HTRJ VFD               |   |        |                  |

C1 ACT, C2 ACT, C3 ACT and C4 ACT correspond to the customer alarms. 'OPEN' means normally open, 'CLOSE' means normally closed.

#### Alarm delays setting

The alarm delays are the time after faults occur and before the alarms are triggered. See Figure 5-9 for the menu format.

| , | SET A | LARMS | 2/1 | 0   | 01  |  |
|---|-------|-------|-----|-----|-----|--|
|   |       |       | DEL | EN  | T 🕴 |  |
|   | S236  | FOL   | 5   | Yes | ALM |  |
|   | S237  | LOA   | 3   | Yes | ALM |  |
|   | S238  | CF    | 2   | Yes | WRN |  |
|   | S239  | HRT   | 30  | Yes | WRN |  |
|   | S240  | LRT   | 30  | Yes | WRN |  |
|   | S241  | HRH   | 30  | Yes | WRN |  |

Figure 5-9 Alarm delay

The alarm name, delay time, delay enabling and alarm type are displayed from left to right in the list.

The alarm delay can be set to 0 ~ 9999. Unit: second.

The delay enabling determines whether the alarm will be displayed and the alarm menu is entered, Options include 'Yes' and 'No'.

The alarm type can be set to 'ALM' (alarm), 'WRN' (warning) and 'MSG' (message). They determine the alarm degree of the corresponding event.

The alarm names are listed in Table 5-25.

Table 5-25 Alarm name description

| SN   | Alarm/event<br>name | Description                          | SN   | Alarm/event<br>name | Description                 |
|------|---------------------|--------------------------------------|------|---------------------|-----------------------------|
| S236 | FOL                 | Fan overload                         | S266 | LOF                 | Loss of flow                |
| S237 | LOA                 | Loss of airflow                      | S267 | SGP                 | Standby glycol pump on      |
| S238 | CF                  | Filter clogged                       | S268 | STB                 | Standby unit on             |
| S239 | HRT                 | High room temp.                      | S269 | HUP                 | Humidifier problem          |
| S240 | LRT                 | Low room temp.                       | S270 | NOC                 | No connection w/Unit1       |
| S241 | HRH                 | High room hum.                       | S271 | -                   | No connection w/UnitX       |
| S242 | LRH                 | Low room hum.                        | S272 | LOP                 | LOSS OF POWER               |
| S243 | HTA                 | High temperature of sensor A         | S275 | CI1                 | Customized input 1          |
| S244 | LTA                 | Low temperature of sensor A          | S276 | CI2                 | Customized input 2          |
| S245 | HHA                 | High humidity of sensor A            | S277 | CI3                 | Customized input 3          |
| S246 | LHA                 | Low humidity of sensor A             | S278 | CI4                 | Customized input 4          |
| S249 | OL1                 | Compressor 1 overload                | S279 | CS                  | Call for service            |
| S250 | OL2                 | Compressor 2 overload                | S280 | HTD                 | High temperature            |
| S251 | HP1                 | Compressor 1 high pressure           | S281 | LB1                 | Loss of air blower 2        |
| S252 | HP2                 | Compressor 2 high pressure           | S282 | RL                  | Reheat lockout              |
| S253 | LP1                 | Compressor 1 low pressure            | S283 | HL                  | Humidifier lockout          |
| S254 | LP2                 | Compressor 2 low pressure            | S284 | FCL                 | FC lockout                  |
| S255 | PD1                 | Compressor 1 pumpdown<br>fails       | S285 | CL                  | Compressor(s) lockout       |
| S256 | PD2                 | Compressor 2 pumpdown<br>fails       | S288 | SC1                 | Short cycle 1               |
| S257 | HT1                 | Digital scroll 1 high<br>temperature | S289 | SC2                 | Short cycle 2               |
| S258 | HT2                 | Digital scroll 2 high<br>temperature | S290 | NOP                 | NO power                    |
| S259 | EHO                 | EL HEAT HIGH TEMP                    | S291 | CN1                 | Condensor 1 Fail            |
| S262 | WHE                 | Working hours exceeded               | S292 | CN2                 | Condensor 2 Fail            |
| S263 | SMO                 | Smoke detected                       | S293 | EFF                 | EC Fan fail                 |
| S264 | WUF                 | Water under floor                    | S294 | HST                 | High supply air temperature |
| S265 | СРН                 | Conderser pump high water            | S295 | LST                 | Low supply air temperature  |

## 5.7.7 CALIBRATION

The CALIBRATION menu can calibrate sensors by setting offsets. The parameters are listed in Table 5-26. The parameters are in pairs: the former is the calibrated value and the latter is the calculated value, or the sum of the measured value and the calibrated value. This value is engaged in the calculation of control need.

| Par   | Parameters |        | Description                                                                            |
|-------|------------|--------|----------------------------------------------------------------------------------------|
| 8602  |            | ĸ      | Calibrated return air temperature. It can be set as a positive or negative value. Use  |
| 3002  |            | ĸ      | the up and down buttons to change the setting value, 0.1K at each step                 |
|       |            |        | Sum of the calibrated value and measured return air temperature. This value is         |
| S603  | CAL TEMP   | 25°C   | compared with the setting value as the system actual temperature and is engaged in     |
|       |            |        | the calculation                                                                        |
| S604  |            | +0.0%  | Calibrated return air humidity. It can be set as a positive or negative value. Use the |
| 0004  | KIN HOM    | .0.070 | up and down buttons to change the setting value, 1% at each step                       |
|       |            |        | Sum of the calibrated value and measured return air humidity. This value is            |
| S605  | CAL HUM    | 44.0%  | compared with the setting value as the system actual humidity and is engaged in        |
|       |            |        | the calculation                                                                        |
| S606  | DS1 NTC    | +0.0K  | Calibrated digital scroll 1NTC. It can be set as a positive or negative or positive    |
|       |            |        | value. Use the up and down buttons to change the setting value, 0.1K at each step      |
| S607  | CAL DS1    | 29°C   | Sum of the calibrated value and return air humidity measured by digital scroll 1NTC    |
|       |            |        | sensor. This value is engaged in the calculation                                       |
| S608  | DS2 NTC    | +0.0K  | Calibrated digital scroll 2NTC. It can be set as a positive or negative value. Use the |
|       |            |        | up and down buttons to change the setting value, 0.1K at each step                     |
| S609  | CAL DS2    | 25°C   | Sum of the calibrated value and return air humidity measured by digital scroll 2NTC    |
|       |            |        | sensor. This value is engaged in the calculation                                       |
| S610  | OUT SNS    | °C     | Outdoor Sensor                                                                         |
| S611  | CAL OUT    | +0.0K  | Calibrated Outdoor Sensor                                                              |
| S613  | TEMP A     | +0.0K  | Calibrated value of temperature sensor A                                               |
| S614  | CAL A      | °C     | Calculated value corresponding to temperature sensor A                                 |
| S615  | HUM A      | +0.0%  | Calibrated value of humidity sensor A                                                  |
| S616  | CAL A      | 44.0%  | Calculated value corresponding to humidity sensor A                                    |
| S617  | TEMP B     | тн     | Calibrated value of temperature sensor B                                               |
| S618  | TYPE B     | +0.0K  | Type of temperature sensor B                                                           |
| S619  | CAL B      | °C     | Calculated value corresponding to temperature sensor B                                 |
| S620  | HUM B      | +0.0%  | Calibrated value of humidity sensor B                                                  |
| S621  | CAL B      | 44.0%  | Calculated value corresponding to humidity sensor B                                    |
| S622  | TYPE C     | ТН     | Type of temperature sensor C                                                           |
| \$624 |            | _      | Free cooling temperature sensor. PTC or NTC sensor can be configured according         |
| 0024  |            | -      | to the actual configuration                                                            |
| S625  | FC SNSR    | +0°C   | Calibrated value of free cooling temperature sensor                                    |
| S626  | CAL FC     | °C     | Calculated value of free cooling temperature sensor                                    |
| S627  | SUP SNSR   | NTC    | Air supply temperature sensor. PTC or NTC sensor can be configured                     |
| S628  | SUP TEMP   | +0.0K  | Calibrated value of air supply temperature sensor                                      |
| S629  | CAL SUP    | ů      | Calculated value of air supply temperature sensor                                      |
| S630  | TEMP C     | +0.0K  | Calibrated value of temperature sensor C                                               |
| S631  | CAL C      | °C     | Calculated value of temperature sensor C                                               |
| S632  | HUM C      | +0.0%  | Calibrated value of humidity sensor C                                                  |
| S633  | CAL C      | %      | Calculated value of humidity sensor C                                                  |

| Table 5-26  | Descriptions | of CALIBRATION | narameters    |
|-------------|--------------|----------------|---------------|
| 1 0010 0-20 | Descriptions |                | μαι απιειει σ |

#### 5.7.8 NETWORK SETUP

The NETWORK SETUP menu is used to set the parameters when the system is in a network subject to the monitoring of a host. See Table 5-27 for parameter descriptions.

Table 5-27 Descriptions of NETWORK SETUP parameters

| Pa   | arameters | Default | Setting<br>range | Description     |
|------|-----------|---------|------------------|-----------------|
| S802 | #UNITS    | 1       | 1 ~ 32           | Range: 1 ~ 32   |
| S803 | TEAMWORK  | No      | No, 1, 2         | Range: No, 1, 2 |

| Ра   | arameters | Default      | Setting<br>range | Description                                                      |
|------|-----------|--------------|------------------|------------------------------------------------------------------|
| S824 | MON ADD   | 3            | 1~99             | Monitoring address No. of the unit                               |
| S825 | MON T.O.  | No           | No, 1, 2         | Monitoring Timeout                                               |
| S825 | MON H.S.  | 3            | 1~99             | Monitoring Handshake                                             |
| 0004 |           | No           | Save, Load,      | Save the parameter set through MON ADD to the iCOM               |
| 5831 | CSCIRL    | NO           | No               | controller. 'No' means not saved                                 |
|      |           |              | 01               | Indication of the saving state of the parameter set through MON  |
| S831 | CS STAT   | Change       | Change,          | ADD. 'Change' means that the parameter is changed but not        |
|      |           |              | valiu            | saved. 'Valid' means that the setting is valid and saved         |
| 6022 |           | No           | Save, Load,      | Save the parameter set through U2U GRP to the iCOM               |
| 3032 | NWCIRL    | NO           | No               | controller. 'No' means not saved                                 |
|      |           |              | Change           | Indication of the saving state of the parameter set through U2U  |
| S832 | NW STAT   | Valid        | Valid            | GRP. 'Change' means that the parameter is changed but not        |
|      |           |              | Vallu            | saved. 'Valid' means that the setting is valid and saved         |
| 6925 |           | Victy        | Victy, HN,       | Host monitoring protocol setting. Range: VIcty (Velocity uses    |
| 3035 |           | Victy        | IGM, No          | intelligent card), HN (Hironet), IGM (ECA2), No                  |
| S836 | IP #1     | 192          |                  |                                                                  |
| S836 | IP #2     | 168          |                  | Sat ID address                                                   |
| S836 | IP #3     | 254          | 1                | Set if address                                                   |
| S836 | IP #4     | 1            |                  |                                                                  |
| S837 | NM #1     | 255          |                  |                                                                  |
| S837 | NM #2     | 255          |                  |                                                                  |
| S837 | NM #3     | 255          | 1 -              | Set subhet mask                                                  |
| S837 | NM #4     | 0            |                  |                                                                  |
| S838 | GW #1     | 0            |                  |                                                                  |
| S838 | GW #2     | 0            |                  |                                                                  |
| S838 | GW #3     | 0            | 1 -              | Set gateway address                                              |
| S838 | GW #4     | 0            |                  |                                                                  |
| S840 | U2U PROT  | GBP          | -                | -                                                                |
| S841 | U2U ADD   | 3            | -                | Group address No. of this unit                                   |
| S842 | U2U GRP   | 1            | -                | •                                                                |
|      |           |              |                  | Boot program variant load. Saving the change of S835 ~ S841      |
| 6042 |           | No           |                  | needs the S + R command of this parameter. The system will       |
| 3043 | BLUIKL    | NO           | 3 T K, NO        | reset after the saving, and configure according to the new       |
|      |           |              |                  | parameters                                                       |
|      |           |              | Change           | Indication of whether or not the parameters set through S835 ~   |
| S843 | BL STAT   | Change       | Valid            | S841 are saved. 'Change' means that the parameter is changed     |
|      |           |              | Vana             | but not saved. 'Valid' means that the setting is valid and saved |
|      |           |              |                  | Static RAM data reset control. If the change of S835 ~ S841 are  |
| S844 | SR CTRI   | No           | C+R No           | not saved, using the C + R command in this parameter can         |
|      | 011 01112 |              | e i i i i i i i  | restore S835 ~ S841 to their original settings, and the system   |
|      |           |              |                  | will reset afterwards                                            |
| S844 | SR STAT   | Valid        | -                | STD                                                              |
| SW#  |           | -            | -                | Version No. of the control software                              |
| MAC  |           | 00:00:68:19: | 00:00:68:19:3    | MAC address of the network card of the iCOM controller           |
|      |           | 31:70        | 1:70             |                                                                  |
| NAME |           |              | UNIT             | Name of the unit. By default: UNIT. You can change the name as   |
|      |           |              |                  | you need                                                         |

## 5.7.9 OPTIONS SETUP

The OPTIONS SETUP menu is used to set the parameters according to the equipment-specific demands. See Table 5-28 for detailed descriptions.

Table 5-28 Descriptions of OPTIONS SETUP parameters

| Parameters |          | Default | Setting range                         | Description                                                                                                    |
|------------|----------|---------|---------------------------------------|----------------------------------------------------------------------------------------------------|
| S402       | COMP SEQ | Auto    | Auto, 1<br>(compressor 1<br>being the | Compressor sequence. Range: Auto, 1 (compressor 1 being the primary one), 2 (compressor 2 being the primary one) |

| Pa    | rameters  | Default | Setting range   | Description                                                    |
|-------|-----------|---------|-----------------|----------------------------------------------------------------|
|       |           |         | primary one), 2 |                                                                |
|       |           |         | (compressor 2   |                                                                |
|       |           |         | being the       |                                                                |
|       |           |         | primary one)    |                                                                |
| S403  | LP DELAY  | 1min    | -               | Low pressure alarm delay                                       |
| S405  | EL HEAT   | 1       | 0~3             | Electric heating stages                                        |
| S406  | EL HEAT C | -       | -               | -                                                              |
| S407  | HW HEAT   | No      | Yes, No         | Hot water heating enabled                                      |
| S408  | ALL HEAT  | 3       | 0~3             | heating stages.                                                |
| \$409 | LWDconn   | No      | Yes No          | LWD connected. Range: Yes (water low sensor connected), No     |
| 5405  | LWDCOIIII | NO      | 163, NO         | (water low sensor not connected)                               |
| S409  | V_CTRL    | Time    | Time, Feedback  | -                                                              |
| S410  | 3P RUN    | 165s    | -               | 3P actuator runtime                                            |
| S411  | 3P DIR    | DIR     | DIR, REV        | 3P actuator direction                                          |
| S413  | HUM ENAB  | Yes     | Yes, No         | Humidification enabled                                         |
| S414  | IR FLUSH  | 150%    | -               | Infrared flush rate                                            |
| S415  | HUMSTEAM  | %       | -               | -                                                              |
| S416  | HUM CONT  | On, Off | On, Off, Prop   | Humidifier control mode                                        |
| S417  | HUM.TIME  | s       | -               | Humidifier bottle flush time                                   |
| S418  | HUM.MAN   | Yes     | Yes, No         | Humidifier bottle manual flush enabled                         |
| S419  | DEHUM EN  | Yes     | Yes, No         | Dehumidification enabled.                                      |
| S420  | REST EN   | Yes     | Yes, No         | Auto restart enabled                                           |
| S421  | RESTART   | s       | -               | Unit auto restart time                                         |
| 6400  |           | Vaa     | Yee No          | On-off key enabled. If "no" is selected, the ON/OFF key cannot |
| 5422  | UNOFF EN  | res     | res, no         | be used to perform on/off operation on the machine.            |
| S424  | CW FLUSH  | 0hr     | -               | Cooling water auto flush time, unit: hr (hour)                 |
| S425  | FC FLUSH  | 0hr     | -               | Free cooling auto flush time, unit: hr (hour)                  |
| S426  | HT FLUSH  | 0hr     | -               | Hot water auto flush time, unit: hr (hour)                     |
| S427  | BALL OFF  | +0.0br  | -               | -                                                              |
| S428  | HEAT AS   | -       | -               | -                                                              |
| S429  | CW_CTRL   | -       | -               | -                                                              |
| S430  | MAIN V    | -       | -               | -                                                              |
| S431  | VALV ROT  | -       | -               | •                                                              |
| S432  | VALV TIM  | -       | -               | -                                                              |
| S433  | DEHUM OP  | -       | -               | •                                                              |

## 5.7.10 SERVICE INFO

The SERVICE INFO menu provides the contact information of maintenance personnel. The maintenance personnel can input and save their contact information through this submenu.

## 5.8 ADVANCED MENUS

The ADVANCED MENUS include PASSWORD LEVEL, FACTORY SETUP and PASSWORDS, as shown in Figure 5-10.

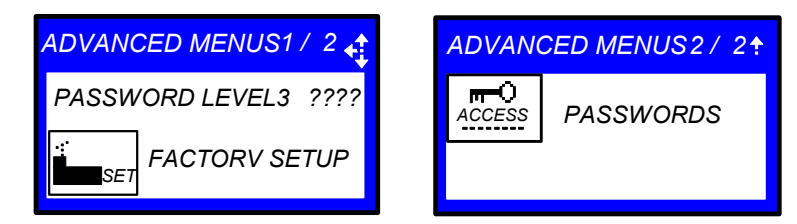

Figure 5-10 ADVANCED MENUS

## 5.8.1 PASSWORD LEVEL

It is operated by Emerson service personnel.

## 5.8.2 FACTORY SETUP

The FACTORY SETUP menu is displayed in nine pages. The parameters are described in Table 5-29 ~ Table 5-38.

## Unit code related settings

| Para | meters (1/9) | Default | Setting range                                                                        | Description                                                                                                    |
|------|--------------|---------|--------------------------------------------------------------------------------------|----------------------------------------------------------------------------------------------------|
| A003 | UC 01        | 0       |                                                                                      | ·                                                                                                    |
|      |              | ·       |                                                                                      |                                                                                                    |
| A003 | UC 06        | 0       |                                                                                      |                                                                                                    |
| A005 | UC 07        | 0       |                                                                                      |                                                                                                    |
|      |              |         | 1.                                                                                   | Unit code setting. The code has 18 bits. Each bit can be set as 0                                                                                                    |
| A005 | UC 12        | 0       |                                                                                      | ~ 20                                                                                                    |
| A007 | UC 13        | 0       |                                                                                      |                                                                                                    |
|      |              |         |                                                                                      |                                                                                                    |
| A007 | UC 18        | 0       |                                                                                      |                                                                                                    |
| A008 | UC CTRL      | No      | Save, Load,<br>Compare, No<br>Not available,<br>Invalid, OK,<br>Changed,<br>Updating | Options include:<br>Save: after UC01 ~ UC18 are changed, the changed can be<br>saved through the save command.<br>Load: load parameters to the unit code directly.<br>Compare: compare the present parameters and the parameters<br>to be loaded.<br>No: All changes are cancelled. Keep the old parameters<br>Unit code status. Range:<br>Not available: parameters set through UC01 ~ UC18 are<br>unavailable.<br>Invalid: parameters set through UC01 ~ UC18 are invalid.<br>OK: parameters set through UC01 ~ UC18 are effective.<br>Changed: parameters UC01 ~ UC18 are changed, but not<br>saved.<br>Updating: parameters are updating |
| A010 | EL CTRL      | Load    | -                                                                                    | External data can be loaded through the load command                                                                                                    |
| A011 | EL STAT      | ок      | Not available,<br>Invalid, OK,<br>Changed,<br>Updating                               | Exception list status. Range:<br>Not available: parameters set through UC01 ~ UC18 are<br>unavailable.<br>Invalid: parameters set through UC01 ~ UC18 are invalid.<br>OK: parameters set through UC01 ~ UC18 are effective.<br>Changed: parameters UC01 ~ UC18 are changed, but not<br>saved.<br>Updating: parameters are updating                                                                                                    |

Table 5-29 Descriptions of unit code related settings

### System related settings

| Table 5-30 L | Descriptions of | system | related | settings |
|--------------|-----------------|--------|---------|----------|
|--------------|-----------------|--------|---------|----------|

| Paran | neters (2/9) | Default | Setting<br>range     | Description                                                                                                    |
|-------|--------------|---------|----------------------|----------------------------------------------------------------------------------------------------|
| A102  | REFRIG       | R22     | R407C, R22,<br>R410A | Refrigerant type selection                                                                                                    |
| A103  | MOTOR OL     | SHUTD   | SHUTD,<br>DISAB      | Main fan overload. The action to take after the fan overload. Range:<br>SHUTD (fan shuts down), DISAB (shut down humidifier,<br>dehumidifier and heater, only keep the cooling unit running) |
| A104  | AIR LOSS     | SHUTD   | SHUTD,<br>DISAB      | The action to take after the loss of airflow. Range: SHUTD (fan shuts down), DISAB (shut down humidifier, dehumidifier and heater, only keep the cooling unit running)                       |
| A105  | # COMP       | 0       | 0~2                  | Number of compressors                                                                                                    |
| A106  | COMP DLY     | s       | -                    | Compressor delay time                                                                                                    |
| A107  | COMP ON      | min     | 0 ~ 5min             | Compressor minimum on time                                                                                                    |
| A108  | COMP OFF     | 3min    | 0 ~ 5min             | Compressor minimum off time                                                                                                    |
| A109  | PUMPDOWN     | Yes     | Yes, No              | Pump down enable                                                                                                    |

| A110 | САР ТҮРЕ | No | 4step,<br>HGBP, DS,<br>DS + TH, No | Capacity control type. 4step: four steps. HGBP: hot gas bypass. DS:<br>digital scroll. DS + TH: digital scroll and temperature switch. No:<br>with no need for capacity control type |
|------|----------|----|------------------------------------|----------------------------------------------------------------------------------------------------|
| A111 | FLOCT    | 0s | 0 ~ 180s                           | Shutdown time of airflow loss                                                                                                    |

### Other settings

### Table 5-31 Descriptions of other settings

| Param | neters (3/9) | Default | Setting range   | Description                     |
|-------|--------------|---------|-----------------|---------------------------------|
| A113  | DS CYCLE     | S       | -               | Digital scroll cycle            |
| A114  | DS HT        | °C      | -               | Digital scroll high temperature |
| A115  | DS SWB       | °C      | -               | Digital scroll switchback       |
| A116  | LP TYPE      | Analog  | Analog, Digital | Low pressure device type        |
| A117  | LP PH1       | ps      | -               | Low pressure threshold phase 1  |
| A118  | LP PH2       | ps      | -               | Low pressure threshold phase 2  |
| A119  | LC PRE       | 0.0s    | -               | Liquid control pre-time         |
| A120  | LC POST      | 0.0s    | -               | Liquid control post-time        |
| A121  | CHARGE P     | br      | -               | Loss of Charge Protection       |

#### LP sensor related settings

| Para | meters (4/9) | Default | Setting range    | Description                                                                                        |
|------|--------------|---------|------------------|----------------------------------------------------------------------------------------------------|
| A124 | LP1 LOW      | 10%     | 0 ~ 100%         | LP1 sensor lower threshold (percentage)                                                            |
| A124 | LP1 LOW      | 0bbr    | 10 ~ 50br        | LP1 sensor lower threshold                                                                         |
| A125 | LP1 HIGH     | 90%     | 0 ~ 100%         | HP1 sensor lower threshold (percentage)                                                            |
| A125 | LP1 HIGH     | 10.3br  | 10 ~ 50br        | HP1 sensor lower threshold                                                                         |
| A126 | LP1 ACT      | -       | -                | Actual LP1 signal. Read only                                                                       |
| A127 | LP2 LOW      | 10%     | 0 ~ 100%         | LP2 sensor lower threshold (percentage)                                                            |
| A127 | LP2 LOW      | 0br     | 10 ~ 50br        | LP2 sensor lower threshold                                                                         |
| A128 | LP2 HIGH     | 90%     | 0 ~ 100%         | HP2 sensor lower threshold (percentage)                                                            |
| A128 | LP2 HIGH     | 10.3br  | 10 ~ 50br        | HP2 sensor lower threshold                                                                         |
| A129 | LP2 ACT      | -       | -                | Actual LP2 signal. Read only                                                                       |
| A130 | PD CUT       | br      | -                | Pumpdown cutout                                                                                    |
| A131 | PD RECYC     | br      | -                | Pumpdown recycle                                                                                   |
| A132 | HEAT REJ     | W/G     | FSC, L-T,<br>W/G | Heat rejection control. Range:<br>FSC: fan speed control; L-T: Lee-Temp; W/G: water/glycol cooling |

#### Table 5-32 Descriptions of LP sensor related settings

### Free-cooling, HG and HW related settings

#### Table 5-33 Descriptions of free-cooling, HG and HW related settings

| Parar | neters (5/9) | Default | Setting range      | Description                       |
|-------|--------------|---------|--------------------|-----------------------------------|
| A135  | K11 ACT      | DEH     | WNG、DEH、NOP、FC     | -                                 |
| A136  | C/W F DUR    | 3min    | 1min ~ 3min        | Cooling water flush duration      |
| A137  | COOL TYP     | SINGL   | Singl, FC, DC      | Three cooling type                |
| A138  | STOP FC+     | °C      | -                  | Stop FC at setpoint + or value    |
| A139  | FC F DUR     | 0min    | 1min ~ 3min        | Freecooling flush duration        |
| A140  | FC F K11     | Yes     | Yes, No            | Freecooling flush starts R5       |
| A141  | COMP + FC    | No      | Yes, No            | Compressor plus FC simultaneously |
| A142  | HW F DUR     | 3min    | 0 ~ 3min           | Hot water flush duration          |
| A143  | HG HEAT      | No      | Comp.1, Comp.2, No | Hot gas heating enabled           |
| A144  | HEAT OP      | STAGE   | Stage, Delay, No   | Electric heater operation mode    |

#### Humidification and dehumidification related settings

Table 5-34 Descriptions of humidification and dehumidification related settings

| Factory 6/9 |          | Default    | Setting range                                                                                                    | Description                                                                                                    |
|-------------|----------|------------|----------------------------------------------------------------------------------------------------|----------------------------------------------------------------------------------------------------|
| A146        | HUM TYPE | IFS        | External, IFS, IFL,<br>PEX6, PEX9, PEX12,<br>21LLA, 53LLC,<br>53HLB, 93LLE,<br>93HLD, d3H, HT2,<br>HT5, HT9, SGH, No | Humidifier model                                                                                                    |
| A147        | HUM VOLT | V          | -                                                                                                    | -                                                                                                    |
| A148        | HUM LAST | 15hr       | -                                                                                                    | Detect whether the last operation time exceeds this cycle setting during the startup of the humidifier. Unit: hr                                                                                  |
| A149        | PREFILL  | 30s or 57s | -                                                                                                    | Prefill time. Unit: second                                                                                                    |
| A150        | FILL     | 57s        | -                                                                                                    | Fill time. Unit: second                                                                                                    |
| A151        | HUM ON   | 584s       | -                                                                                                    | Humidifier on time. Unit: second                                                                                                    |
| A152        | DEH COMP | 1          | 1, 2, both                                                                                                    | Dehumidification with compressor. When 1 or 2 is<br>selected, compressor 1 or 2 is used for<br>dehumidification. When Both is selected, the two<br>compressors are both used for dehumidification |

## Analog output related settings

| Fa   | ctory 7/9 | Default | Setting range | Description                             |
|------|-----------|---------|---------------|-----------------------------------------|
| A157 | ANOUT1LO  | 0%      | 0 ~ 100%      |                                         |
| A157 | ANOUT1HI  | 100%    | 0 ~ 100%      |                                         |
| A158 | ANOUT2LO  | 0%      | 0 ~ 100%      |                                         |
| A158 | ANOUT2HI  | 100%    | 0 ~ 100%      |                                         |
| A159 | ANOUT3LO  | 0%      | 0 ~ 100%      | 7-                                      |
| A159 | ANOUT3HI  | 100%    | 0 ~ 100%      |                                         |
| A160 | ANOUT4LO  | 0%      | 0 ~ 100%      |                                         |
| A160 | ANOUT4HI  | 100%    | 0 ~ 100%      |                                         |
| A161 | FS HE/HU  | 100%    | 0 ~ 100%      |                                         |
| A163 | ANOUT1    | No      | -             |                                         |
| A164 | ANOUT2    | No      | -             | Analog output soloction See Table 5 36  |
| A165 | ANOUT3    | No      | -             | Analog output selection. See Table 5-30 |
| A166 | ANOUT4    | No      | -             | 7                                       |

|--|

| Table 5-36 | Descriptions | of analog | output | options |
|------------|--------------|-----------|--------|---------|
|------------|--------------|-----------|--------|---------|

| Options | Description                  | Options | Description        |
|---------|------------------------------|---------|--------------------|
| CW010   | CW/FC 0 ~ 10V                | ALBD2   | AlarmBoard 2       |
| HW      | Hot water                    | ALBD3   | AlarmBoard 3       |
| HW175   | Hot water 1.75               | IVAR    | I-Variex 1         |
| VSD     | Variable fan speed drive     | HUM%    | HT HUM             |
| COOL    | Cooling                      | SUP     | Supply Temperature |
| CV175   | CW/FC 1.75                   | RET     | Return Temperature |
| COOL1   | Cooling 1                    | HUMI    | Humidifier         |
| COOL2   | Cooling 2                    | SUPSA   | Supersaver         |
| HEAT    | Heater                       | INVCO   | Inverted Cool      |
| No      | No use                       | HEAT3   | Heating 33%        |
| MBV1    | Motorized ball vavle1        | CW210   | CW/FC 2V ~ 10V     |
| MBV2    | Motorized ball vavle 2       | C2010   | CW2 0 ~ 10V        |
| SCR     | Silicon controlled rectifier | C2175   | CW2 1.75           |
| CONF    | Configurable                 | C2210   | CW2 2 ~ 10V        |
| ALBD1   | AlarmBoard 1                 | ] [     |                    |

## Analog action related settings

| Table 5-37 | Descriptions | of analog actio | n related | settings |
|------------|--------------|-----------------|-----------|----------|
|            |              |                 |           |          |

| Parar | neters (8/9) | Default | Setting range | Description                      |
|-------|--------------|---------|---------------|----------------------------------|
| A168  | AO1 STA      | 0%      | 0% ~ 100%     | Analog output 1 start percentage |
| A168  | AO1 STA      | 0V      | 0V ~ 10V      | Analog output 1 start voltage    |
| A169  | AO1 END      | 100%    | 0% ~ 100%     | Analog output 1 end percentage   |
| A169  | AO1 END      | 10V     | 0V ~ 10V      | Analog output 1 end voltage      |
| A170  | AO2 STA      | 0%      | 0% ~ 100%     | Analog output 2 start percentage |
| A170  | AO2 STA      | 0V      | 0V ~ 10V      | Analog output 2 start voltage    |
| A171  | AO2 END      | 100%    | 0% ~ 100%     | Analog output 2 end percentage   |
| A171  | AO2 END      | 10V     | 0V ~ 10V      | Analog output 2 end voltage      |
| A172  | AO3 STA      | 0%      | 0% ~ 100%     | Analog output 3 start percentage |
| A172  | AO3 STA      | 0V      | 0V ~ 10V      | Analog output 3 start voltage    |
| A173  | AO3 END      | 100%    | 0% ~ 100%     | Analog output 3 end percentage   |
| A173  | AO3 END      | 10V     | 0V ~ 10V      | Analog output 3 end voltage      |
| A174  | AO4 STA      | 0%      | 0% ~ 100%     | Analog output 4 start percentage |
| A174  | AO4 STA      | 0V      | 0V ~ 10V      | Analog output 4 start voltage    |
| A175  | AO4 END      | 100%    | 0% ~ 100%     | Analog output 4 end percentage   |
| A175  | AO4 END      | 10V     | 0V ~ 10V      | Analog output 4 end voltage      |

#### LL related settings

| Parar | neters (9/9) | Default | Setting range | Description                        |
|-------|--------------|---------|---------------|------------------------------------|
| A179  | LL1 LOW      | %       | 0 ~ 100%      | HPT1 low limit percentage setting  |
| A179  | LL1 LOW      | br      | 10.0 ~ 50.0br | HPT1 low limit setpoint            |
| A180  | LL1 HIGH     | %       | 0 ~ 100%      | HPT1 high limit percentage setting |
| A180  | LL1 HIGH     | br      | 10.0 ~ 50.0br | HPT1 high limit setpoint           |
| A181  | LL1 ACT      | %       | -             | HPT1 actual percentage, read only  |
| A182  | LL1 ACT      | br      | -             | HPT1 actual value, read only       |
| A183  | LL2 LOW      | %       | 0 ~ 100%      | HPT2 low limit percentage setting  |
| A183  | LL2 LOW      | br      | 10.0 ~ 50.0br | HPT2 low limit setpoint            |
| A184  | LL2 HIGH     | %       | 0 ~ 100%      | HPT2 high limit percentage setting |
| A184  | LL2 HIGH     | br      | 10.0 ~ 50.0br | HPT2 high limit setpoint           |
| A185  | LL2 ACT      | %       | -             | HPT2 actual percentage, read only  |
| A186  | LL2 ACT      | br      | -             | HPT2 actual value, read only       |

Table 5-38 Descriptions of LL related settings

# 5.9 MBV Settings

Through the ADVANCED MENUS screen (see Figure 5-11), you can view the current status of the cooled valve. MBV menu is displayed in six pages, and the description of the menus is listed in Table 5-39.

| A | ADVANCED MENUS                                       |          |          |     |  |            |          |          |
|---|------------------------------------------------------|----------|----------|-----|--|------------|----------|----------|
|   | SET                                                  |          |          |     |  | ₽€         | MBV      | ACCESS   |
|   |                                                      |          |          |     |  |            |          |          |
|   | MBV SETTINGS<br>settings of the motorized ball valve |          |          |     |  |            |          |          |
|   | 🔹 to change level 💦 🚑 🗧 to naviga                    |          |          |     |  | o navigate |          |          |
|   | $\leftarrow$ to op                                   | ben requ | ested me | enu |  | l          | ESC to u | inselect |

Figure 5-11 ADVANCED MENUS screen

| Parameters |                   | Defaul | Range | Description                    |  |
|------------|-------------------|--------|-------|--------------------------------|--|
|            | T drameters       | t      | Range | Description                    |  |
| A403       | UNIT HI PRESS     | -      | -     | Unit high pressure             |  |
| A404       | MBV OP PRESS      | -      | -     | MBV control available pressure |  |
| A405       | MBV POSITION      | -      | -     | MBV position                   |  |
| A406       | ACTIVE OFFSET     | -      | -     | Active offset                  |  |
| A408       | MBV PHASE         | -      | -     | -                              |  |
| A409       | COMPR LP PHASE    | -      | -     | -                              |  |
| A410       | MBV PRESS READ    | -      | -     | -                              |  |
| A411       | MBV POSITION SET  | -      | -     | -                              |  |
| A414       | START OFFSET      | -      | -     | -                              |  |
| A415       | MAX OFFSET STEP   | -      | -     | -                              |  |
| A416       | SERVICE OFFSET    | -      | -     | -                              |  |
| A417       | START DELAY       | -      | -     | -                              |  |
| A418       | STOP DELAY        | -      | -     | -                              |  |
| A419       | 4ST OPEN PRESET   | -      | -     | -                              |  |
| A420       | 4ST CLOSE PRESET  | -      | -     | -                              |  |
| A424       | MBV REINT         | -      | -     | -                              |  |
| A425       | READ INTERVAL     | -      | -     | -                              |  |
| A426       | DIG SCROLL FILTER | -      | -     | -                              |  |
| A427       | 4ST-30SEC LOADING | -      | -     | -                              |  |
| A428       | PUMPDOWN PRESS    | -      | -     | -                              |  |

| Parameters |                          | Defaul<br>t | Range | Description                   |
|------------|--------------------------|-------------|-------|-------------------------------|
| A431       | REPOSITION COUNTER       | -           | -     | MBV reposition counter        |
| A432       | REPOSITION COUNTER RESET | -           | -     | Reposition counter reset      |
| A436       | U4                       | -           | -     | U4 proportional band          |
| A437       | U3A                      | -           | -     | U3A proportional band         |
| A438       | U2A                      | -           | -     | U2A proportional band         |
| A439       | U1                       | -           | -     | U1 proportional band          |
| A440       | L1                       | -           | -     | L1 proportional band          |
| A441       | L2A                      | -           | -     | L2A proportional band         |
| A442       | L3                       | -           | -     | L3 default proportional band  |
| A443       | ACTIVE OFFSET            | -           | -     | ACTIVE OFFSET                 |
| A444       | 4ST PHASHE               | -           | -     | 4ST PHASHE                    |
| A447       | MAX                      | -           | -     | Max proportional band         |
| A448       | U4                       | -           | -     | U4 default proportional band  |
| A449       | U3A                      | -           | -     | U3A default proportional band |
| A450       | U3B                      | -           | -     | U3B default proportional band |
| A451       | U2A                      | -           | -     | U2A default proportional band |
| A452       | U2B                      | -           | -     | U2B default proportional band |
| A453       | U1                       | -           | -     | U1 default proportional band  |
| A458       | L1                       | -           | -     | L1 default proportional band  |
| A459       | L2A                      | -           | -     | L2A default proportional band |
| A460       | L2B                      | -           | -     | L2B default proportional band |
| A461       | L3                       | -           | -     | L3 default proportional band  |
| A462       | MIN                      | -           | -     | Min proportional band         |

## 5.10 EVENT NAME AND DEFINITION

See Table 5-40 for event name and definition.

Table 5-40 List of event name and definition

| Event                        | Definition                                     |
|------------------------------|------------------------------------------------|
| General Alarm                | General Alarm                                  |
| COMP 1 HIGH PRESSURE         | Compressor 1 high pressure                     |
| COMP 1 LOW PRESSURE          | Compressor 1 low pressure                      |
| HIGH CW TEMP                 | Chilled water high temperature                 |
| LOSS OF CW FLOW              | Loss of chilled water                          |
| EL HEAT HIGH TEMP            | Electric heater high temperature               |
| MAIN FAN OVERLOAD            | Main fan overload                              |
| LOSS OF AIRFLOW              | Loss of air flow                               |
| CLOGGED FILTERS              | Clogged filters                                |
| CUSTOMER INPUT n (n = 1 ~ 4) | Customer input n (n = 1 ~ 4)                   |
| FC LOCKOUT                   | Free cooling lockout                           |
| LP Transducer 1 Fail         | Low pressure transducer 1 fails                |
| CALL SERVICE                 | Call for service                               |
| HIGH TEMPERATURE             | High temperature alarm                         |
| LOSS OF AIR BLOWER 1         | Loss of air blower 1                           |
| HIGH ROOM TEMP               | High room temperature                          |
| LOW ROOM TEMP                | Low room temperature                           |
| HIGH ROOM HUM                | High room humidity                             |
| LOW ROOM HUM                 | Low room humidity                              |
| HIGH TEMP SENSOR A           | High temperature of sensor A                   |
| LOW TEMP SENSOR A            | Low temperature of sensor A                    |
| HIGH HUM SENSOR A            | High humidity of sensor A                      |
| LOW HUM SENSOR A             | Low humidity of sensor A                       |
| UNIT HRS EXCEEDED            | Unit has exceeded operating time               |
| COMP 1 HRS EXCEEDED          | Compressor 1 has exceeded operating time limit |
| HUM HRS EXCEEDED             | Humidifier has exceeded operating time limit   |
| SUPPLY SENSOR FAILURE        | Supply sensor failure                          |
|                              |                                                |

| Event                            | Definition                                            |
|----------------------------------|-------------------------------------------------------|
| DSCROLL 2 SENSOR FAIL            | Digital scroll 2 sensor fails                         |
| ROOM SENSOR FAILURE              | Room sensor failure                                   |
| SENSOR A FAILURE                 | Sensor A failure                                      |
| LP Transducer 2 Fail             | Low pressure transducer 2 fails                       |
| NETWORK FAILURE                  | Network failure                                       |
| Low Start Pressure 1             | Alarm of low start pressure 1                         |
| UNIT ON                          | Unit on                                               |
| UNIT OFF                         | Unit off                                              |
| SLEEP MODE                       | Sleep mode                                            |
| STANDBY MODE                     | Standby mode                                          |
| POWER ON                         | Power on                                              |
| POWER OFF                        | Power off                                             |
| Unit n disconnected (n = 1 ~ 32) | Unit n disconnected (n = 1 ~ 32)                      |
| COMP 2 HIGH PRESSURE             | Compressor 2 high pressure                            |
| COMP 2 LOW PRESSURE              | Compressor 2 low pressure                             |
| COMP 2 HRS EXCEEDED              | Compressor 2 has exceeded operating time limit        |
| DSCROLL 1 SENSOR FAIL            | digital scroll 1 sensor fails                         |
| FREECOOL TEMP SENSOR             | Free cooling source sensor failure                    |
| Low Start Pressure 2             | Alarm of low Start Pressure 2                         |
| ON-OFF KEY DISABLED              | ON-OFFkey disabled                                    |
|                                  | Low water level sensor fails                          |
|                                  | Water leakage alarm                                   |
| Dummy 67                         | Dummy alarm 067                                       |
| BAM / Battery Failure            | RAM/battery failure                                   |
| Low Memory 1                     | Low memory 1                                          |
| NO CONNECTION w/Unit1            | No connection with unit 1                             |
|                                  | Compressor 1 overload                                 |
|                                  | Compressor 2 overload                                 |
| WRONG DAMPER POSITION            | Wrong damper position                                 |
| Dummy 074                        | Dummy alarm 074                                       |
| HP 1 SENSOR FAIL                 | High pressuresensor 1 fails                           |
| HP 2 SENSOR FAIL                 | High pressure sensor 2 fails                          |
|                                  | Compressor power reduction active                     |
| NO POWER                         | No nower                                              |
|                                  | Humidification/beating disabled due to unit failure   |
|                                  | Init shutdown due to failure                          |
|                                  |                                                       |
| Low Coll Pressure 2              |                                                       |
|                                  | Low on pressure 1                                     |
|                                  | Low on pressure 1                                     |
|                                  | Linit recovers online                                 |
|                                  |                                                       |
|                                  | Remote shutdown                                       |
|                                  | Dehumidifier has exceeded energying time limit        |
|                                  | Free cooling course has exceeded operating time limit |
|                                  |                                                       |
|                                  | Compressor 1 intege protection                        |
|                                  | Compressor 1 pumpdown fails                           |
|                                  | Memory 1 Ian                                          |
|                                  | Memory 2 fail                                         |
|                                  | Retters menorement system disconnected                |
|                                  | Dattery management system disconnected                |
|                                  | Compressor 2 pumpaown falls                           |
|                                  | Digital scroll 1 nigh temperature                     |
| DIG SCROLLZ HIGH TEMP            | Digital scroll 2 high temperature                     |
|                                  | Dummy alarm 099                                       |
| RESERVED 100                     | Reserved 100                                          |
| RESERVED 101                     | Keserved 101                                          |
| RESERVED 102                     | Reserved 102                                          |

| Event                              | Definition                                          |
|------------------------------------|-----------------------------------------------------|
| Dummy 103                          | Dummy alarm 103                                     |
| SMOKE DETECTED                     | Smoke detected                                      |
| WATER UNDER FLOOR                  | Water leakage under floor                           |
| COND PUMP-HIGH WATER               | Condensing pump high water level                    |
| LOSS OF FLOW                       | Loss of water flow                                  |
| STBY GLYCOL PUMP ON                | Standby glycol pump on                              |
| STANDBY UNIT ON                    | Standby unit on                                     |
| HW/HG HRS EXCEEDED                 | Hot water/hot gas has exceeded operating time limit |
| EL HEAT1 HRS EXCEEDED              | Electric heater 1 has exceeded operating time limit |
| EL HEAT2 HRS EXCEEDED              | Electric heater 2 has exceeded operating time limit |
| EL HEAT3 HRS EXCEEDED              | Electric heater 3 has exceeded operating time limit |
| UNIT CODE MISSING                  | Unit code missing                                   |
| UNIT CODE n MISMATCH (n = 01 ~ 18) | Unit code n mismatch (n = 01 ~ 18)                  |
| FRONT DOOR OPEN                    | Front door not closed                               |
| REAR DOOR POEN                     | Rear door not closed                                |
| LOSS COMPRESSOR POWER              | Loss of compressor power                            |
| CABINET SENSOR FAIL                | Cabinet sensor fail                                 |
| CABINET H-SENSOR FAIL              | Cabinet H-sensor fail                               |
| EMERGENCY DAMPER FAIL              | Emergency damper fails                              |
| HIGH CABINET TEMP                  | High cabinet temperature                            |
| LOW CABINET TEMP                   | Low cabinet temperature                             |
| HIGH EXT DEWPOINT                  | High external dewpoint                              |
| LOSS OF POWER                      | Loss of power                                       |
| REHEAT LOCKOUT                     | Reheater lockout                                    |
| HEAT REJ VFD                       | HEAT REJ VFD                                        |
| HUMIDIFIER LOCKOUT                 | Humidifier lockout                                  |
| HEAT REJ TVSS                      | HEAT REJ TVSS                                       |
| COMPRESSOR (S) LOCKOUT             | Compressor lockout                                  |
| AMBIENT SENSOR FAIL                | Ambient sensor fail                                 |
| HUMIDIFIER LOW AMPS                | Humidifier low current                              |
| COMP 1 SHORT CYCLE                 | Compressor 1 short cycle                            |
| COMP 2 SHORT CYCLE                 | Compressor 2 short cycle                            |
| HUMIDIFIER HIGH AMPS               | Humidifier high current                             |
| HUMIDIFIER LOW WATER               | Humidifier low water level                          |
| SYSTEM OFF REQUESTED               | System off requested                                |
| SYSTEM OFF CONFIRMED               | System off confirmed                                |
| C2 FREEZE PROTECTION               | Compressor 2 freeze protection                      |
|                                    | Fire alarm                                          |
| HEATERS OVERHEATED                 | Heaters overreheated                                |
| CONDENSER 1 FAILURE                | Condenser 1 failure                                 |
| CONDENSER 2 FAILURE                | Condenser 2 failure                                 |
| HUM CYLINDER WORN                  | Humidifier cylinder worn                            |
| FC STOPPED FOR 1 HOUR              | Free cooling stopped for 1 hour                     |
|                                    | Maintenance done                                    |
|                                    | Maintenance needed                                  |
| REDUCED ECO AIRFLOW                | Reduced eco airflow                                 |
| LOSS OF FLOW PUMP 1                | Loss of flow pump 1                                 |
| LOSS OF FLOW PUMP 2                | Loss of flow pump 2                                 |
|                                    | Compressor 3 high pressure                          |
|                                    | Compressor 4 high pressure                          |
|                                    | Concensation detected                               |
|                                    | Compressor 1 low pressure                           |
|                                    | High retrigerant temperature                        |
|                                    | Low retrigerant temperature                         |
|                                    | Kerrigerant sensor fall                             |
|                                    | High temperature sensor B                           |
|                                    | Low temperature sensor B                            |
| COMP 2 LOW PRESSURE                | Compressor 2 low pressure                           |

| Event                        | Definition                                      |
|------------------------------|-------------------------------------------------|
| SENSOR B FAILURE             | Sensor B failure                                |
| COMP 3 SHORT CYCLE           | Compressor 3 short cycle                        |
| COMP 4 SHORT CYCLE           | Compressor 4 short cycle                        |
| HIGH DEWPOINT                | High dewpoint                                   |
| PUMP SHORT CYCLE             | Pump short cycle                                |
| Top Fan Failure              | Top fan failure                                 |
| CONTROL VALVE FAILURE        | Control valve failure                           |
| PUMP 1 HRS EXCEEDED          | Pump 1 has exceeded operating time limit        |
| PUMP 2 HRS EXCEEDED          | Pump 2 has exceeded operating time limit        |
| COMP 3 HRS EXCEEDED          | Compressor 3 has exceeded operating time limit  |
| COMP 4 HRS EXCEEDED          | Compressor 4 has exceeded operating time limit  |
| TANDEM 1 PUMPDOWN FAIL       | Tandem 1 pumpdown fail                          |
| TANDEM 2 PUMPDOWN FAIL       | Tandem 2 pumpdown fail                          |
| TANDEM 1 LOW PRESSURE        | Tandem 1 low pressure                           |
| TANDEM 2 LOW PRESSURE        | Tandem 2 low pressure                           |
| HIGH FLUID TEMPERATURE       | High fluid temperature                          |
| LOW FLUID TEMPERATURE        | Low fluid temperature                           |
| FLUID SENSOR FAILURE         | Fluid sensor failure                            |
| FAN FAILURE                  | Fan failure                                     |
| FEEDBACK SIGNAL 1 FAILURE    | Feedback signal 1 failure                       |
| SUPPLY CW SENSOR FAILURE     | Supply chilled water sensor failure             |
| RETURN CW SENSOR FAILURE     | Return chilled water sensor failure             |
| SUPPLY REF SENSOR FAILURE    | Supply refrigerant sensor failure               |
| RETURN REF SENSOR FAILURE    | Return refrigerant sensor failure               |
| VALVE HRS EXCEEDED           | Valve has exceeded operating time limit         |
| COMP 1A HIGH PRESSURE        | Compressor 1A high pressure                     |
| COMP 1B HIGH PRESSURE        | Compressor 1B high pressure                     |
| COMP 2A HIGH PRESSURE        | Compressor 2A high pressure                     |
| COMP 2B HIGH PRESSURE        | Compressor 2B high pressure                     |
| COMP 1A HRS EXCEEDED         | Compressor 1A has exceeded operating time limit |
| COMP 1B HRS EXCEEDED         | Compressor 1B has exceeded operating time limit |
| COMP 2A HRS EXCEEDED         | Compressor 2A has exceeded operating time limit |
| COMP 2B HRS EXCEEDED         | Compressor 2B has exceeded operating time limit |
| COMP 1A SHORT CYCLE          | Compressor 1A short cycle                       |
| COMP 1B SHORT CYCLE          | Compressor 1B short cycle                       |
| COMP 2A SHORT CYCLE          | Compressor 2A short cycle                       |
| COMP 2B SHORT CYCLE          | Compressor 2B short cycle                       |
| HIGH SUPPLY TEMPERATURE      | High supply temperature                         |
| LOW SUPPLY TEMPERATURE       | Low supply temperature                          |
| HIGH RETURN HUMIDITY         | High return humidity                            |
| LOW RETURN HUMIDITY          | Low return humidity                             |
| NOISE RED MODE STARTED       | Noise reduced mode started                      |
| NOISE RED MODE STOPPED       | Noise reduced mode stopped                      |
| RACK SENSOR 1~10 FAILURE     | Rack sensor 1 ~ 10 failure                      |
| HIGH RETURN TEMPERATURE      | High return temperature                         |
| ROOM HUMIDITY PROBLEM        | Room humidity problem                           |
| iCOM-DO #0 ~ #2 DISCONNECTED | iCOM-do #0 ~ #2 disconnected                    |
| FEEDBACK SIGNAL 2 FAILURE    | Feedback signal 2 failure                       |
| BOTTOM FAN FAILURE           | Bottom fan failure                              |
| EC FAN FAULT                 | EC fan fault                                    |

# Chapter 6 Application Of INTELLISLOT

This chapter introduces the application of the host communication component INTELLISLOT, including the introduction, installation and commissioning of the host communication card.

## 6.1 Introduction Of Host Communication Card

The chilled water series air conditioner supports two communication cards below:

1. TCP/IP communication card

The TCP/IP communication card is shown in Figure 6-1. This card can provide network port, MIB library and browse the data through IE.

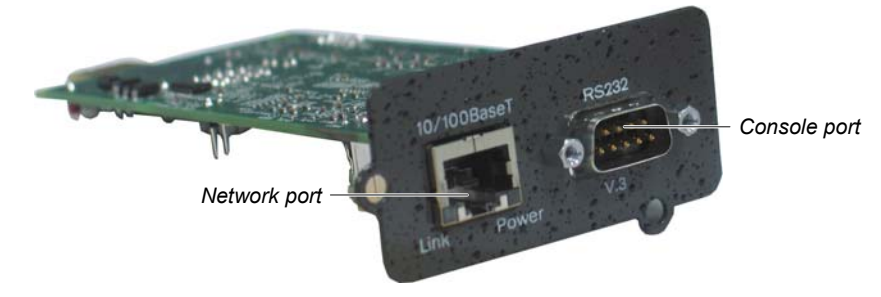

Figure 6-1 TCP/IP communication card

#### 2. 485 communication card

The 485 communication card is shown in Figure 6-2. This card can provide the Modbus protocol of the RS485 port to the host.

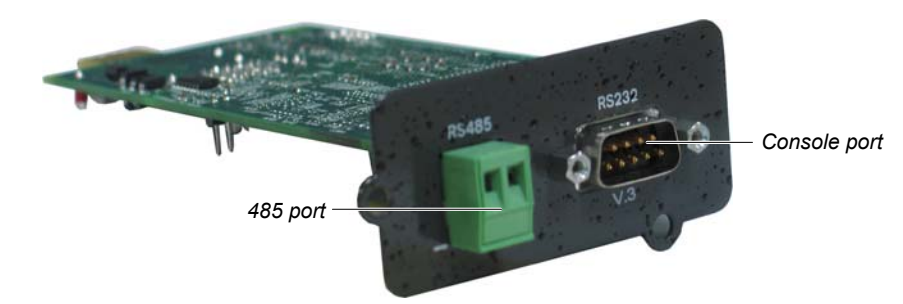

Figure 6-2 485 communication card

## 6.2 Installing Host Communication Card

#### Installing communication card

The chilled water series air conditioner units have been equipped with installation boxes 1 and 2. If you want to install the host communication configuration, insert the communication card into the installation box 1 and tighten the bolts as shown in Figure 6-3.

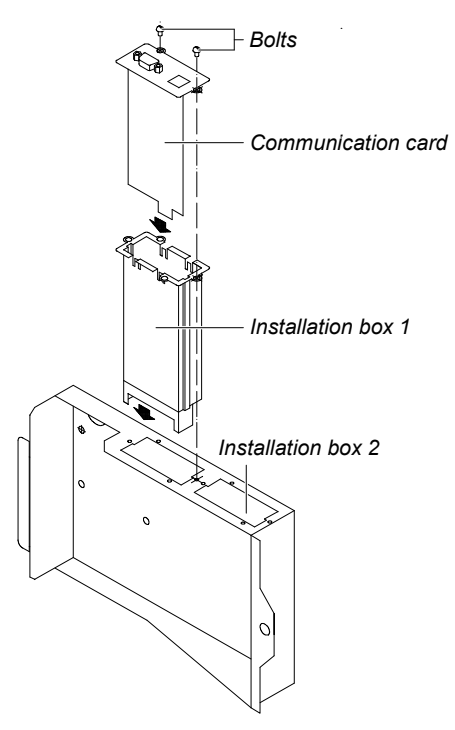

Figure 6-3 Installing communication card

Connection

The electrical schematic figure of the host communication configuration is shown in Figure 6-4. P61, P65 and P67 cables have been connected in factory. So you should only connect the communication card to the monitoring center.

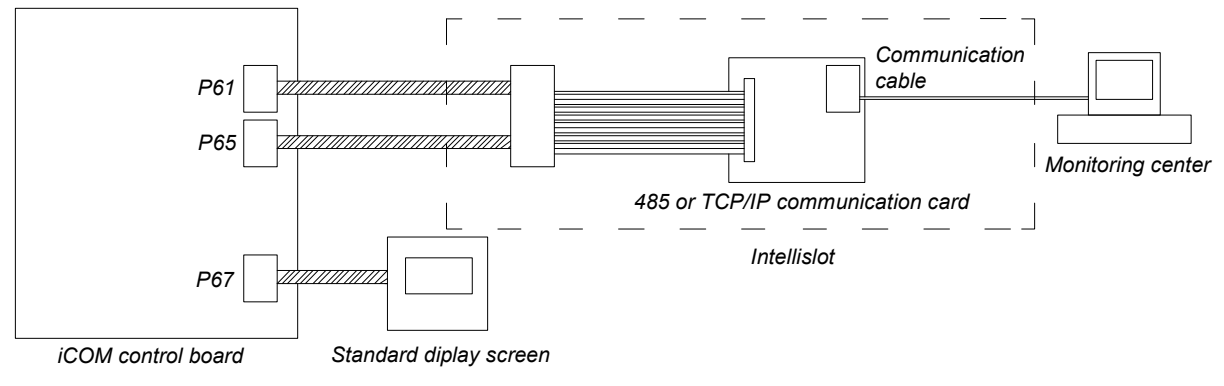

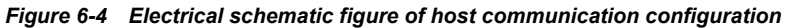

## 6.3 Commissioning Host Communication Component

After the communication cable is connected, you can start to set the HyperTerminal and communication card parameters.

#### Note

Before commissioning, you must access the 'SERVICE Menus' of the iCOM control board to set **S824 MON ADD** as '3', **S835 MON PORT** as 'Vlcty(Velocity)' and **S843 BL CTRL** as 'S+R' in the "Network Setup".
## 6.3.1 Setting HyperTerminal

The 485 communication card and TCP/IP communication card must be set for communicating with the host monitoring system. Use the communication cable provided together with the communication card to connect the RS232 port of the computer and the console port of the communication card and then set the parameters using the HyperTerminal of Windows. The detailed setting procedures are as follows:

1. Click Start-> Programs -> Accessories -> Communications -> HyperTerminal, the HyperTerminal interface will pop up, as shown in Figure 6-5. Type the name 'tt' in the Name field, and then click the OK button.

| Connection Description                              | ? × |
|-----------------------------------------------------|-----|
| New Connection                                      |     |
| Enter a name and choose an icon for the connection: |     |
| Name:                                               |     |
| IPLU                                                |     |
| Icon:                                               |     |
| N                                                   | 2   |
|                                                     |     |
| OK Can                                              | cel |

Figure 6-5 Typing the name

2. In the Connect To dialog box, choose the serial port being used (such as 'COM1'), and click the OK button, as shown in Figure 6-6.

| Connect To        |                                   | ? ×   |
|-------------------|-----------------------------------|-------|
| 🦓 IPLU            |                                   |       |
| Enter details for | the phone number that you want to | dial: |
| Country/region:   | China (86)                        | 7     |
| Area code:        | 0086                              |       |
| Phone number:     |                                   |       |
| Connect using:    | COM1                              | •     |
|                   | OK Cance                          | el    |

Figure 6-6 Choosing serial port

3. Set the communication parameters shown in Figure 6-7 and click the OK button.

| COM1 Properties  |        |         |          | ? × |
|------------------|--------|---------|----------|-----|
| Port Settings    |        |         |          |     |
|                  |        |         |          |     |
| Bits per second: | 115200 |         | •        |     |
| Data bits:       | 8      |         | •        |     |
| Parity:          | None   |         | •        |     |
| Stop bits:       | 1      |         | •        |     |
| Flow control:    | None   |         | •        |     |
|                  |        | Restore | Defaults |     |
|                  | <      | Cancel  | Арр      | y.  |

Figure 6-7 Setting port property

### 6.3.2 Setting 485 Communication Card

Set the parameters of the 485 communication card according to the following procedures:

1. After setting the HyperTerminal, click the OK button, the following interface will appear.

Emerson Network Power OpenComms 485 Discovering Device... Main Menu 1: 485 Network Settings 2: Factory Settings 3: Firmware Updates 4: Device Connection State q: Quit and abort changes x: Exit and save Please select a key ?> 2. Type '1' and the interface shown in the following figure will appear. Emerson Network Power OpenComms 485 Discovering Device... 485 Network Settings Menu 1: Enabled Application Modbus Server 2: Control enabled 3: Server ID 4: Communications Rate 9600 <ESC>: Cancel menu level Please select a key ?>

3. Type '1' and the interface shown in the following figure will appear.

Valid Selections:

1. Modbus Server 2. IGMNet Server

Select Auxiliary Com Port Application: ( <Esc> - Cancel) ?>

4. Type '1' and select Modbus protocol, the interface shown in the following figure will appear.

5. Type '3' and select the ID used to communicate between the communication card and the host, the interface shown in the following figure will appear.

Enter the server ID (1 - 255) ?>

6. Type the server ID under the command prompt, the interface shown in the following figure will appear.

| Emerson Network Power Oper<br>ICOM Environmental Control                       | nComms 485<br>I                       |
|--------------------------------------------------------------------------------|---------------------------------------|
| 485 Network Settings Menu                                                      | _                                     |
| 1: Enabled Application<br>2: Control<br>3: Server ID<br>4: Communications Rate | Modbus Server<br>enabled<br>2<br>9600 |
| <e\$c>: Cancel menu level</e\$c>                                               |                                       |
| Please select a key ?> 4                                                       |                                       |

7. Type '4' and the interface shown in the following figure will appear.

| Valid Selections:                              |  |
|------------------------------------------------|--|
| 1 0(00                                         |  |
| 1. 9600                                        |  |
| 2. 19200                                       |  |
| 3. 38400                                       |  |
| Gelect BaudRate: ( <esc> - Cancel) ?&gt;</esc> |  |

8. Type '1', '2' or '3' to select the baud rate, and the interface shown in the following figure will appear.

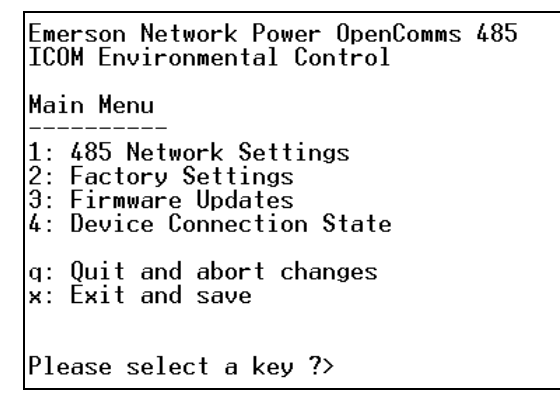

9. Press the Esc button to exit and return the main interface. If you type 'x', the setting can be saved. After saving, the 485 communication card will be restarted.

10. On the main interface, type '4', and you can check whether the communication status between the communication card and the chilled water series air conditioner is normal, as shown in the following figure.

| Device                                                                                                    | Connectio                                                     | on State                                                                |
|----------------------------------------------------------------------------------------------------|---------------------------------------------------------------|-------------------------------------------------------------------------|
| Stage                                                                                                    | Status                                                        | Details                                                                 |
| 00:01:04 (SysUpTime)<br>Discovering Communication Protocol<br>Discovering Device<br>Reading Device Information<br>Launching Services<br>Running Application<br>Connection Count | Complete<br>Complete<br>Complete<br>Complete<br>00:00:57<br>1 | VELOCITY<br>ICOM Environmental Control<br>100 %<br>100 %<br>(SysUpTime) |

#### 6.3.3 Setting TCP/IP Communication Card

Set the parameters of the TCP/IP communication card according to the following procedures:

1. After the HyperTerminal is set, you can click the OK button, the interface shown in the following figure will appear.

Emerson Network Power OpenComms WEB Discovering Device... Main Menu 1: System Information 2: IP Network Settings 3: Factory Settings 4: Firmware Updates 5: Device Connection State q: Quit and abort changes x: Exit and save Please select a key ?>

2. Type '2' and the interface a shown in the following figure will appear.

3. Type '1' and the interface shown in the following figure will appear.

Normally, the Boot mode should be set to Static. If the user network can distribute the address automatically, select DHCP, and the IP address, netmask and gateway do not need to be set. Type '3', '4' and '5' and then type the corresponding IP address, netmask and gateway respectively. These three parameters should be given by the user.

4. Press Esc button to exit and return to the main interface, as shown in the following figure. If you type 'x', the setting can be saved. After saving, the TCP/IP communication card will be restarted.

Emerson Network Power OpenComms WEB Discovering Device... Main Menu 1: System Information 2: IP Network Settings 3: Factory Settings 4: Firmware Updates 5: Device Connection State q: Quit and abort changes x: Exit and save Please select a key ?> 5. On the main interface, type '5', and then you can check whether the communication status between the communication card and the chilled water series air conditioner is normal, as shown in the following figure.

| Device                                                                                                    | Connectio                                                     | on State                                                                |
|----------------------------------------------------------------------------------------------------|---------------------------------------------------------------|-------------------------------------------------------------------------|
| Stage                                                                                                    | Status                                                        | Details                                                                 |
| 00:11:14 (SysUpTime)<br>Discovering Communication Protocol<br>Discovering Device<br>Reading Device Information<br>Launching Services<br>Running Application<br>Connection Count | Complete<br>Complete<br>Complete<br>Complete<br>00:01:09<br>1 | VELOCITY<br>ICOM Environmental Control<br>100 %<br>100 %<br>(SysUpTime) |

## 6.3.4 Setting SNMP Parameters Of TCP/IP Communication Card

After the HyperTerminal of the TCP/IP communication card is set, you can set the parameters for this communication card. See the following for details:

1. Type the IP address of the TCP/IP communication card in the address bar of IE browser. If the interface shown in Figure 6-8 appears, it indicates that the communication between the communication card and the iCOM controller is abnormal. If the State is Completing or In Process, it indicates that the communication card is communicating with the iCOM controller.

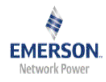

# Liebert<sup>®</sup>

#### The web card is attempting to establish a communication link to the Liebert device.

| Phase                              | State   | Detail      |
|------------------------------------|---------|-------------|
| Discovering Communication Protocol | Pending | VELOCITY    |
| Discovering Device                 | Pending |             |
| Reading Device Information         | Pending | 0% Complete |
| Launching Services                 | Pending | 0% Complete |

Connection Count: 0

If this message appears for more than 3 minutes it may indicate a communication problem, and may require service assistance. Please verify wiring and consult the troubleshooting section of your user's manual.

If further assistance is necessary, visit Liebert.com.

Last updated: Monday - July 28, 2008 10:19:35am

Figure 6-8 Initial interface (1)

After normal communication, the interface shown in Figure 6-9 will appear.

| EMERSON.<br>Network Power                                        | monitor contr                                                 | ol configure support | 😃 Liebert                              |
|------------------------------------------------------------------|---------------------------------------------------------------|----------------------|----------------------------------------|
| Device Identification:                                           | Summary:                                                      | Updated: Jul         | y 28, 2008 10:29:52AM                  |
| Uninitialized<br>Uninitialized<br>Uninitialized<br>192.168.254.1 | Actual     5 ° C       Setpoint     23       Prop. Band     3 | Temperature Control  | Capacity<br>Cooling 0 %<br>Heating 0 % |
| Device Status:                                                   | Deadband 0                                                    | -1.5 <b>23</b> +1.5  | -                                      |
| Unit Off<br>Check Device Status                                  | ♦ Actual 37 %<br>Setpoint 80 3<br>Prop. Band 10               | Humidity Control     |                                        |
| Device Information:                                              | Deadband O                                                    | -5 <b>80</b> +5      |                                        |
| Active Alarms Local Display                                      | Active Alarms:                                                |                      |                                        |
| Temperature                                                      | Humidifier Proble                                             | m                    |                                        |
| Statistics                                                       | Compressor 1 Ov                                               | erload               |                                        |
| System Status                                                    | Compressor 2 Ov                                               | erload               |                                        |
| System Settings                                                  | Room Th Sensor                                                | Failure Alarm        |                                        |
|                                                                  | Supply Sensor Fa                                              | lliure vvarning      |                                        |

Figure 6-9 Initial interface (2)

2. Click the configure tab to enter the configuration interface, as shown in Figure 6-10.

| Network Power                                                                       | monitor                       | control configure support                                                                                                    | Liebert <sup>®</sup>                                                   |
|-------------------------------------------------------------------------------------|-------------------------------|----------------------------------------------------------------------------------------------------|------------------------------------------------------------------------|
| Device Identification:<br>Uninitialized<br>Uninitialized<br>Uninitialized           | CAUTION: S<br>reinitialize th | n Categories:<br>witching pages during configuration edits w<br>ne network interface card for any saved cha                                                  | vithout saving will result in a<br>nges to take effect.                |
| 192.108.204.1                                                                       | Category                      | Description                                                                                                    |                                                                        |
| Device Status:                                                                      | Device Info                   | Identification parameters: name, location, con                                                                                                    | tact, and description                                                  |
| Unit Off<br>Check Device Status                                                     | Factory<br>Defaults           | Reset the configuration to factory default settin                                                                                                    | ngs.                                                                   |
|                                                                                     | IP Settings                   | Identify the network address, netmask, and de                                                                                                    | fault router of the device.                                            |
| Configuration Categorie<br>Summary                                                  |                               | Proper configuration allows this device to com<br>hosts via TCP/IP and UDP based protocols.                                                                  | municate with other network                                            |
| E Factory Defaults                                                                  | Reinitialize                  | Reinitialize the web card.                                                                                                    |                                                                        |
| <ul> <li>IP Settings</li> <li>Reinitialize</li> <li>SNMP</li> <li>Access</li> </ul> |                               | Reinitialization of the card is required whenever<br>modified. The card will shutdown all network se<br>inital self test and then restart with the latest co | er the configuration is<br>ervices, reset, perform an<br>onfiguration. |
| <ul> <li>Traps</li> <li>Telnet</li> <li>Usors</li> </ul>                            | SNMP                          | Identify authentication alerts, host access, and significant device events.                                                                                  | I SNMP Trap targets for                                                |
|                                                                                     |                               |                                                                                                    |                                                                        |

3. Click the Access on SNMP at the left hand of the interface, as shown in Figure 6-11. Type user name 'Liebert' and password 'Liebert' and click the OK button to enter the setting interface of configure. Note that the user name and password are case-sensitive.

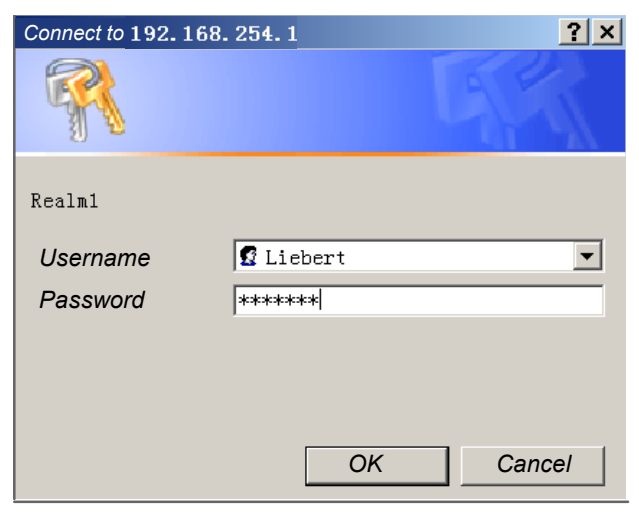

Figure 6-11 Typing user name and password

4. Configure the Network Management System (NMS) of the host monitoring center in Figure 6-12. Click the Edit button and type the IP address of the NMS in IP Address. Select the 'read' or 'write' in Access, type 'Public' in Community and then click the Save button.

Note

1. Before setting the NMS, the Edit button is displayed in the interface. After editing the configuration, the Edit button will become the Save button.

2. After the NMS is configured, you must click the Save button to save the setting.

| EMERSON.<br>Network Power        | monitor    | control configu                                           | ure support                                                                                                    | 😃 Liebert°                                         |       |  |  |
|----------------------------------|------------|-----------------------------------------------------------|----------------------------------------------------------------------------------------------------|----------------------------------------------------|-------|--|--|
| Device Identification:           | SNMP Acce  | ess:                                                      |                                                                                                    |                                                    |       |  |  |
| Uninitialized                    | Parameter  | Description                                               |                                                                                                    |                                                    |       |  |  |
| Uninitialized                    | Entry      | Entry number of the                                       | e access source.                                                                                                    |                                                    |       |  |  |
| 192.168.254.1                    | IP Address | Configure network I                                       | nosts interested in de                                                                                                    | vice information access.                           |       |  |  |
| Device Status:                   |            | Note: Setting: IP Ac<br>public, allows write<br>consider. | lote: Setting: IP Address = 0.0.0.0, Access = write, and Community =<br>ublic, allows write access by any hosts, this may be a security risk to<br>consider. |                                                    |       |  |  |
|                                  | Access     | Configure read and write access for network hosts.        |                                                                                                    |                                                    |       |  |  |
| Configuration Categorie          | Community  | / String identifying a<br>access.<br>Note: The maximum    | "secret" known only b<br>I length of the entry is                                                                                                    | by those hosts that are trusted for 32 characters. |       |  |  |
| 🗀 IP Settings                    | Clear      | Clear the values of                                       | the parameters.                                                                                                    |                                                    |       |  |  |
| Reinitialize     SNMP     Access | Sa         | Save Reset                                                |                                                                                                    |                                                    |       |  |  |
| Iraps                            | Entry      | IP Address                                                | Access                                                                                                    | Community                                          |       |  |  |
|                                  | 1          | 192. 168. 254. 110                                        | ⊙ read © write                                                                                                    | public                                             | Clear |  |  |
|                                  | 2          | 192. 168. 254. 110                                        | O read ⊙ write                                                                                                    | public                                             | Clear |  |  |
|                                  | 3          |                                                           | ⊙ read ○ write                                                                                                    |                                                    | Clear |  |  |

Figure 6-12 NMS configuration interface of SNMP host monitoring center (1)

5. Unfold the SNMP at the left hand of the interface as shown in figure 6-13 and click Traps to set IP Address, Port and Community of the NMS for receiving Traps. After modifying, you must click Save to save the setting.

| EMERSON.<br>Network Power                                                                     | monitor    | control                    | configure supp                                 | oort                              | Liebert <sup>®</sup>                                  | _                      |       |
|-----------------------------------------------------------------------------------------------|------------|----------------------------|------------------------------------------------|-----------------------------------|-------------------------------------------------------|------------------------|-------|
| Device Identification:                                                                        | SNMP Traps | 81<br>                     |                                                |                                   |                                                       |                        |       |
| Uninitialized                                                                                 | Parameter  | Descriptio                 | n                                              |                                   |                                                       |                        |       |
| Uninitialized                                                                                 | Entry      | Entry numb                 | per of the trap target                         |                                   |                                                       |                        |       |
| 192.168.254.1                                                                                 | IP Address | Configure r                | network hosts intere                           | sted in alert not                 | fications (i.e. SNMP Traps).                          |                        |       |
| Device Status:<br>Unit Off                                                                    |            | Note: Typic<br>software fo | ally notifications are<br>r graceful operating | e sent to Networ<br>system shutdo | k Management Systems (NMS<br>vn due to power outages. | s) and other hosts run | ning  |
| Check Device Status                                                                           | Port       | Port to sen                | d the notification to                          | at the IP Addre:                  | s identified.                                         |                        |       |
|                                                                                               | Community  | String iden                | tifying a "secret" kn                          | own only by tho                   | se hosts that want to be notifie                      | d of device status cha | nges. |
| Configuration Categorie                                                                       |            | Note: The r                | maximum length of th                           | ne entry is 32 cl                 | naracters.                                            |                        |       |
| Device Info                                                                                   | Clear      | Clear the vi               | alues of the parame                            | ters.                             |                                                       |                        |       |
| <ul> <li>Factory Defaults</li> <li>IP Settings</li> <li>Reinitialize</li> <li>SNMD</li> </ul> | Sa         | Save Reset                 |                                                |                                   |                                                       |                        |       |
|                                                                                               | Entry      |                            | IP Address                                     | Port                              | Commun                                                | ity                    |       |
| 🗀 Traps                                                                                       | 1          | 192.168                    | 8.254.110                                      | 162                               | public                                                |                        | Clear |
| Telnet Users                                                                                  | 2          |                            |                                                | 162                               |                                                       |                        | Clear |

Figure 6-13 NMS configuration interface of SNMP host monitoring center (2)

# 6.4 Host Communication Networking Diagram

The networking figure of the TCP/IP communication card (SNMP protocol) is shown in Figure 6-14. The air conditioner number is not limited.

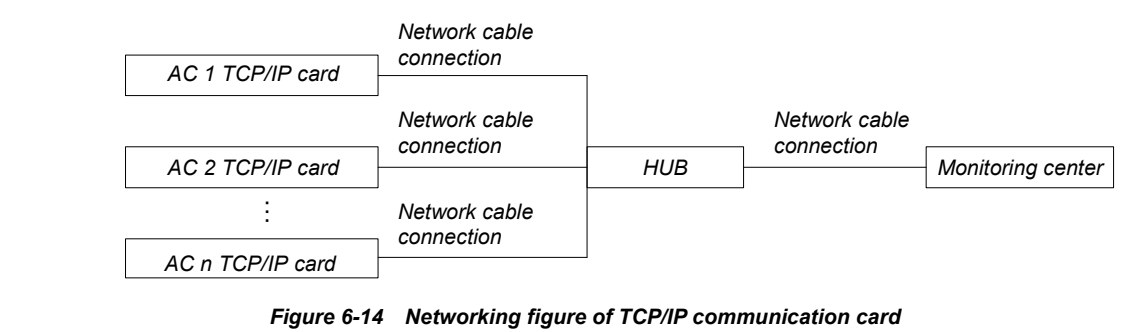

Note

The single unit does not need HUB.

A.

The networking figure of the 485 communication card (Modbus protocol) is shown in Figure 6-15. Up to 32 air conditioner units can be connected.

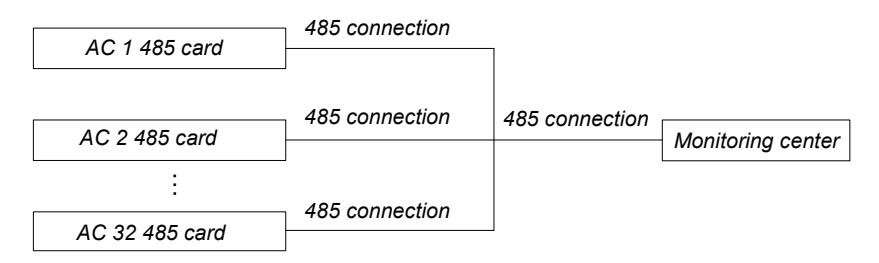

Figure 6-15 Networking figure of 485 communication card

# Chapter 7 System Operation And Maintenance

# 7.1 System Diagnosis Test

## 7.1.1 Self-diagnosis Function

As limited by the environmental conditions, certain components may remain idle for a long time, and there is no telling of whether they are faulty. However, upon urgent needs, such components may fail to meet the demand. Therefore it is necessary to check the system components regularly. The controller provides the function that enables you to turn on/off the components on site manually so as to check their functionality. For the operation instruction, see *5.7.5 DIAGNOSTICS*.

### Note

 During the operation of the chilled water series cooling system, lethal voltage may be present in the internal parts. It is a must to obey all the notes and warnings marked on the equipment or contained in this manual, otherwise injury or fatality may occur.
 Only qualified maintenance and repairing personnel can operate and process the system.

## 7.1.2 Electric Control Part

#### **Electric maintenance**

Carry out visual inspection and handling over the electrical connection by referring to the following items. 1. Overall electrical insulation test: find out the unqualified contacts and handle them. Note to disconnect the fuses or MCBs of the control part during the test lest the high voltage should damage the control components.

2. Carry out detection over the contactors before the power-on, make sure the contactors can act freely without obstruction.

3. Clean the electric and control components of dust with brush or dry compressed air.

- 4. Check the closing of contactors for arcs or signs of burning. Replace the contactor if necessary.
- 5. Fasten all the electric connection terminals.

6. Check that the sockets and plugs are in good condition. Replace those loosened ones.

#### **Control maintenance**

Carry out visual inspection, simple function test and handling over the control parts by referring to the following items.

1. Visually inspect the power transformers and isolation transformers and test the output voltage.

2. Check that there are no signs of aging on the control interface board, display control board, sensor board and fuse board.

3. Clean the electric control components and control board of dust and dirt with brush and electronic dust removing agent.

4. Check and fasten the I/O ports at the control interface board, including the connection between display control board and control interface board, as well as between the temperature/humidity sensor board and the interface board.

5. Check the connection between the user wiring terminals (37, 38) and the control interface board.

6. Check the output connection between the control interface board and the contactors, and the input connection between the control interface board and various components, including fan overload protector, heating over-temperature protection switch, humidifier dry-burn protection switch, humidifier top protection

switch , filter clogging switch, fan air-flow safety switch and water flow control valve .

7. Replace the electric components that are detected faulty, such as faulty control fuses (or MCBs) and control boards.

8. Use temperature/humidity measuring meter with high precision to proof-read and calibrate the temperature/humidity sensor readings. Note to set the humidity control mode to relative humidity control during the process of calibration.

9. Check the following external sensors.

1) Smoke detector (optional)

The power supply of the smoke detector is located at the bottom (or top) of the upflow (or downflow) unit. It incessantly samples the air, analyzes the samples and makes judgment. It requires no calibration.

2) Water leak detector

The water leak detector has a dry contactor. The contactor will close when the detector probes detect water or other conductive liquid.

The detector should be placed away from any water pool or drainage trench on the floor,  $2m \sim 2.5m$  away from the machine. Do not place it directly under the machine. The recommended location for the water leak detector is shown in Figure 7-1.

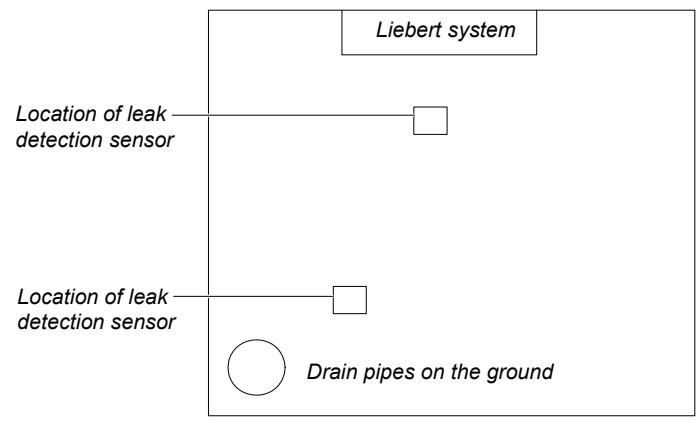

Figure 7-1 Recommended location for the water leak detector

# Note

1. Before connecting any mechanical parts or cables, make sure the power supply of the control unit has been disconnected.

2. Do not use the water leak detector adjacent to flammable liquid or use it to detect flammable liquid.

10. Adjust the setting points. Check the auto-flush control logic of water pan of the infrared humidifier and the action of the functional parts according to control logic.

11. Simulate the fault scenario to check the work state of protection devices including high/low voltage alarm, high/low temperature alarm, high/low water level alarm and over-temperature protection device.

# 7.2 Filter

To ensure efficient operation, the dust filter must be checked once a month, and be replaced as required. The filter clogging switch and pressure difference switch are located as shown in Figure 7-2.

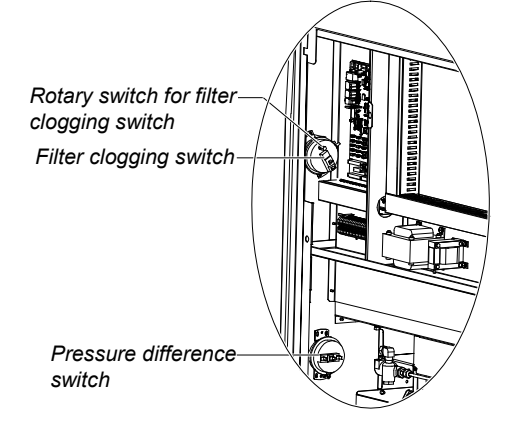

Figure 7-2 Filter clogging switch and pressure difference switch

Turn off the power before replacing the filter. You need to adjust the setting point of the filter clogging switch if the new filter is of a different model. The filter clogging switch is located in the electric control box. It samples the air pressures before and behind the filter through a black hose, and decides the output after comparing the two values.

To adjust the setting point of the filter clogging switch, you should:

1. After replacing the filter, restore and seal all the panels, so that the alarm point can be found precisely.

2. Keep the fan running, and rotate the rotary switch of the filter clogging switch counter clockwise until the filter alarm is triggered.

3. Rotate the rotary switch clockwise for 2.5 rounds, or rotate it to the point where the filter should be replaced.

### Note

Set the setting point properly. Otherwise, the filter alarm may be triggered too frequently; or, in the opposite case, the dust accumulation on the filter could not trigger the alarm, endangering the system operation due to deteriorated ventilation.
 If you are unsure about the setting point, consult with Emerson before using a filter of a different model to replace the old one.

# 7.3 Fan Kit

For forward fan: The fan components that require regular checking include belt, motor bracket, fan bearing and blades.

The fan and the installation board use integrated design. The belt tension is regulated automatically under the force of gravity, so as to reduce the fan vibration and protect the belt. If you need more details, please contact the manufacturer.

## 7.3.1 Fan Bearing And Blades

Check the fan regularly to make sure the bearing is firmly fixed. Rotate the blades and make sure that they do not scratch the wall of the air duct. Because the bearing is permanently sealed and self-lubricated, check for signs of wearing when adjusting the belt. Roll the belt and observe the motion of the fan bearing. If any abnormal displacement is observed, replace the bearing.

### 7.3.2 Belt

Measure the belt tension with a tension meter. You can also press down the belt at the middle point between the two pulleys. The displacement should be 0.5" ~ 1".

If the belt is found worn out or distorted, replace it with a new belt. The new belt should be of the same model as the old one.

## 7.3.3 Motor

To replace the failed motor, you should be very careful, especially with the upflow unit. Use a dedicated fixture to hold the motor before removing the fixing bolts at the bottom of the motor.

For backward EC fan : Regular check items of the fan include motor working status, fan blade status, fan

assembly fixation, and the clearance between the fan and the inlet ring.

Specially note that the fan components and the inlet ring are fixed firmly. Rotate the blades to make sure that they do not scratch the adjacent metal plate. You should also dispose any abnormal airflow obstruction factors in time, for protecting the refrigeration system and other system components from airflow reduction.

# 7.4 Infrared Humidifier

During the normal operation of the humidifier, sediment will accumulate on the water pan. To ensure efficient operation of the humidifier, you need to clean the sediment regularly. However, the cleansing cycle varies because the water is different in different regions. It is recommended to check, and cleanse (when necessary) the water pan, once a month.

Remove the water level regulator to drain the water pan. Disconnect the drainage pipe, remove the dry-burning protection switch of the water pan, remove the fixing screws at the two ends of the pan, and pull out the water pan. Cleanse the water pan with water and hard brush, and restore the water pan by reversing the preceding procedures.

Note

Before removing the water pan, make sure that the power has been cut off, and the water in the water pan is not too hot.

The autoflush function of the humidifier can prolong the cleansing cycle. However, timed check and maintenance are indispensable.

#### Replacing the lamps of the humidifier

The lamp of the infrared humidifier is shown in Figure 7-3. Follow the procedures below to replace it.

1. Cut off the main isolation switch power.

2. Unplug all the control lines of the humidifier and cut off the cable ties that bind the humidifier power cables. The plugs are located to the left of the humidifier and are accessible directly.

3. After draining the water in the water pan, remove the drainage pipe, remove the fixing screws on both sides of the humidifier (two for each side), and then pull out the humidifier.

4. Open the cover plate (for single-door system, this cover plate has been opened in step two) to reveal the ceramic socket. Use the multimeter to locate the burned lamp.

5. Remove the humidifier water pan.

6. Remove the brackets in the middle that support the lamps.

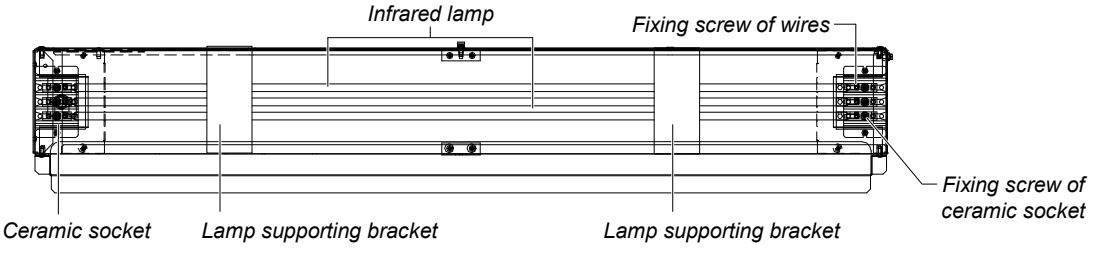

Figure 7-3 Lamps of infrared humidifier

7. Remove the screws that fix the cables of the lamp to be replaced from the ceramic sockets (note to hold the lamp with hand).

#### 8. Pull down the lamp.

9. Install a new lamp.

#### Note

Do not touch the quartz lamp with bare hands! Greasy sediment and finger prints can seriously shorten the life span of quartz lamps. Therefore, wear clean cotton gloves during the operation.

#### 10. Restore the humidifier by reversing steps $3 \sim 8$ .

Autoflush system of the infrared humidifier

#### Note

To ensure the normal operation of the autoflush system, the humidifier demands a water source with minimum water flow of 1 gpm (0.063 l/s) and minimum pressure of 20 psig (138 kPa).

#### Operation of the autoflush

The autoflush control program is an integral part of the infrared humidifier system. The program automatically controls a water makeup valve to maintain the proper water level in the humidifier pan during operation. When a call for humidification exists, the program will firstly check how long the infrared humidifier has been off. 1. If the off time is equal to or greater than the programmed value (factory default is 15hr), it is assumed that the pan is dry and a program called pre-fill is initiated to add water to the pan. The pre-fill time is different depending on the pan size. The factory default for a large pan is 60s and for a small pan is 30s. During the pre-fill operation the infrared lamps are inactive, and the humidification is suppressed. In this way, small quantity of water will be added to the water pan to prevent the damage of the water pan by dry burning. 2. If the off time is less than the default value of the program, the pre-fill program is bypassed and the infrared lamps and water valve are activated at the same time to fill the pan to the proper water level and initiate humidification. Small water pan will be filled for 4min, while large water pan will be filled for 7min, and then the water makeup valve is closed.

During normal infrared humidification operation the water makeup valve is periodically closed (no pan fill) and opened (pan fill) based on a timing sequence to allow for the evaporation of water from the pan. Water filling will be triggered for every 8min of humidification (for small water pan) or every 10min of humidification (for large water pan) to make up the consumed water and flush the minerals floating on the water of the water pan. The water filling quantity may be set by the customer according to the local water quality.

You can modify the percentage from 110% to a maximum of 500% in 1% increments.

The autoflush system will periodically flush the water pan to prevent the accumulation of sediments because of erosion effect. Because of the difference of water supply in different regions, the water flowing past the system shall be set with program to match the local needs. The selectable water quantity is 110% to 500% of the water flow rate. The autoflush system will operate automatically after water quantity is selected, and no further adjustment is needed. See Figure 7-4 for humidification control logic.

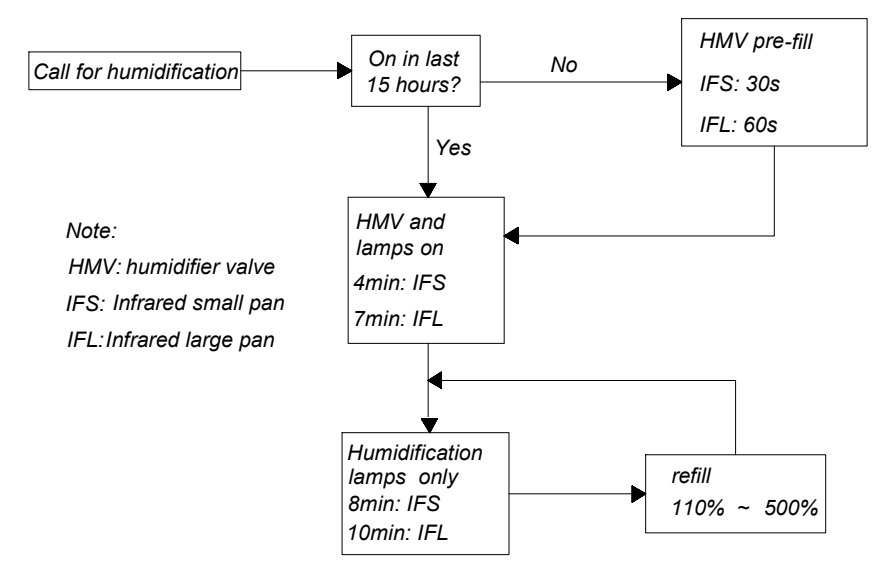

Figure 7-4 Humidification control logic

# 7.5 Electrical Heater

Check the rust on the electrical heater. If necessary, clean the rust with wire brush, or replace the heater. The electrical heater is classified into upflow electrical heater and downflow electrical heater, as shown in Figure 7-5. Three temperature switches are in series connected within the internal control circuit of the electrical heater, including two auto-reset switches and one manual reset switch. When the electrical heater does not respond to the heating demand, check if the manual reset switch has been disconnected.

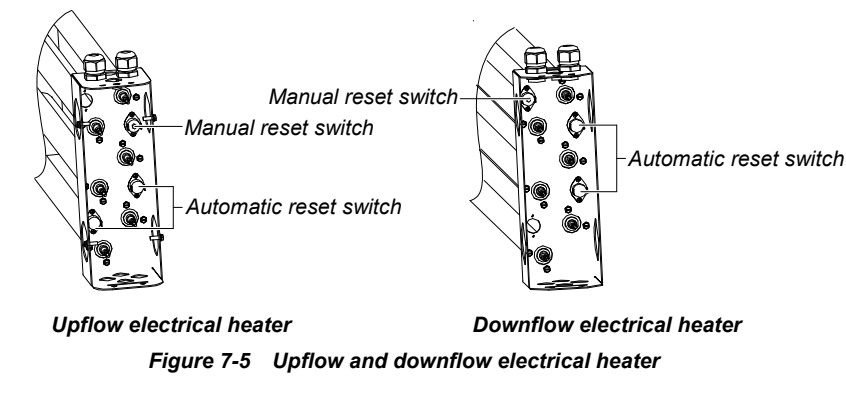

# 7.6 Water Flow Control Valve

The water flow control valve adjusts the valve position by collecting the refrigeration requirement signal, so as to control the water flow through the heat exchanger coil. The heavier the load is, the more water flow is allowed to flow through the heat exchanger coil. The water flow control valve is composed of a regulator body, connector (Small actuator without connectors, such as Figure 7-6 left; large actuator is equipped with connectors, such as Figure 7-6 right and actuator.

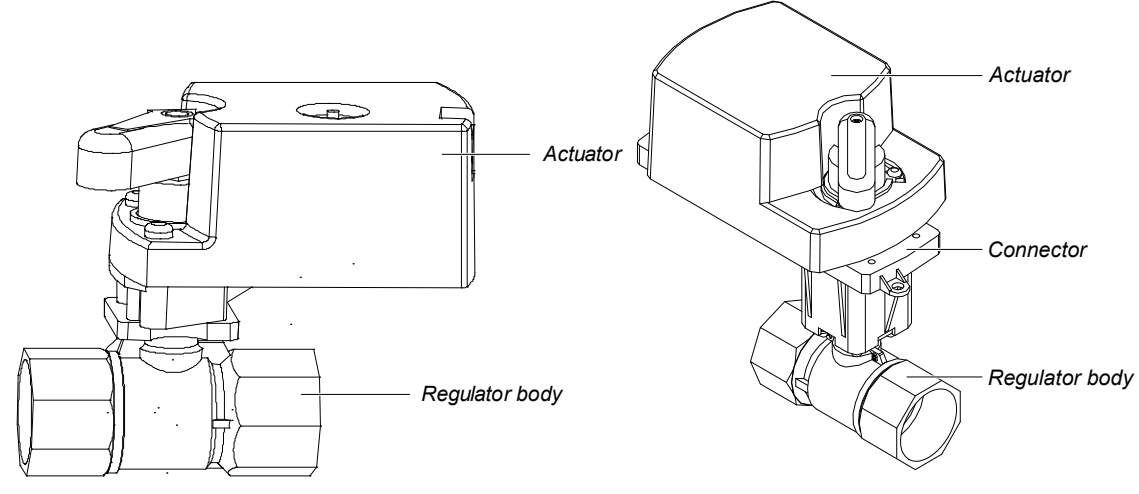

Figure 7-6 Water flow control valve

#### Adjusting method

The water flow control valve automatically adjusts the valve position according to the refrigeration requirement, so as to make sure the temperature and humidity of the AC room are within the control range. When the refrigeration requirement is big, the valve would open wider and the water flow would increase. When the refrigeration requirement is small, the valve would open narrower and the water flow would decrease.

#### **Test function**

When there is refrigeration and dehumidification requirement, the valve would open and have water flow. When there is no refrigeration or dehumidification requirement, the valve would close and have no water flow.

# Chapter 8 Failure Diagnosis And Troubleshooting

# This chapter introduces the failure diagnosis and troubleshooting and can be used together with the alarm section.

## Warning

Some circuits have fatal high voltage, only professional technicians are allowed to maintain and operate the unit. You must be particularly careful in troubleshooting with power on.

#### Note

If jumpers are used for troubleshooting, remember to remove the jumper after maintenance. Otherwise, the equipment may be damaged.

## For failure diagnosis and troubleshooting of each component, please refer to Table 8-1 to Table 8-4.

#### Table 8-1 Fan Troubleshooting

| Symptom                     | Potential causes                           | Items to be examined or handled                                                                                                    |  |  |  |
|-----------------------------|--------------------------------------------|----------------------------------------------------------------------------------------------------|--|--|--|
|                             | No main power supply                       | Examine the rated voltage of L1, L2 and L3                                                                                                    |  |  |  |
|                             | Circuit breaker<br>disconnection or fuse   | Examine the fuse and circuit breaker of main fan                                                                                                    |  |  |  |
|                             | burnout                                    |                                                                                                    |  |  |  |
|                             | Overload, circuit<br>breaker disconnection | Manual reset. Examine the average current                                                                                                    |  |  |  |
| Fan<br>cannot be<br>started | Contactor not pulling on                   | Examine whether there is 24V AC voltage between P36-3 and E1. If there is, but the contactor cannot pull on, then the contactor has failures. Please replace the contactor                                                                          |  |  |  |
|                             | Control panel failure                      | Examine whether there is 24V AC voltage between P36-3 and E1. If there is not, then the control panel has failures. Please check whether the green LED beside silicon control Q5 on the control panel is on or not                                  |  |  |  |
|                             | Control panel failure                      | Examine whether there is $\leq$ 10V DC voltage between P53-2 and P53-3. If there is                                                                                                    |  |  |  |
|                             | (For backward EC fan)                      | not, then the control panel has failures                                                                                                    |  |  |  |
|                             | Fuse panel failure                         | Examine whether there is 24V AC voltage between P36-3 and E1. If there is not,<br>and the green LED beside Q5 is not on, please check further whether LED DS4<br>beside F4 on the fuse panel is on, or take down F4 to test whether it is burnt out |  |  |  |
|                             | Fan not functioning                        | Replace the fan                                                                                                    |  |  |  |

#### Table 8-2 Refrigeration and dehumidification system troubleshooting

| Symptom                                    | Potential causes                   | Items to be examined or handled                                                                                                    |
|--------------------------------------------|------------------------------------|----------------------------------------------------------------------------------------------------|
|                                            | Control panel                      | Examine whether there is 24V AC voltage between P51-1 and E1, P52-1 and E1. If                                                                                                    |
|                                            | failure                            | there is not, then the control panel has failures                                                                                                    |
| No refrigeration<br>or<br>debumidification | Fuse panel<br>failure              | Examine whether there is 24V AC voltage between P51-1 and E1, P52-1 and E1. If there is not, please check further whether LEDs DS3 and DS4 beside F4 on the fuse panel are on, or take down F3, F4 to test whether they are burnt out |
| denumunication                             | Failure to turn on the water valve | Examine whether there is 10V DC voltage between water valve VDC/mA and E5 terminal. If there is, then the water valve has failures. Please replace the water valve                                                                    |

| Symptom       | Potential causes                     | Items to be examined or handled                                               |  |  |
|---------------|--------------------------------------|-------------------------------------------------------------------------------|--|--|
|               |                                      | Examine the water source                                                      |  |  |
|               | No water injection for               | Check whether watering electromagnetic valve works                            |  |  |
|               | the water tray                       | Examine the state of high-water level switch/overflow valve                   |  |  |
|               |                                      | Check whether the water-in pipe is blocked                                    |  |  |
| No            | No humidification<br>requirement     | Examine the controller state                                                  |  |  |
| humidificatio | Humidification                       | Examine the circuit voltage of the contactor and fuse or the circuit breaker  |  |  |
| n             |                                      | Examine the open humidifier safety equipment: the water tray                  |  |  |
|               | contactor cannot pull                | overtemperature protection switch, the lamp overtemperature protection        |  |  |
|               | on.                                  | switch. Connect P35-6 and P35-5 terminals with jumper. If the contactor       |  |  |
|               |                                      | closes, please replace the serial safety equipment and then remove the jumper |  |  |
|               | Lamp of the humidifier is burnt out. | Replace the lamp                                                              |  |  |

Table 8-3 Infrared humidifier troubleshooting

#### Table 8-4 Heating system troubleshooting

| Symptom                                                | Potential causes                                    | Items to be examined or handled                                                                                                    |
|--------------------------------------------------------|-----------------------------------------------------|----------------------------------------------------------------------------------------------------|
| Heating system does                                    | No heating<br>requirement                           | Examine the controller state                                                                                                    |
| not operate, and the<br>contactor does not<br>pull on. | Heating system safety<br>equipment<br>disconnection | For secondary electric heating, inspection of P34-6 and P34-7<br>terminals should be made. If heating system begins to operate, it<br>means that the safety equipment is disconnected. Then you should<br>remove the jumper and replace the safety equipment |
| Contactor pull-on, no<br>heating effect.               | Heater burnout                                      | Cut off the power, and detect the resistance characteristics of the heater with ohmmeter                                                                                                    |

Attached table 1: Table of maintenance inspection items (monthly)

Date:

Equipment model:

#### Filter

\_\_\_\_1. Check whether the filter is damaged or blocked.

\_\_\_\_ 2. Check the filter block switch.

\_\_\_\_ 3. Clean the filter.

#### Fan

\_\_\_\_1. Whether there is deformation on the fan blades.

\_\_\_\_\_2. Whether there is bearing wear (For forward fan).

\_\_\_\_\_ 3. Belt tightness and its state (For forward fan).

4. Whether fan and inlet ring are fixed firmly

(For backward EC fan )

\_\_\_\_ 5. Whether blades scratch the adjacent metal plate (For backward EC fan)

Prepared by: Serial No.:

Water flow regulating valve

- \_\_\_\_ 1. Check water flow.
- \_\_\_\_ 2. Check water resistance.

#### **Heating system**

\_\_\_\_1. Examine the operation of re-heating

system components.

\_\_\_\_ 2. Check the component corrosion status.

#### Infrared humidifier

\_\_\_\_\_1. Check whether there is block on water tray drain.

\_\_\_\_\_2. Examine the quartz lamp of the humidifier.

\_\_\_\_\_ 3. Examine water tray mineral deposits.

#### Signature\_

Note: Please copy this table as an archive record.

| Chapter 8 Failure Diagnosis and Troubleshooting<br>Attached table 2: Table of equipment maintenance insp<br>Date<br>Equipment model:                                                                                                    | ection items (semi-annual)<br>Prepared by:<br>Serial No.:                                                                                                    |
|----------------------------------------------------------------------------------------------------|----------------------------------------------------------------------------------------------------|
| Filter<br>1. Check whether the filter is damaged or<br>blocked.<br>2. Check the filter block switch.<br>3. Clean the filter.<br>Fan<br>1. Whether there is deformation on the fan                                                                                                    | Heating system<br>1. Examine the operation of re-heating<br>system components.<br>2. Check the component corrosion status.<br>3. Check and fasten the circuit connector.                                                                                                    |
| <ul> <li>Drades.</li> <li>2. Whether there is bearing wear (For forward fan).</li> <li>3. Belt tightness and its state (For forward fan).</li> <li>4. Check and fasten the circuit connector (For forward fan).</li> <li>5. Whether fan and inlet ring are fixed firmly (For backward EC fan).</li> <li>6. Whether blades scratch the adjacent metal plate (For backward EC fan)</li> <li>Chilled water coil</li> <li>1. Clean water pipe system.</li> <li>2. Check whether there is leakage in water system.</li> </ul> | Infrared humidifier1. Check whether there is block on water tray drain2. Examine the quartz lamp of the humidifier3. Examine water tray mineral deposits4. Check and fasten the circuit connector. Electric control1. Examine the fuse and circuit breaker2. Check and fasten the circuit connector3. Check the control procedure4. Check whether the contactor can pull on or not. |

Signature

Note: Please copy this table as an archive record

# Appendix 1 The Structure Chart Of Electric Control Box

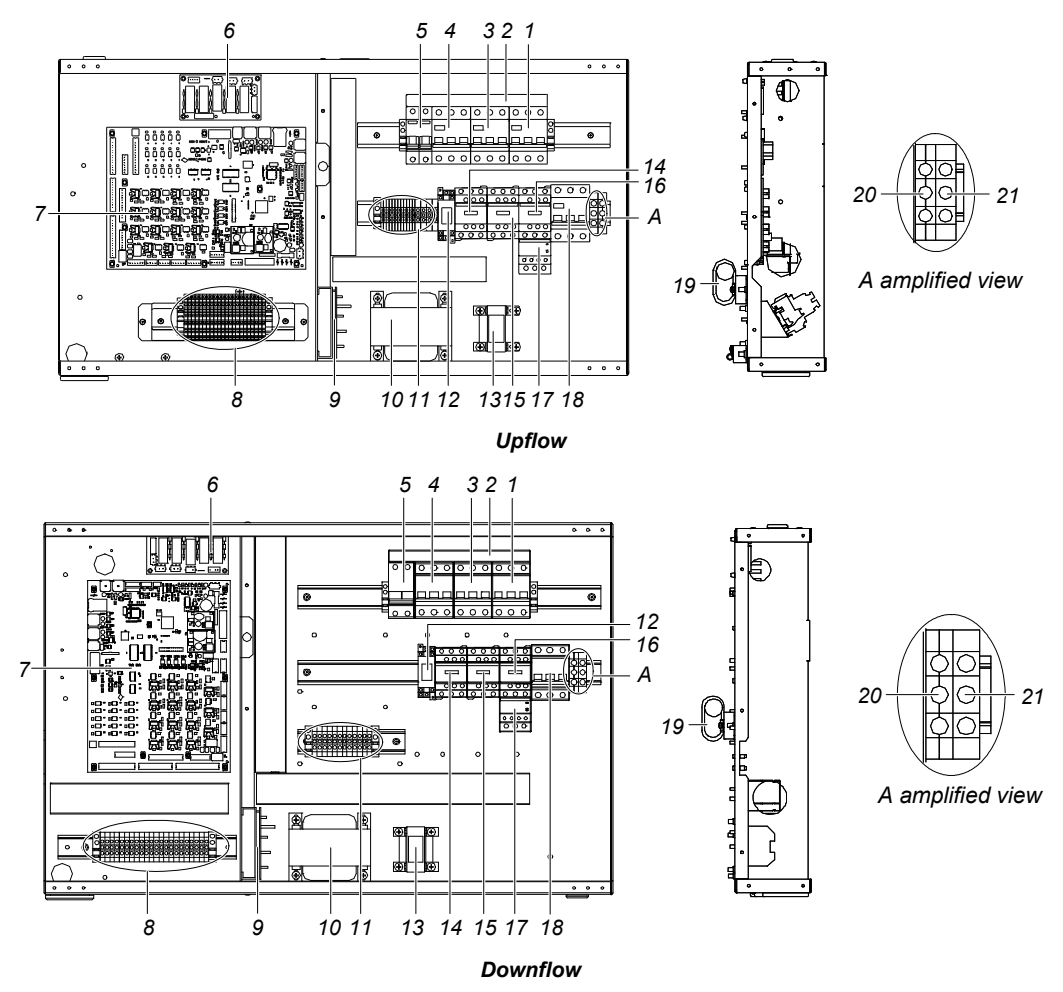

Figure 1 Internal structure of one-bay series electrical control box

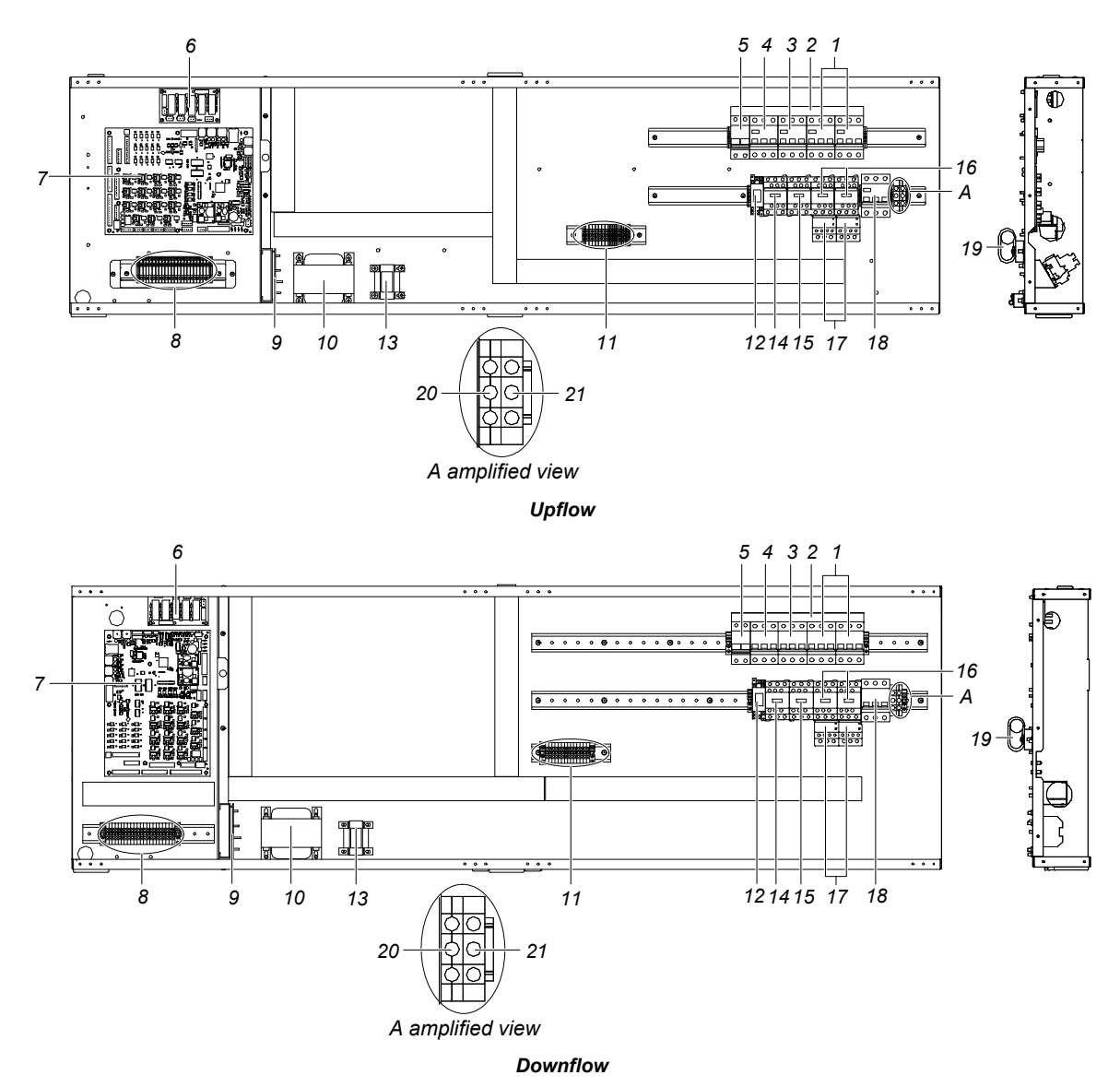

Figure 2 Internal structure of two-bay series electrical control box

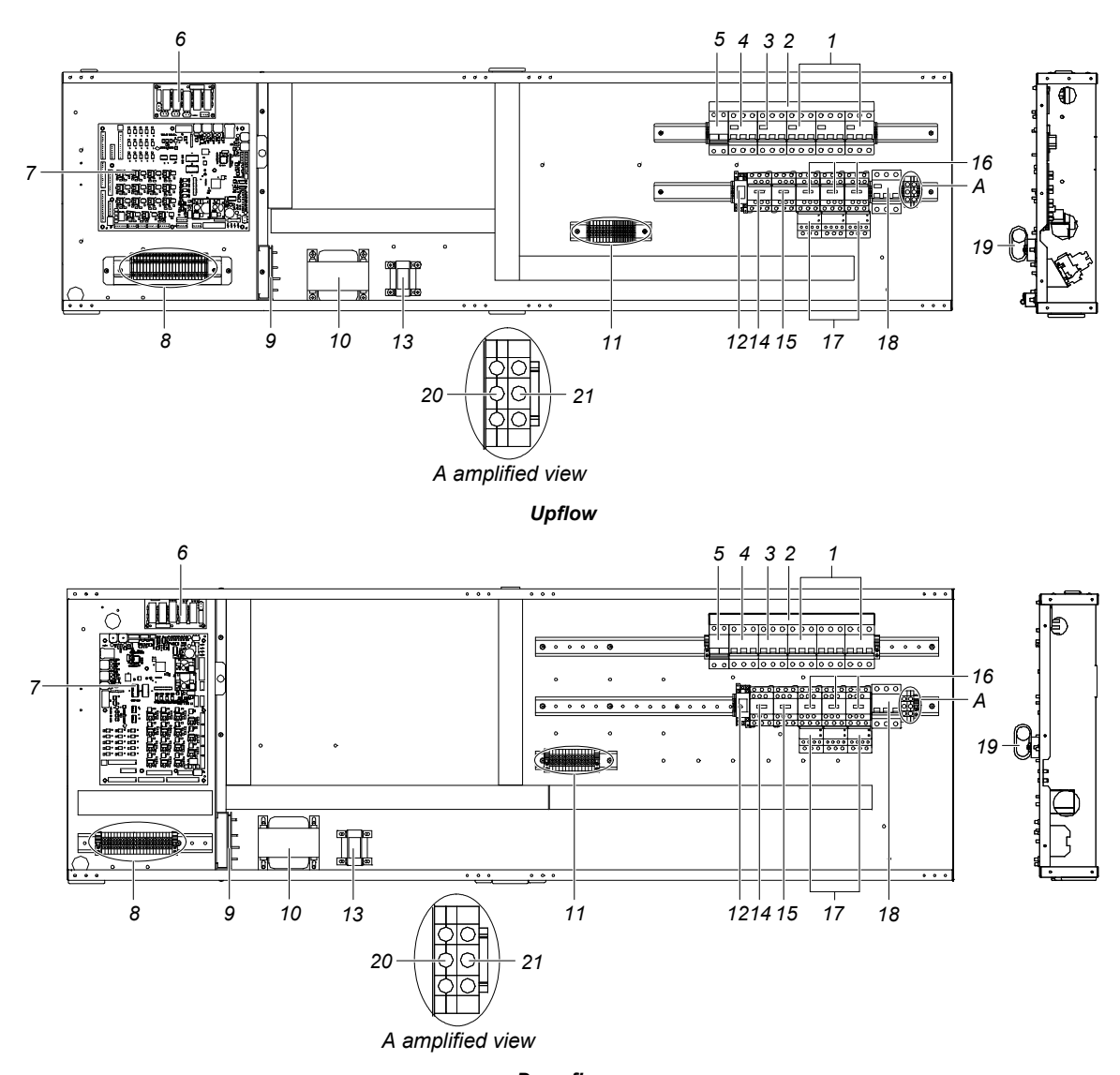

Downflow Figure 3 Internal structure of three-bay series electrical control box

| 1——Fan MCB                    | 6——Fuse board             | 11——N/PE terminal                   | 16——Fan contactor                         |  |
|-------------------------------|---------------------------|-------------------------------------|-------------------------------------------|--|
| 2—Bus                         | 7——Control board          | 12—Backup reheat relay              | 17——Fan overcurrent<br>protector          |  |
| 3——Electrical heater MCB      | 8——Control terminal       | 13——Isolation transformer           | 18——Main isolation switch                 |  |
| 4——Infrared humidifier<br>MCB | 9—Ground current detector | 14——Humidification<br>contactor     | 19——Temperature/humidit<br>y sensor board |  |
| 5——Control board MCB          | 10——Power transformer     | 15——Electrical heating<br>contactor | 20——Main N terminal                       |  |
|                               |                           |                                     | 21——Main grounding                        |  |

terminal

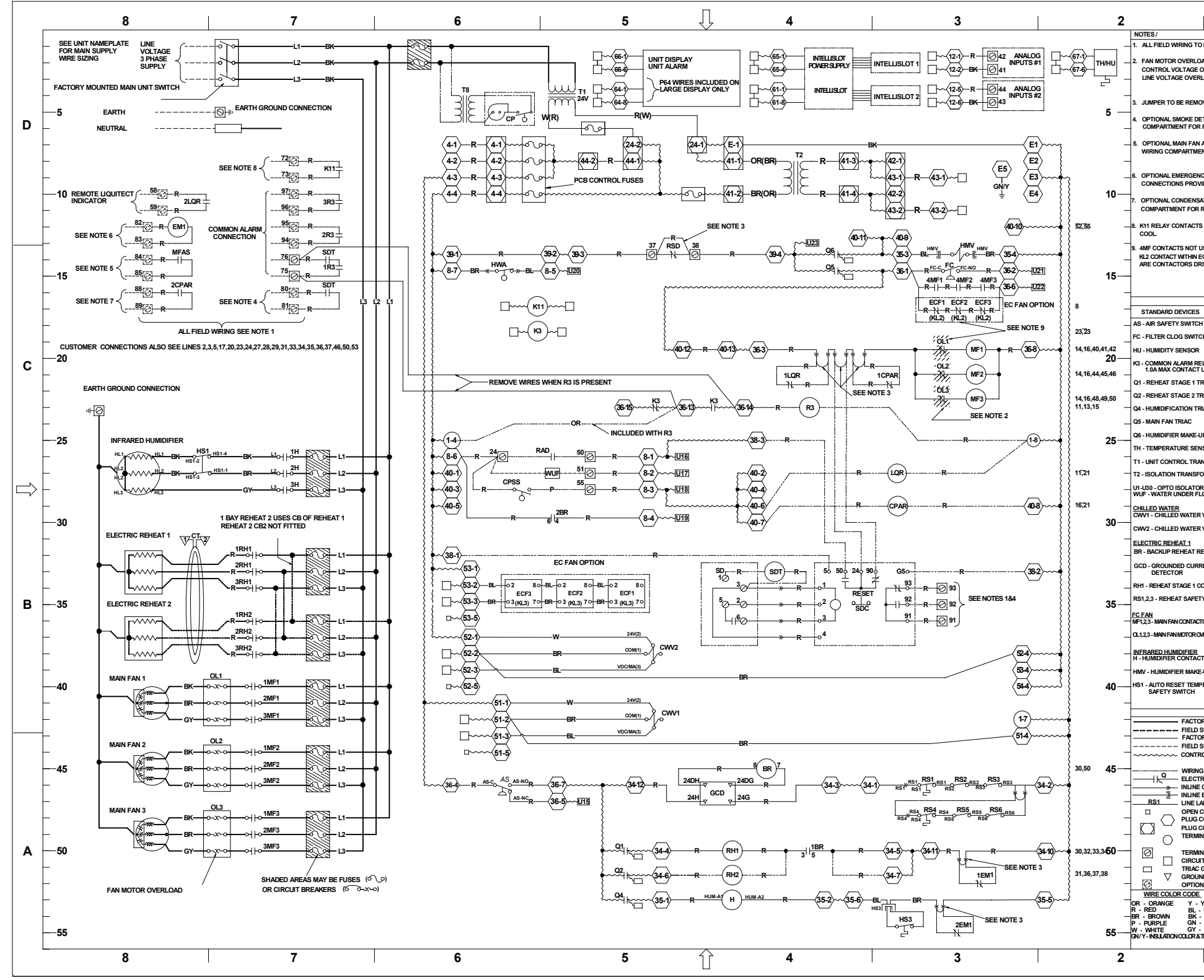

Appendix 2 Circuit Diagram

Figure 4 Circuit diagram

| 1                                                                                                    |                          |                                                                                             |            |          |  |  |  |
|----------------------------------------------------------------------------------------------------|--------------------------|---------------------------------------------------------------------------------------------|------------|----------|--|--|--|
| D BE PER LOCAL CODES. USE COPPER CONDUCTORS ONLY.                                                                              |                          |                                                                                             |            |          |  |  |  |
| DAD SYSTEM DEPENDENT ON FAN MOTOR MANUFACTURER,<br>OVERLOAD SYSTEM SHOWN IN SHADED AREAS,<br>ILOAD SYSTEM SHOWN IN BOXED AREA. |                          |                                                                                             |            |          |  |  |  |
| OVED WHEN                                                                                                    | opti                     | ONAL COMPONENT IS USED.                                                                     |            |          |  |  |  |
| ETECTOR: TE<br>REMOTE IN                                                                                                    | RMI                      | VALS SUPPLIED IN FIELD WIRING<br>TION. FIELD TO CONNECT 24V MAX.                            |            | D        |  |  |  |
| AUXILIARY S                                                                                                    | Side :<br>Note           | SWITCH: TERMINALS LOCATED IN FIEL<br>INDICATION. FIELD TO CONNECT 24V                       | D<br>MAX.  |          |  |  |  |
| icy power I<br>/Ided for R                                                                                                    | LOCK                     | OUT OF REHEAT AND/OR HUMIDIFIER:<br>TE 24V AC SOURCE.                                       |            |          |  |  |  |
| ATE PUMP A<br>REMOTE INE                                                                                                    | DICAT                    | 1 RELAY TERMINALS LOCATED IN WIRIN<br>10N.                                                  | 1G         |          |  |  |  |
| S HAVE SEP/                                                                                                    | ARAT                     | E TERMINALS MARKED 72 AND 73 ON D                                                           | UAL        |          |  |  |  |
| USED WITH E<br>EC FAN. OL1,3<br>RIVEN DIREC                                                                                    | EC FA<br>2,3 US<br>TLY F | IN OPTION FOR MAIN FAN OVERLOAD, L<br>SED WITH FC FAN OPTION, MF1; MF2 & N<br>FROM OL1,2,3. | JSE<br>IF3 |          |  |  |  |
|                                                                                                    | 01.471                   |                                                                                             |            |          |  |  |  |
| NOWEN                                                                                                    | LINE                     | STANDARD DEVICES                                                                            | LINE       |          |  |  |  |
| н                                                                                                    | 46<br>15                 | HS3 - MANUAL RESET HUMIDIFIER<br>SAFETY(UNDER PAN)                                          | 54         |          |  |  |  |
| 511                                                                                                    | 2                        | HWA - HIGH WATER ALARM                                                                      | 15         |          |  |  |  |
| ELAY 24V,<br>LOAD.                                                                                                    | 18                       | OPTIONAL DEVICES                                                                            | LINE       | С        |  |  |  |
| RIAC                                                                                                    | 50                       | ECF1,2,3 - EC FAN1,2,3                                                                      | 34         |          |  |  |  |
| RIAC                                                                                                    | 52                       | KL2 - EC FAN ALARM TERMINALS                                                                | 18<br>25   |          |  |  |  |
| RIAC                                                                                                    | 53<br>15                 | KL3 - EC FAN CONTROL TERMINALS                                                              | 35         |          |  |  |  |
| JP TRIAC                                                                                                    | 14                       | ELECTRIC REHEAT<br>CT - CURRENT TRANSFORMER                                                 | 31         |          |  |  |  |
| NSOR                                                                                                    | 2                        | RH2 - REHEAT STAGE 2 CONTACTOR                                                              | 52         |          |  |  |  |
| NSFORMER                                                                                                    | 4                        | RS4,5,6 - REHEAT SAFETY STATS                                                               | 48         |          |  |  |  |
| ORMER<br>RS                                                                                                    | 8                        | ECON-O-CYCLE<br>K11 - ECON-O-COIL RELAY<br>ECON-O-COIL                                      | 17         | <u> </u> |  |  |  |
| LOOR                                                                                                    | 27                       | MISCELLANEOUS<br>CP - CONDENSATE PUMP                                                       | 5          | <u></u>  |  |  |  |
| VALVE 1                                                                                                    | 42                       | CPAR - CONDENSATE PUMP ALARM                                                                | 29         |          |  |  |  |
| VALVE 2                                                                                                    | 38                       | CPSS - CONDENSATE PUMP SAFETY                                                               | 28         |          |  |  |  |
| ELAY                                                                                                    | 45                       | SWITCH<br>EM1 - EMERGENCY POWER                                                             | 12         |          |  |  |  |
| RENT                                                                                                    | 47                       |                                                                                             | 27         |          |  |  |  |
| ONTACTOR                                                                                                    | 50                       | MFAS - MAIN FAN AUXILIARY SIDE                                                              | 14         |          |  |  |  |
| TY STATS                                                                                                    | 46                       | SWITCH<br>R3 - EXTRA COMMON ALARM 24V.                                                      | 23         | в        |  |  |  |
| TOR 1, 2, 3                                                                                                    | 20                       | 3.0A MAX CONTACT LOAD                                                                       | 26         |          |  |  |  |
| MERLOAD1,2,3                                                                                                    | 20                       | (75VA MIN. RATING)                                                                          | 14         |          |  |  |  |
| TOR                                                                                                    | 53                       | BY OTHERS (75VA MIN RATING)                                                                 | 14         |          |  |  |  |
| -UP VALVE                                                                                                    | 14                       | SD - SMOKE DETECTOR                                                                         | 33<br>35   |          |  |  |  |
| PERATURE                                                                                                    | 26                       | SDT - SMOKE DETECTOR TROUBLE                                                                | 33         |          |  |  |  |
|                                                                                                    |                          | END                                                                                         |            |          |  |  |  |
| SUPPLIED LI                                                                                                    | NE V                     | OLTAGE WIRING                                                                               |            |          |  |  |  |
| SUPPLIED 2                                                                                                    | 4 VOI                    | T WRING                                                                                     |            |          |  |  |  |
| G AND DEVIC                                                                                                    | CES I                    | NCLUDED IN OPTIONS<br>IRIAC) Q1-Q18                                                         |            |          |  |  |  |
| BLOCK DISC                                                                                                    | CONN                     | IECT                                                                                        |            |          |  |  |  |
| CONTROL BOARD CONNECTION<br>CONNECTION ON CONTROL BOARD<br>CONNECTION ON FUSE BOARD                                            |                          |                                                                                             |            |          |  |  |  |
| NAL BLOCK                                                                                                    |                          |                                                                                             |            | Δ        |  |  |  |
| INVL 5 INV CONNECTION FOR FIELD WIRING<br>IT CONNECTION TO ELECTRONICS<br>GATE CONNECTION<br>ND CURRENT DETECTOR CIRCUIT       |                          |                                                                                             |            |          |  |  |  |
| NAL TERMIN                                                                                                    | ALS                      |                                                                                             | _          |          |  |  |  |
| YELLOW<br>BLUE<br>BLACK<br>GREEN<br>GREAT<br>GRAY                                                                              |                          |                                                                                             |            |          |  |  |  |
| TRACERCOLOR GLOBAL PEX CW UNIT                                                                                                 |                          |                                                                                             |            |          |  |  |  |
|                                                                                                    | _                        | 1                                                                                           |            |          |  |  |  |

|               |               |                  | User Menus               |               |                |
|---------------|---------------|------------------|--------------------------|---------------|----------------|
| <b></b>       |               | 1                |                          |               |                |
|               |               | SENSOR DATA      |                          |               |                |
|               |               | SENSOR DATA      | DISFLATSLTOF             | TOTAL KONTIKS |                |
|               |               |                  |                          |               |                |
| U102 TEMP SET | U202 RTN SNSR | U301 TEMP A      | 11402 VEAR               | 11502 UMIT    |                |
| U103 HUM SET  | U203 HITEMP   | U302 HUM A       | U402 MONTH               | U502 COMP1    |                |
| U104 HUM CTRL | U204 LO TEMP  | U303 TEMP B      |                          |               |                |
| U105 SUP SENS | U205 HI HUM   | U304 HUM B       |                          |               |                |
| U106 SUP TEMP | U206 LOW HUM  | U305 TEMP C      | U403 HOUR                | U504 COMP2    | U602 FRI       |
| U107 BACK TSP | U207 SENSOR A | U306 HUM C       | 0403 MINUTE              | U504 LIMIT    | 0602 SAT       |
|               | U208 HI TEMPA | U307 FC TEMP     | U403 SECOND              | U505 CW/FC    | U 602 SUN      |
|               | U209 LO TEMPA | U308 AMB TEMP    | U404 TEMP F/C            | U505 LIMIT    | U 605 START 1  |
|               | U210 HI HUM A | U 309 FC STATE   | U405 CONTRAST            | U506 HG/HW    | U 605 START 1  |
|               | U211 LO HUM A | U310 DS1 TEMP    | U406 BUZ FREQ            | U506 LIMIT    | U605 STOP 1    |
|               | U213 SUP SNSR | U 311 DS2 TEMP   | U406 BUZ TEST            | U507 EL HEAT1 | U605 STOP 1    |
|               | U214 HISUPT   | U313 HiTeH       | U407 BACKLITE            | U507 LIMIT    | U607 START 2   |
|               | 0213 LO SOP 1 | U313 HiTeM       | U408 SCREEN              | U508 EL HEAT2 | U607 START 2   |
|               |               | U313 HiTeS       | U409 SHOWS               | U508 LIMIT    | U607 STOP 2    |
|               |               | U 313 Hi Temp    | U410 DISPLAY             | U509 EL HEAT3 | U 607 STOP 2   |
|               |               | U314 Lo Te H     | U411 DATE                | U509 LIMIT    | U 609 TIME MOD |
|               |               | U314 Lo Te M     |                          | U510 HUM      | U 610 TIME TYP |
|               |               | U314 Lo Te S     |                          | U510 LIMIT    | U611 DEADBAND  |
|               |               | U314 Lo Temp     |                          | U511 DEHUM    |                |
|               |               | U315 Hi Hu H     |                          | U511 LIMIT    |                |
|               |               | U315 Hi Hu M     |                          |               |                |
|               |               | U 315 Hi Hu S    |                          |               |                |
|               |               | U 315 Hi Humi    |                          |               |                |
|               |               | U316 Lo Hu H     |                          |               |                |
|               |               | U 316 Lo Hu M    |                          |               |                |
|               |               | U316 Lo Hu S     |                          |               |                |
|               |               | U316 Lo Humi     |                          |               |                |
|               |               | Figure 5 Structu | ure diagram of user menu |               |                |

# Appendix 3 The Structure Chart Of Micro-processing Controller Menu

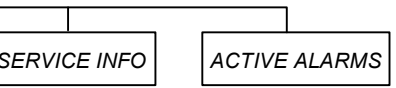

|                                                                                                    |                                                                                                    |                                                                                                    | SERVI                                                                                                    | CE MENUS                                                                                                    |                                                                                                    |                                                                                                    |                                                                                                    |              |
|----------------------------------------------------------------------------------------------------|----------------------------------------------------------------------------------------------------|----------------------------------------------------------------------------------------------------|----------------------------------------------------------------------------------------------------|----------------------------------------------------------------------------------------------------|----------------------------------------------------------------------------------------------------|----------------------------------------------------------------------------------------------------|----------------------------------------------------------------------------------------------------|--------------|
| I                                                                                                    |                                                                                                    |                                                                                                    |                                                                                                    |                                                                                                    |                                                                                                    |                                                                                                    |                                                                                                    |              |
| SETPOINTS                                                                                                    | STANDBY SETTINGS                                                                                                    | WELLNESS BASIC                                                                                                    | DIAGNOSTICS                                                                                                    | SET ALARMS                                                                                                    | CALIBRATION                                                                                                    | NETWORK SETUP                                                                                                    | OPTIONS SETUP                                                                                                    | SERVICE INFO |
| S102         TEMP SET           S103         CTRL TYP           S104         TEMP PB           S105         TEMP INT           S107         AUTOSET           S108         TEMP DB           S109         2ND SETP           S110         BACK TSP           S111         HUM SET           S113         HUM CTRL           S114         HUM DB           S115         HUM PB           S116         HUM INT           S117         HUM DB           S118         LO LIM 2           S124         SUP SENS           S125         SUP TEMP           S126         SUP TYPE           S132         CF0           S133         RET CO           S135         AMB TYPE           S136         AMB TYPE           S137         FC TYPE           S138         FC DT           S139         MIN CW           S140         MIN CW           S141         LOCK FC           S142         TRANS CH           S144         VSD MIN           S145         FD0%           S151         FF100% | S502 #STANDBY<br>S503 ROTATION<br>S504 ROT HOUR<br>S505 ROT MIN<br>S506 ROT BY<br>S507 DO ROT<br>S508 CASCADE<br>S509 STBY HT | S002         FREQ/YR         S042         OL AL           S003         BONUS         S043         DS HT AL           S004         PENALTY         S044         BONUS           S005         LAST PM         S046         STARTS           S005         LAST PM         S047         RUN HRS           S006         NAME         S048         AVG RUN           S007         CONFIRM         S049         BEST           S008         NEXT PM         S050         WORST           S013         STARTS         S051         ALARMS           S014         RUN HRS         S052         BONUS           S015         AVG RUN         S057         STARTS           S016         BEST         S058         RUN HRS           S017         WORST         S059         AVG RUN           S018         ALARMS         S060         BEST           S019         BONUS         S061         WORST           S025         RUN HRS         S063         BONUS           S025         RUN HRS         S063         BONUS           S025         RUN         S063         BONUS           S026         AVG RUN </td <td>S302         HP1 CODE         S342         ANALOG2           S303         HP2 CODE         S343         ANALOG3           S304         HT1 CNT         S344         ANALOG4           S305         HT2 CNT         S345         RSD           S306         LP1 CODE         S346         AIR LOSS           S307         LP2 CODE         S347         MOTOR OL           S308         LP1 ACT         S348         FILTER           S309         LP2 ACT         S349         CUSTOM 1           S311         HP2 ACT         S350         CUSTOM 2           S313         MANUAL         S351         CUSTOM 3           S314         MOTOR(S)         S352         CUSTOM 4           S315         C1 MODE         S354         FLOW AT           S316         C1 CAP         S355         FLOW AT           S316         C1 CAP         S357         LP1           S317         C1 CYCLE         S356         HP1           S318         LLSV 1         S357         LP1           S320         C2 CAP         S359         HP2           S321         C2 CYCLE         S360         LP2           S324<!--</td--><td>S202RTN SNSRS203HI TEMPS204LO TEMPS205HI HUMS206LOW HUMS207SENSOR AS208HI TEMPAS209LO TEMPAS210HI HUM AS211LO HUM AS213SUP SNSRS214HI SUP TS225C1 ACTS226CUST IN1S225C1 ACTS226CUST IN2S227C2 ACTS230CUST IN4S231C4 ACTS233WAT OFF</td><td>S602         RTN TEMP           S603         CAL TEMP           S604         RTN HUM           S605         CAL HUM           S606         DS1 NTC           S607         CAL DS1           S608         DS2 NTC           S609         CAL DS2           S610         OUT SNS           S611         CAL OUT           S613         TEMP A           S614         CAL A           S615         HUM A           S616         CAL A           S617         TYPE B           S618         TEMP B           S619         CAL B           S620         HUM B           S621         CAL B           S622         TYPE C           S624         FC SNSR           S625         FC SNSR           S626         CAL FC           S627         SUP SNSR           S628         SUP TEMP           S630         TEMP C           S631         CAL C           S632         HUM C           S633         CAL C           S633         CAL C</td><td>S802         # UNITS           S803         TEAMWORK           S824         MON ADD           S825         MON T.O.           S825         MON H.S.           S831         CS CTRL           S831         CS STAT           S832         NW CTRL           S832         NW CTRL           S832         NW STAT           S835         MON PROT           S836         IP #1           S836         IP #3           S836         IP #4           S837         NM #1           S837         NM #3           S837         NM #3           S838         GW #1           S838         GW #2           S838         GW #3           S838         GW #4           S840         U2U PROT           S841         U2U ADD           S842         U2U GRP           S843         BL STAT           S844         SR STAT           S844         SR STAT           S844         SR STAT           S844         SR STAT           S844         SR STAT           S844         SR STAT</td><td>S402COMP SEQS403LP DELAYS405EL HEATS406EL HEA CS407HW HEATS408ALL HEATS409LWDconnS409V_CTRLS4103P RUNS4113P DIRS413HUM ENABS414IR FLUSHS415HUMSTEAMS416HUMCONTS417HUM.TIMES418HUM.MANS419DEHUM ENS420REST ENS421RESTARTS422ONOFF ENS424CW FLUSHS425FC FLUSHS426HW FLUSHS427BALL OFFS430MAIN VS431VALV ROTS432VALV TIMS433DEHUM OP</td><td></td></td> | S302         HP1 CODE         S342         ANALOG2           S303         HP2 CODE         S343         ANALOG3           S304         HT1 CNT         S344         ANALOG4           S305         HT2 CNT         S345         RSD           S306         LP1 CODE         S346         AIR LOSS           S307         LP2 CODE         S347         MOTOR OL           S308         LP1 ACT         S348         FILTER           S309         LP2 ACT         S349         CUSTOM 1           S311         HP2 ACT         S350         CUSTOM 2           S313         MANUAL         S351         CUSTOM 3           S314         MOTOR(S)         S352         CUSTOM 4           S315         C1 MODE         S354         FLOW AT           S316         C1 CAP         S355         FLOW AT           S316         C1 CAP         S357         LP1           S317         C1 CYCLE         S356         HP1           S318         LLSV 1         S357         LP1           S320         C2 CAP         S359         HP2           S321         C2 CYCLE         S360         LP2           S324 </td <td>S202RTN SNSRS203HI TEMPS204LO TEMPS205HI HUMS206LOW HUMS207SENSOR AS208HI TEMPAS209LO TEMPAS210HI HUM AS211LO HUM AS213SUP SNSRS214HI SUP TS225C1 ACTS226CUST IN1S225C1 ACTS226CUST IN2S227C2 ACTS230CUST IN4S231C4 ACTS233WAT OFF</td> <td>S602         RTN TEMP           S603         CAL TEMP           S604         RTN HUM           S605         CAL HUM           S606         DS1 NTC           S607         CAL DS1           S608         DS2 NTC           S609         CAL DS2           S610         OUT SNS           S611         CAL OUT           S613         TEMP A           S614         CAL A           S615         HUM A           S616         CAL A           S617         TYPE B           S618         TEMP B           S619         CAL B           S620         HUM B           S621         CAL B           S622         TYPE C           S624         FC SNSR           S625         FC SNSR           S626         CAL FC           S627         SUP SNSR           S628         SUP TEMP           S630         TEMP C           S631         CAL C           S632         HUM C           S633         CAL C           S633         CAL C</td> <td>S802         # UNITS           S803         TEAMWORK           S824         MON ADD           S825         MON T.O.           S825         MON H.S.           S831         CS CTRL           S831         CS STAT           S832         NW CTRL           S832         NW CTRL           S832         NW STAT           S835         MON PROT           S836         IP #1           S836         IP #3           S836         IP #4           S837         NM #1           S837         NM #3           S837         NM #3           S838         GW #1           S838         GW #2           S838         GW #3           S838         GW #4           S840         U2U PROT           S841         U2U ADD           S842         U2U GRP           S843         BL STAT           S844         SR STAT           S844         SR STAT           S844         SR STAT           S844         SR STAT           S844         SR STAT           S844         SR STAT</td> <td>S402COMP SEQS403LP DELAYS405EL HEATS406EL HEA CS407HW HEATS408ALL HEATS409LWDconnS409V_CTRLS4103P RUNS4113P DIRS413HUM ENABS414IR FLUSHS415HUMSTEAMS416HUMCONTS417HUM.TIMES418HUM.MANS419DEHUM ENS420REST ENS421RESTARTS422ONOFF ENS424CW FLUSHS425FC FLUSHS426HW FLUSHS427BALL OFFS430MAIN VS431VALV ROTS432VALV TIMS433DEHUM OP</td> <td></td> | S202RTN SNSRS203HI TEMPS204LO TEMPS205HI HUMS206LOW HUMS207SENSOR AS208HI TEMPAS209LO TEMPAS210HI HUM AS211LO HUM AS213SUP SNSRS214HI SUP TS225C1 ACTS226CUST IN1S225C1 ACTS226CUST IN2S227C2 ACTS230CUST IN4S231C4 ACTS233WAT OFF | S602         RTN TEMP           S603         CAL TEMP           S604         RTN HUM           S605         CAL HUM           S606         DS1 NTC           S607         CAL DS1           S608         DS2 NTC           S609         CAL DS2           S610         OUT SNS           S611         CAL OUT           S613         TEMP A           S614         CAL A           S615         HUM A           S616         CAL A           S617         TYPE B           S618         TEMP B           S619         CAL B           S620         HUM B           S621         CAL B           S622         TYPE C           S624         FC SNSR           S625         FC SNSR           S626         CAL FC           S627         SUP SNSR           S628         SUP TEMP           S630         TEMP C           S631         CAL C           S632         HUM C           S633         CAL C           S633         CAL C | S802         # UNITS           S803         TEAMWORK           S824         MON ADD           S825         MON T.O.           S825         MON H.S.           S831         CS CTRL           S831         CS STAT           S832         NW CTRL           S832         NW CTRL           S832         NW STAT           S835         MON PROT           S836         IP #1           S836         IP #3           S836         IP #4           S837         NM #1           S837         NM #3           S837         NM #3           S838         GW #1           S838         GW #2           S838         GW #3           S838         GW #4           S840         U2U PROT           S841         U2U ADD           S842         U2U GRP           S843         BL STAT           S844         SR STAT           S844         SR STAT           S844         SR STAT           S844         SR STAT           S844         SR STAT           S844         SR STAT | S402COMP SEQS403LP DELAYS405EL HEATS406EL HEA CS407HW HEATS408ALL HEATS409LWDconnS409V_CTRLS4103P RUNS4113P DIRS413HUM ENABS414IR FLUSHS415HUMSTEAMS416HUMCONTS417HUM.TIMES418HUM.MANS419DEHUM ENS420REST ENS421RESTARTS422ONOFF ENS424CW FLUSHS425FC FLUSHS426HW FLUSHS427BALL OFFS430MAIN VS431VALV ROTS432VALV TIMS433DEHUM OP |              |

Figure 6 Structure diagram of maintenance menu

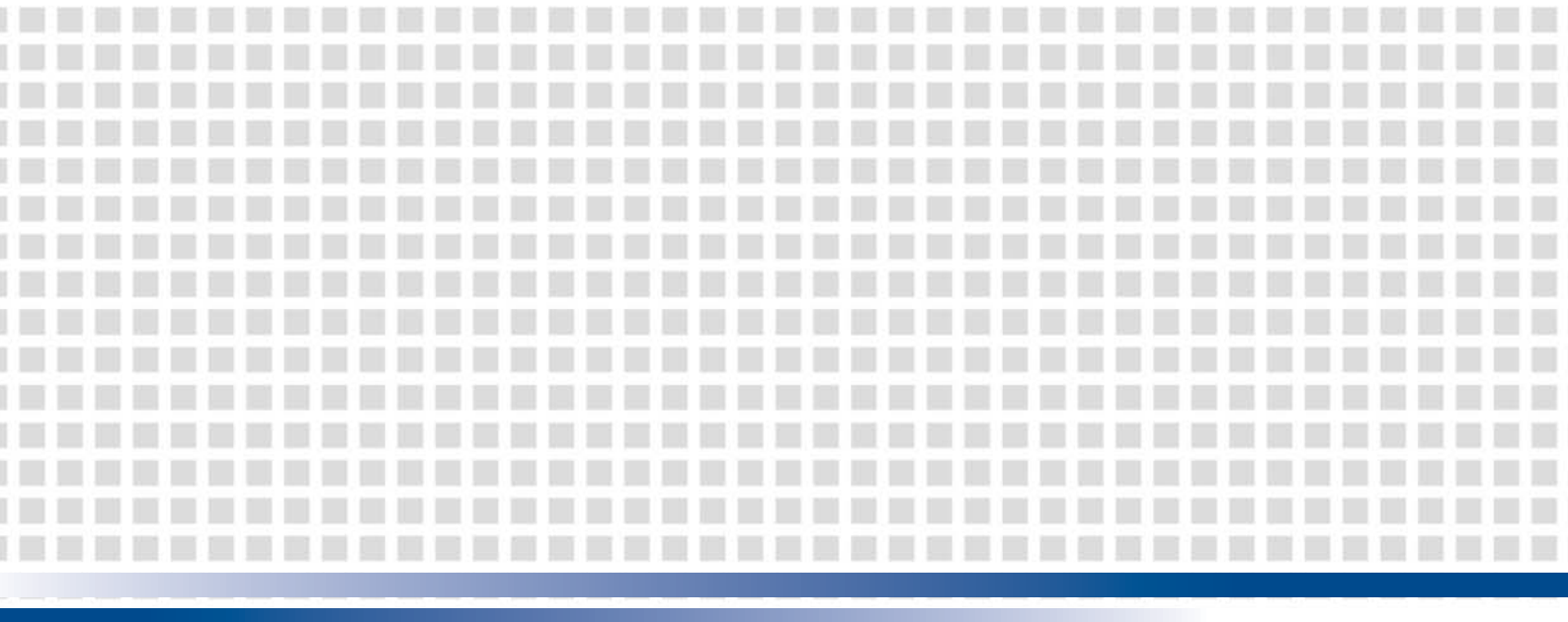

# Emerson Network Power Asia

Australia T: 1800-065345 F: 61-2-97438737

**China** T: 86-755-860-10808 F: 86-755-860-10245

India T: 91-22-67208000 F: 91-22-25828358

Indonesia T: 62-21-2513003 F: 62-21-2510622

**Japan** T: 81-3-54038594 F: 81-3-54032924

**Korea** T: 82-2-34831500 F: 82-2-5927883

**Malaysia** T: 603-78845000 F: 603-78845188

Marketing.AP@Emerson.com

New Zealand T: 64-3-3392060 F: 64-3-3392063

**Pakistan** T: 92-42-36622526 to 28 F: 92-42-36622530

**Philippines** T: 63-2-6203600 F: 63-2-6203693

**Singapore** T: 65-64672211 F: 65-64670130

**Thailand** T: 66-2-6178260 F: 66-2-6178277 / 78

**Vietnam** T: 84-4-37628908 F: 84-4-37628909

 Emerson Network Power.

 The global leader in enabling Business-Critical Continuity<sup>™</sup>.

 AC Power
 Embedded Computing

 Connectivity
 Embedded Power

 DC Power
 Infrastructure Management & Monitoring

EmersonNetworkPower.com Racks & Integrated Cabinets Services Surge Protection

Business-Critical Continuity, Emerson Network Power and the Emerson Network Power logo are trademarks and service marks of Emerson Electric ©2010 Emerson electric Co.